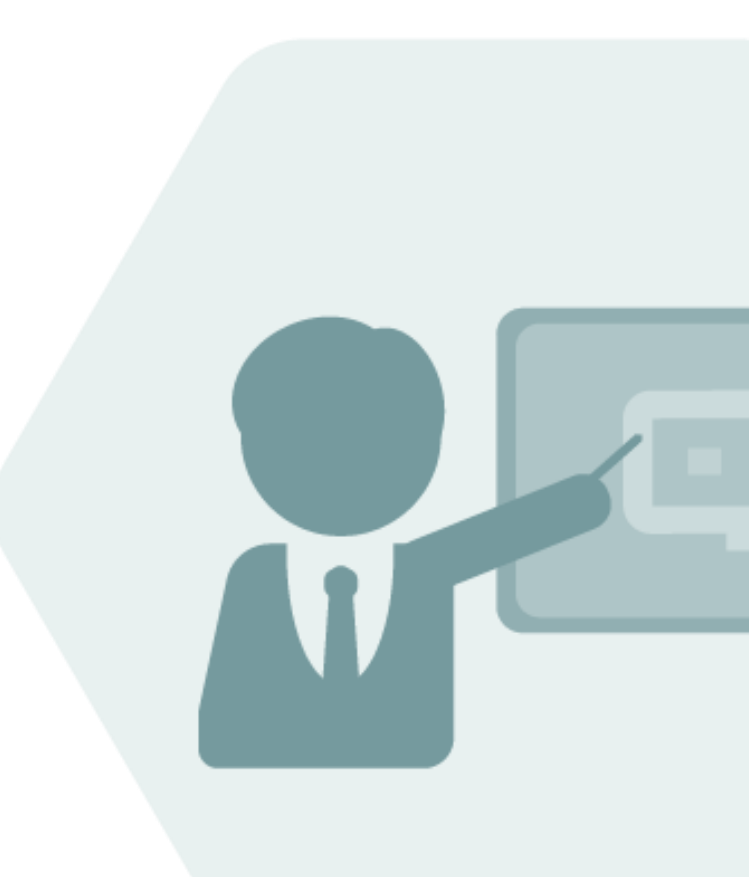

# Bulk Calculations – Gas BCG 3.0

**Documentation Reference Manual** 

### Notes

The latest version of this documentation can be found in the QuantityWare <u>Knowledge Base</u>. All documentation is kept current for the combinations of latest BCS release with the latest supported SAP Oil, Gas, & Energy release. For all currently supported combinations see <u>Note #000086 "Support and</u> <u>Release (Lifecycle) details" page 2, "Release Lifecycle"</u>.

Your release level can be determined via:

"/o/QTYW/COCKPIT\_GAS" -> "Cockpit" -> "Support Package Level"

### **Version History**

| Version | Date       | Description                                                        |
|---------|------------|--------------------------------------------------------------------|
| 00      | 2017-03-31 | Initial Release                                                    |
| 01      | 2017-10-11 | S/4HANA 1709 validity added                                        |
| 02      | 2019-02-17 | S/4HANA 1809 validity added                                        |
| 03      | 2021-09-21 | Modern QW document style applied; 30A CSP02 / 30B CSP01<br>changes |
| 04      | 2023-11-01 | 30A CSP03 / 30B CSP02 changes                                      |
| 05      | 2024-04-29 | Note 000119 AD PMC and GMC screen changes                          |

### Contents

| 1. | Introduction6 |                                                  |  |  |  |  |  |  |
|----|---------------|--------------------------------------------------|--|--|--|--|--|--|
| 2. | Docu          | mentation Overview7                              |  |  |  |  |  |  |
| 3. | BCG -         | Gas Measurement Cockpit11                        |  |  |  |  |  |  |
|    | 3.1.          | Introduction11                                   |  |  |  |  |  |  |
|    | 3.2.          | Structure of the Gas Measurement Cockpit (GMC)12 |  |  |  |  |  |  |
|    | 3.3.          | GMC Methodology25                                |  |  |  |  |  |  |
|    | 3.4.          | GMC Tab Strip Details25                          |  |  |  |  |  |  |
|    | 3.5.          | GMC Documentation42                              |  |  |  |  |  |  |
|    | 3.6.          | Summary42                                        |  |  |  |  |  |  |
| 4. | BCG -         | · Test Scenarios43                               |  |  |  |  |  |  |
|    | 4.1.          | Introduction43                                   |  |  |  |  |  |  |
|    | 4.2.          | Test Scenario – Delivery with BC Set44           |  |  |  |  |  |  |
|    | 4.3.          | Test Scenario – Definition44                     |  |  |  |  |  |  |
|    | 4.4.          | Access to the Test Scenario Tool45               |  |  |  |  |  |  |
|    | 4.5.          | Test Scenario Tool Activities                    |  |  |  |  |  |  |
|    | 4.6.          | Summary59                                        |  |  |  |  |  |  |
| 5. | BCG -         | Configuration Template60                         |  |  |  |  |  |  |
|    | 5.1.          | Introduction60                                   |  |  |  |  |  |  |
|    | 5.2.          | Unit of Measure Definitions62                    |  |  |  |  |  |  |
|    | 5.3.          | Conversion Group Configuration63                 |  |  |  |  |  |  |
|    | 5.4.          | QuantityWare IMG Access67                        |  |  |  |  |  |  |
|    | 5.5.          | Summary67                                        |  |  |  |  |  |  |
| 6. | BCG -         | QuantityWare MQCI68                              |  |  |  |  |  |  |
|    | 6.1.          | Introduction                                     |  |  |  |  |  |  |

|    | 6.2.  | MQCI – SAP Integration                                      | 70  |
|----|-------|-------------------------------------------------------------|-----|
|    | 6.3.  | MQCI Technical Integration Details                          | 72  |
|    | 6.4.  | MQCI Calculation Scenarios                                  | 74  |
|    | 6.5.  | MQCI Calculation Models                                     | 79  |
|    | 6.6.  | MQCI Quantity Value Calculation & Rounding                  | 82  |
|    | 6.7.  | MQCI Property Rounding                                      |     |
|    | 6.8.  | MQCI and SAP QCI: Parameter Range Checks                    |     |
|    | 6.9.  | MQCI ASTM Table 1 – NGL/LPG                                 | 91  |
|    | 6.10. | MQCI Tolerance Group                                        | 93  |
|    | 6.11. | MQCI Advanced Configuration Options                         | 96  |
|    | 6.12. | MQCI Support of CPL Calculations                            | 101 |
|    | 6.13. | Summary                                                     | 102 |
| 7. | BCG - | Customizing Transactions                                    |     |
|    | 7.1.  | Introduction                                                | 103 |
|    | 7.2.  | QuantityWare Customizing Transactions                       | 103 |
|    | 7.3.  | Summary                                                     | 105 |
| 8. | BCG - | Natural Gas Component Physical Properties Data              |     |
|    | 8.1.  | Introduction                                                | 106 |
|    | 8.2.  | Physical Properties - Data Set Description                  | 107 |
|    | 8.3.  | Fundamental Constants and Properties of Dry Air             |     |
|    | 8.4.  | Physical Property Data Validation                           | 111 |
|    | 8.5.  | Summary                                                     | 111 |
| 9. | BCG - | Natural Gas & LNG Measurement                               | 112 |
|    | 9.1.  | Introduction                                                | 112 |
|    | 9.2.  | Basic Definitions - Natural Gas Quantities and Measurements | 112 |
|    | 9.3.  | Basic Measurement Principles                                | 119 |

|     | 9.4. | Summary                                 | .122 |
|-----|------|-----------------------------------------|------|
| 10. | BC   | G – Gas Measurement Cockpit - Security  | 123  |
| 11. | BC   | G - Protection of Intellectual Property | 125  |
| 12. | Ab   | breviations                             | 127  |
| 13. | BC   | G - Documentation Rules                 | 130  |
| 14. | BC   | G - Basic System Settings               | 131  |

### 1. Introduction

BCG (Bulk Calculations – Gas) is delivered within the Bulk Calculations - Solution (BCS) and activated with a usage key.

For BCG this document provides:

- An overview of all documentation delivered for BCG
- Links to related documents
- Detailed documentation for specific areas

Read this document and - depending on your project roles - the related documents carefully before you install QuantityWare BCG or start your BCG implementation project.

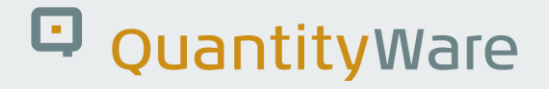

### 2. Documentation Overview

The following BCG documents are either published as a chapter of this document, or available as separate documents in the <u>Knowledge Base</u>.

#### • BCS Technical Installation Documentation:

| Audience: | SAP basis experts performing the installation                                 |
|-----------|-------------------------------------------------------------------------------|
| Content:  | Describes the technical requirements and procedures to be followed during the |
|           | technical installation of the BCS.                                            |

- Publication: Separate document in the <u>Knowledge Base.</u>
- BCG Project Assessment and Implementation Guidelines (PAIG):
  - Audience: Project team lead responsible for BCG implementation & project members
  - Content: Describes a high-level project methodology which enables the successful design and configuration of quantity conversion solutions that run in an SAP Oil, Gas, & Energy ERP system, based upon business requirements.
  - Publication: Separate document in the Knowledge Base.

#### • BCG Test Manual:

- Audience: Project team responsible for BCG implementation
- Content: Provides a sequence **of eight (8) test cases** which you may execute in your system (client 045 and your own development/test client) during your 4 week test period in order to define a production ready conversion group in your development/test client including automated test cases based on the BCG template configuration.
- Publication: Separate document in the <u>Knowledge Base</u>.

#### • BCG - Gas Measurement Cockpit (GMC):

Audience: BCG implementation project team-lead and project members, as well as petroleum measurement specialists wishing to use the GMC.

Content: Describes the GMCs methodology, structure, and content.

Publication: This document

#### • BCG - Test Scenarios:

- Audience: BCG implementation project team-lead and project members, as well as petroleum measurement specialists wishing to use the GMC.
- Content: Describes the theory behind and the definition of quantity conversion automated test scenarios.
- Publication: This document

#### • BCG - Configuration Template:

- Audience: BCG project implementation members.
- Content: Lists all QuantityWare BCG template tables and the number of entries delivered. Explains how to access and analyze the data via the GMC.
- Publication: This document

#### • BCG - Supported Standards Manual:

- Audience: Project members implementing BCG and petroleum measurement specialists.
- Content: Lists all measurement standards that are implemented with BCG and provides detailed installation test information.
- Publication: Separate document in the <u>Knowledge Base</u>.

#### • BCG - QuantityWare MQCI:

- Audience: Project members implementing BCG
- Content: Describes the functional possibilities of the QuantityWare Model based QCI (MQCI) in detail.
- Publication: This document

#### • BCG - Customizing:

| Audionco  | Drojoct | momborc | imn | lomonting | DCC |
|-----------|---------|---------|-----|-----------|-----|
| Audience. | Project | members |     |           | DUG |
|           |         |         | 1.1 | 0         |     |

Content: Describes BCG customizing options which can be accessed from the GMC.

Publication: This document

#### • BCG - Physical Property Data:

Audience: Project members implementing BCG

Content: Describes the physical property data for BCG which can be accessed from the Gas Measurement Cockpit (GMC) in detail.

Publication: This document

#### • BCG - Natural Gas & LNG Measurement:

- Audience: Project members implementing BCG.
- Content: Describes the fundamentals of natural gas and LNG measurements with respect to quantity conversion calculations.

Publication: This document

#### • BCG – Gas Measurement Cockpit - Security:

- Audience: Project members implementing BCG.
- Content: Lists the QuantityWare single & composite roles delivered with BCS which can be assigned to GMC users.

Publication: This document

#### • BCG - Protection of Intellectual Property:

- Audience: Project members implementing BCG.
- Content: Describes the QuantityWare Intellectual Property security measures.

Publication: This document

© QuantityWare

| i |  |
|---|--|
|   |  |

In addition to the above listed documents, QuantityWare publishes BCG notes which are also an integral part of the BCG documentation, all available in the <u>Knowledge</u> <u>Base</u>.

All code corrections published via note are included in the immediately following CSP.

For an overview of note validity, see section 6 of <u>Note 000067</u> – "Additional Installation Information".

The associated files must be downloaded from the **<u>QuantityWare Service Portal</u>**.

Finally, Consulting and Working Papers are published frequently, which are all as well available\_in the <u>Knowledge Base</u>.

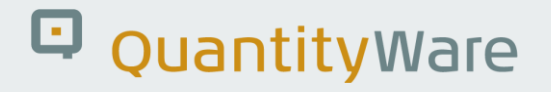

### 3. BCG – Gas Measurement Cockpit

### 3.1. Introduction

The software package BCG is one important part of the overall QuantityWare solution for the natural gas industries. The complete solution consists of:

- QuantityWare Software Package
- QuantityWare Training Services
- QuantityWare Support Services

The Gas Measurement Cockpit (GMC) is the single access point for measurement specialists and certified BCG consultants to the QuantityWare BCG solution. Here you design, monitor, maintain and enhance complex, measurement standard based quantity conversion implementations that run within the SAP Oil, Gas, & Energy ERP system. The Gas Measurement Cockpit (GMC) provides an easy-to-use user interface (UI), which is structured in a way such that measurement experts and technical consultants can organize their work efficiently.

After you log on to your SAP Oil, Gas, & Energy system, enter transaction code /n/QTYW/COCKPIT\_GAS to launch the Gas Measurement Cockpit (GMC).

Make sure that the required authorization roles are assigned to your user.

The technical installation team must enter the BCG license via the GMC, too.

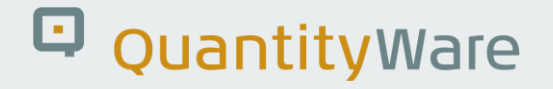

### 3.2. Structure of the Gas Measurement Cockpit (GMC)

The GMC is structured with Tabs and Menus.

#### 3.2.1. GMC Overview – Tabs

The Gas Measurement Cockpit provides five tab pages.

#### 3.2.1.1. Units of Measurement

Here you define, create, change, display and monitor unit of measurement (UoM) settings. Detailed documentation of the UoM concepts is provided. You perform natural gas property conversions between different reference conditions, e.g., for heating values or densities. You also define the UoM compliance settings and prepare the UoM Compliance Analysis in this tab page. All calculations and results can be easily printed for further processing.

| <u>C</u> ockpit <u>G</u> oto En <u>v</u> ironment <u>Q</u> uantityWare.com Sy | stem <u>H</u> elp |                                        |    | £ | _ C | ×    |
|-------------------------------------------------------------------------------|-------------------|----------------------------------------|----|---|-----|------|
| K SAP Ga                                                                      | s Measuren        | nent Cockpit                           |    |   |     |      |
| ✓ 💭 🗸 🗸 VuantityWare Serv                                                     | ice Portal 🔳      | Oil <u>G</u> as Test Calculator More 🗸 | □. | 2 | °   | Exit |
| Units of Measurement Print Standards Lists QCI 0                              | Configuration     | Gas Analysis Test Tools                |    |   |     |      |
| Natural Gas Units SAP Units                                                   |                   | Unit Tools                             |    |   |     |      |
| i 🖟 Display                                                                   | lisplay           | i) िं Consistency                      |    |   |     |      |
| 🔍 Maintain 🔍 🔍 M                                                              | aintain           | ារី្ថិ Comparison                      |    |   |     |      |
| Calculator Ca                                                                 | lculator          | Compliance                             |    |   |     |      |
|                                                                               | 100               |                                        |    |   |     |      |
|                                                                               |                   |                                        |    |   |     |      |
| the quantity conversion solution                                              |                   |                                        |    |   |     |      |
|                                                                               |                   |                                        |    |   |     |      |
|                                                                               |                   |                                        |    |   |     |      |
|                                                                               |                   |                                        |    |   |     |      |

In your productive clients, you may disable access to configuration settings via customizing settings. Specifically, you may disable the maintenance access in this tab page (in addition to generally locking the transaction via SAP standard settings of customizing transactions), as well as direct customizing and technical tool access via the menu paths "Goto" and "Environment":

| <u> </u>                         | D Environment QuantityWare.com System Help                                                                                                    |                          | < 🖻 🗕 🗖 × |  |  |  |  |  |  |
|----------------------------------|----------------------------------------------------------------------------------------------------|--------------------------|-----------|--|--|--|--|--|--|
| < SAP                            | Oil&Gas Test Calculator (Shift+F1)                                                                                                    | Cockpit                  |           |  |  |  |  |  |  |
|                                  | Default Parameters (Shift+F6)                                                                                                    | occupit                  |           |  |  |  |  |  |  |
| ✓ [                              | Stock Overview (Shift+F7)                                                                                                    | s Test Calculator More 🗸 | 📑 🖓 Exit  |  |  |  |  |  |  |
| Units of Mossuran                | Tank Stock Overview (Shift+F8)                                                                                                    | as Applysis Test Tools   |           |  |  |  |  |  |  |
|                                  | Activated BC Sets (Ctrl+Shift+F8)                                                                                                    | as Analysis Test Tools   |           |  |  |  |  |  |  |
|                                  | BC Set Activation Test (Ctrl+Shift+F9)                                                                                                    |                          |           |  |  |  |  |  |  |
| Natural Gas Uni                  | Compare Customizing (Ctrl+Shift+F10)                                                                                                    | nit Tools                |           |  |  |  |  |  |  |
|                                  | CCMS Monitoring (Ctrl+Shift+F6)                                                                                                    |                          |           |  |  |  |  |  |  |
|                                  | CCMS Monitoring Arch. Customizing (Ctrl+Shift+F7)                                                                                                    |                          |           |  |  |  |  |  |  |
|                                  |                                                                                                    |                          |           |  |  |  |  |  |  |
| 2                                | Maintain 🔍 Maintain                                                                                                    | Comparison               |           |  |  |  |  |  |  |
|                                  |                                                                                                    |                          |           |  |  |  |  |  |  |
|                                  | Calculator Calculator                                                                                                    | Compliance               |           |  |  |  |  |  |  |
|                                  |                                                                                                    |                          |           |  |  |  |  |  |  |
|                                  |                                                                                                    |                          |           |  |  |  |  |  |  |
|                                  |                                                                                                    |                          |           |  |  |  |  |  |  |
|                                  |                                                                                                    |                          |           |  |  |  |  |  |  |
|                                  | is stitutes                                                                                                    |                          |           |  |  |  |  |  |  |
| - Q                              | Janutyware                                                                                                    | +                        |           |  |  |  |  |  |  |
| the quantity conversion solution |                                                                                                    |                          |           |  |  |  |  |  |  |
|                                  | and the second of the second second se |                          |           |  |  |  |  |  |  |
|                                  |                                                                                                    |                          |           |  |  |  |  |  |  |
|                                  |                                                                                                    |                          |           |  |  |  |  |  |  |
|                                  |                                                                                                    |                          |           |  |  |  |  |  |  |
|                                  |                                                                                                    |                          |           |  |  |  |  |  |  |

#### 3.2.1.2. Print Standards Lists

Here you display and print lists of physical property data sets, compression factors and LNG specific data, as well as volume correction factors for NGL. Natural gas and LNG long term contracts specify detailed calculation procedures and property data to be utilized for custody transfer, which you monitor and verify here.

| <u>Ξ</u> <u>C</u> ockpit <u>G</u> oto En <u>v</u> ironment <u>Q</u> uantityWare.com S <u>v</u> stem <u>H</u> elp                                                                                  | < 🖻 🗕 🗖 🗙  |
|----------------------------------------------------------------------------------------------------|------------|
| < SAP Gas Measurement Cockpit                                                                                                    |            |
| ✓ 🛛 🛁 😧 🖨 QuantityWare Service Portal 🗐 OilGas Test Calculator More ∨                                                                                                    | 📮 🔁 💝 Exit |
| Units of Measurement Print Standards Lists QCI Configuration Gas Analysis Test Tools                                                                                                    |            |
| Physical Property Data - Gas Components NGL Data & Volume Correction Factors   Image: Compare Data Set Image: API MPMS 11.2.4 - GPA 8217   Image: Compare Data Sets 6à ISO 6578 NGL Specific Data | \$         |
| Standard Property Data Natural Gas - Compression Factors                                                                                                    |            |
| 6ð ISO 6578 Property Data                                                                                                    | I          |
| ර්ථ ISO 6578 LNG Specific Data                                                                                                    | I          |
| 6∂ ISO 13443 Conversion Factors                                                                                                    |            |
| 6à GERG 2008 - Equation of State                                                                                                    | \$         |
|                                                                                                    | 4          |

#### 3.2.1.3. QCI Configuration (Template Client)

Here you display and monitor the QCI conversion group settings for various selection criteria and control the assignment of your conversion groups to your material/product master data. You can also "explain" a conversion group definition and print out audit reports for conversion groups. You may analyze business documents (material documents, physical inventory documents and deliveries) with respect to the additional quantity conversion values here.

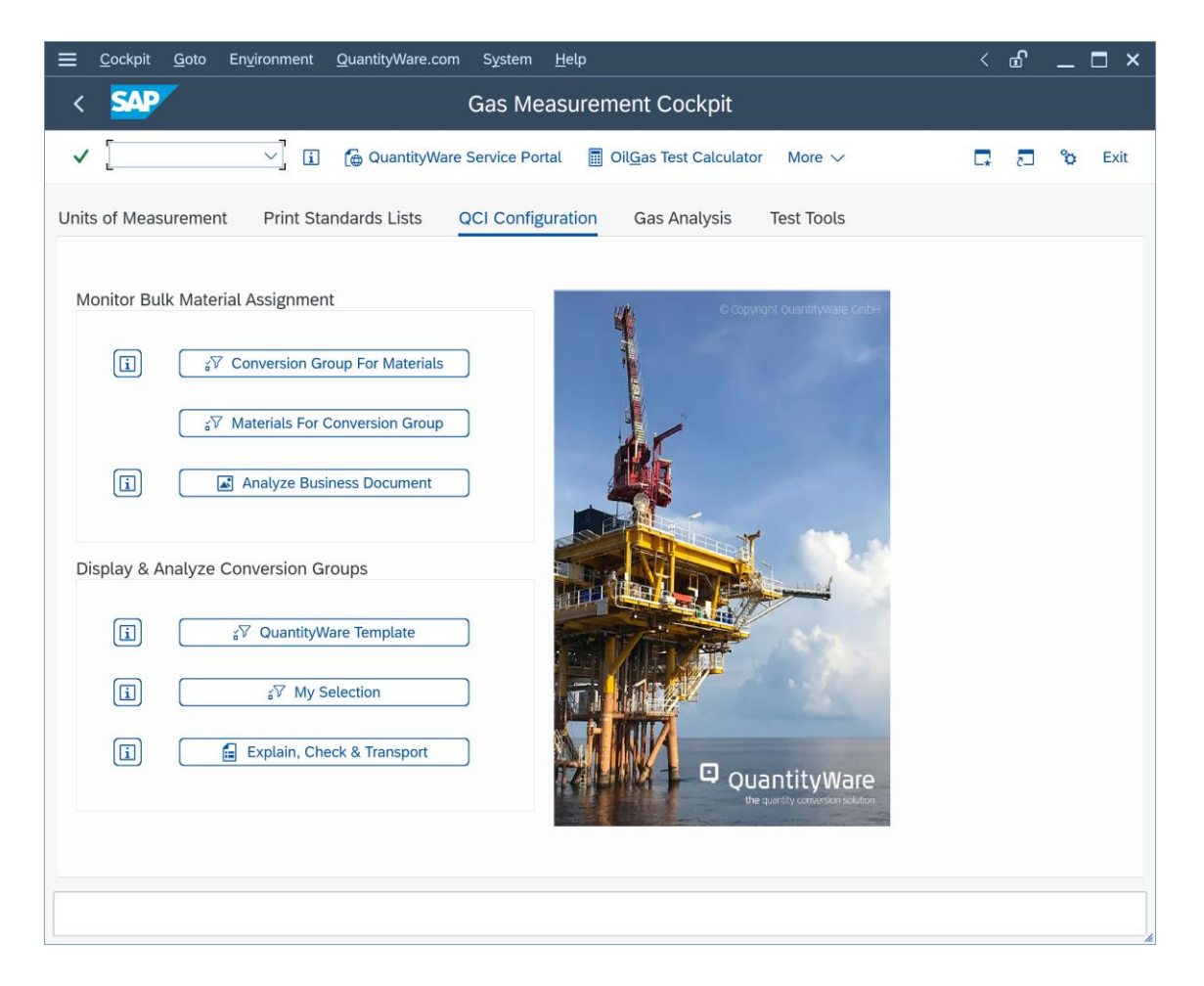

#### 3.2.1.4. QCI Configuration

In clients where the QuantityWare template BC set "/QTYW/BCG\_30X" (where "X" is the current valid installed QuantityWare BCS release – e.g., "30A" or "30B") is not activated, under "Display & Analyze Conversion Groups" the template selection push button "QuantityWare Template" is not available. The "Explain, Check and Transport" push button may also be configured to be invisible.

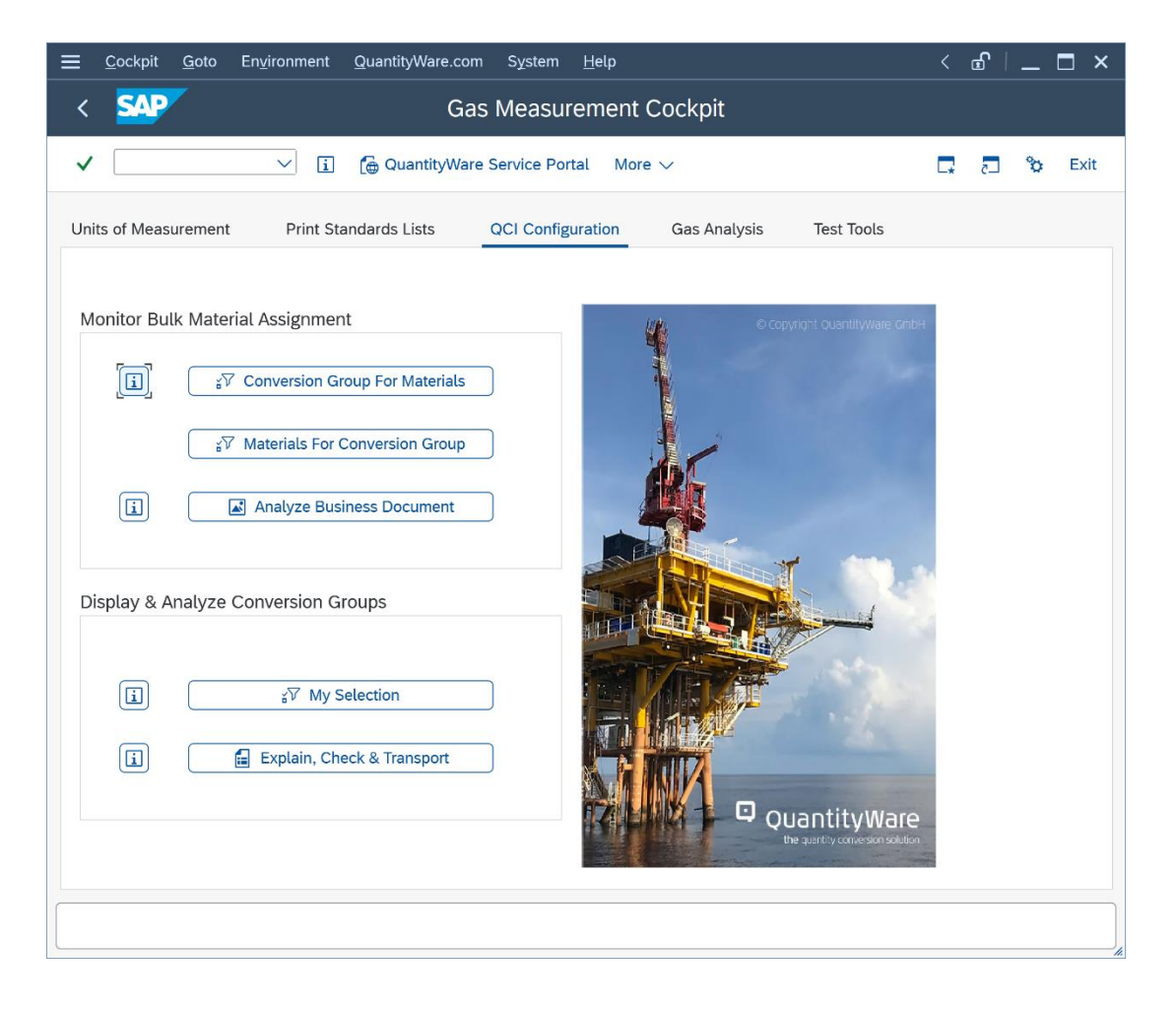

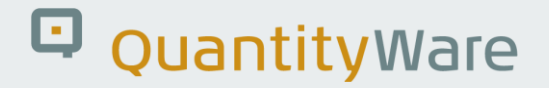

For BCG conversion groups, three different selection methods are available:

| <u>Ξ P</u> rogram <u>E</u> dit <u>G</u> oto S <u>y</u> stem <u>H</u> elp |   |    | ď  | _ | □ ×    |
|--------------------------------------------------------------------------|---|----|----|---|--------|
| < SAP Gas Measurement Cockpit: Conversion Group Selections               |   |    |    |   |        |
|                                                                          | a | _  | _  | 0 | Evit   |
|                                                                          | Ē | L¥ | ٢. | v | EXIL   |
| Define selection                                                         |   |    |    |   |        |
| Select by scenario (gas/LNG)                                             |   |    |    |   |        |
| Select by conv. group range                                              |   |    |    |   |        |
| Select by standards - NGL                                                |   |    |    |   |        |
|                                                                          |   |    |    |   |        |
|                                                                          |   |    |    |   |        |
|                                                                          |   |    |    |   |        |
|                                                                          |   |    |    |   |        |
|                                                                          |   |    |    |   |        |
|                                                                          |   |    |    |   |        |
|                                                                          |   |    |    |   |        |
|                                                                          |   |    |    |   |        |
|                                                                          |   |    |    |   |        |
|                                                                          |   |    |    |   |        |
|                                                                          |   |    |    |   |        |
|                                                                          |   |    |    |   |        |
|                                                                          |   |    |    |   |        |
|                                                                          |   |    |    |   |        |
|                                                                          |   |    |    |   |        |
| $\Theta$                                                                 |   | -  | -  |   | $\sim$ |
|                                                                          |   |    |    |   |        |
|                                                                          |   |    |    |   |        |

Natural gas, Hydrogen and LNG conversion groups may be selected by calculation scenario or by range; NGL/LPG conversion groups may be selected by range or by measurement standards.

#### 3.2.1.5. Gas Analysis

Here you perform natural gas, LNG and LPG/NGL property calculations based on various measurement standards and on laboratory data; you prepare quantity conversion default data for goods movement calculations, starting with a sophisticated gas component analyzer tool.

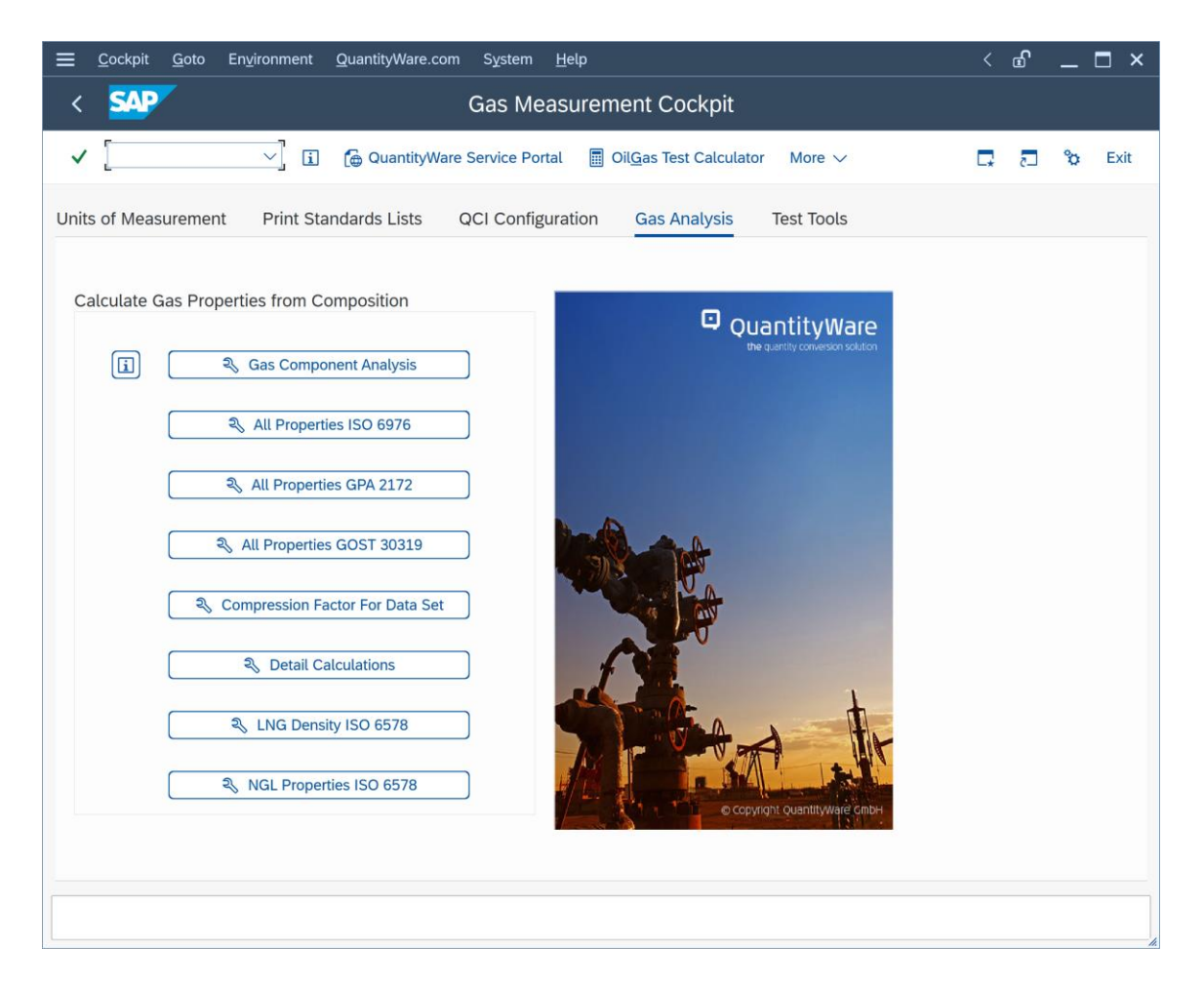

#### 3.2.1.6. Test Tools (Template Client)

In template client 045 you execute the QuantityWare installation test (which includes QuantityWare Test Scenarios) to ensure the correctness of the quantity conversion implementations in your system.

| ≡  | <u>C</u> ockpit | <u>G</u> oto    | En <u>v</u> ironment | <u>Q</u> uantityWare.co | m S <u>y</u> stem | <u>H</u> el | lp             |          |             |        |           |      | < | £ | _  | □ ×  |
|----|-----------------|-----------------|----------------------|-------------------------|-------------------|-------------|----------------|----------|-------------|--------|-----------|------|---|---|----|------|
| <  | SAP             |                 |                      |                         | Gas Me            | easu        | urem           | nent C   | Cockpi      | t      |           |      |   |   |    |      |
| ~  | /               |                 | ~ i                  | 👩 QuantityWare          | Service Porta     | ι [         | 🔲 Oil <u>o</u> | Gas Test | t Calculat  | or M   | ore 🗸     |      | G | 2 | °o | Exit |
| Ur | nits of Meas    | uremen          | t Print St           | tandards Lists          | QCI Configu       | uratio      | on             | Gas A    | Analysis    | т      | est Tools |      |   |   |    |      |
|    |                 |                 |                      |                         |                   |             |                |          |             |        |           |      |   |   |    | 0    |
|    | Installatio     | n Tests         |                      |                         |                   |             |                |          |             |        |           |      |   |   |    | - 11 |
|    | Ē               | ſ               |                      | 3. Dune la              | stellation Tes    |             |                |          |             |        |           |      |   |   |    | - 11 |
|    | Ľ               | L               |                      | A Kun i                 | Istattation Tes   | ii.         |                |          |             |        |           |      |   |   |    | - 11 |
|    |                 | C               |                      | 6∂ Installa             | ation Test Log    | s           |                |          |             |        |           |      |   |   |    | - 11 |
|    | _               |                 |                      |                         |                   |             |                |          |             |        |           |      |   |   |    | - 11 |
|    | i               |                 |                      | 🖣 Ru                    | n Scenarios       |             |                |          |             |        |           |      |   |   |    | - 11 |
|    |                 | ſ               |                      | a Maintain 9            | cenarios and      | Logs        | :              |          |             |        |           |      |   |   |    | - 11 |
|    |                 | L               |                      | -5 maintain c           |                   | LOBO        | ,              |          |             |        |           |      |   |   |    | - 11 |
|    |                 |                 |                      |                         |                   |             |                |          |             |        |           |      |   |   |    | - 11 |
|    | Single Ins      | tallatio        | n Tests by Star      | ndard Designatio        | n                 |             |                |          |             |        |           |      |   |   |    | - 11 |
|    | Low             | Dressur         | Cas 9 Drans          | artu Data               | High Dro          |             |                | - Com    | proceiou    | o Foot |           |      |   |   |    | - 11 |
|    | LOW             | Pressur         | e das & Prope        | erty Data               | nign Pre          | ssur        | le Gas         | s - Con  | pression    | Facu   | 15        |      |   |   |    |      |
|    | ſ               | 41              | SO 6976(16) Pro      | operty Calc.            |                   | <b>7</b> A  | AGA Re         | eport No | ). 8 - Deta | ailed  |           |      |   |   |    |      |
|    |                 | - <del>1</del>  | SO 6976(05) Pro      | operty Calc.            |                   |             |                |          |             |        |           |      |   |   |    |      |
|    |                 |                 |                      |                         |                   | <b>7</b> G  | GERG(          | 2008) E  | OS - Deta   | iled   |           |      |   |   |    |      |
|    | ſ               | <b>a</b> 1      | /alidate CDA 21      | 45(16) Data             |                   | <b>1</b> 66 | 067.30         | 0210 - 0 | rose 8 Del  | tailed |           |      |   |   |    |      |
|    |                 | <u>ग</u><br>च \ | /alidate GPA 21      | 45(09) Data             |                   | ar cic      | 031 30         | 5515-0   | 1033&De     | laneu  |           |      |   |   |    |      |
|    |                 | 4               | /alidate GPA 21      | 45(03) Data             |                   | 7           | AGA F          | Report N | lo. 8 - Gro | oss    |           |      |   |   |    |      |
|    |                 |                 |                      |                         |                   |             |                |          |             |        |           |      |   |   |    |      |
|    |                 | 4               | Validate ISO 697     | 76(16) Data             |                   | 4           | NIST           | JR Vol.  | 113 No.     | 6      |           |      |   |   |    |      |
|    |                 | 4               | Validate ISO 697     | 76(05) Data             |                   |             |                |          |             |        |           |      |   |   |    | ¢    |
|    |                 |                 |                      |                         |                   |             |                |          |             |        |           |      |   |   |    |      |
|    |                 |                 |                      |                         |                   |             |                |          |             |        |           | <br> |   |   |    |      |
|    |                 |                 |                      |                         |                   |             |                |          |             |        |           |      |   |   |    |      |
|    |                 |                 |                      |                         |                   |             |                |          |             |        |           |      |   |   |    | ~ ~  |

#### 3.2.1.7. Test Tools

In all other relevant clients, where the QuantityWare BC set is not activated, you execute your own UoM Compliance Analysis test via this tab page, as well as your own test scenarios, which are defined during the BCG implementation project. The Technical Installation Test can be executed there as well.

| <u> </u>             | nyironment QuantityWare.com System Help                             | < 🖻   💶 🎞 🗙 |
|----------------------|---------------------------------------------------------------------|-------------|
| < 💁                  | Petroleum Measurement Cockpit                                       |             |
| ✓                    | 🗸 👔 🌘 QuantityWare Service Portal 📓 Oil@as Test Calculator 🛛 More 🗸 | 🖵 🗊 🏷 Exit  |
| Units of Measurement | Print Standards Lists QCI Configuration QCI Products Test Tools     |             |
| Installation Tests   |                                                                     |             |
|                      | 🗣 Run Technical Installation Test                                   |             |
|                      | 6è Installation Test Logs                                           |             |
| i                    | ₽ Run Scenarios                                                     |             |
|                      | ষ্ঠ Maintain Scenarios and Logs                                     |             |
| UoM Tests            |                                                                     |             |
|                      | - ↓ UoM Compliance Analysis                                         |             |
|                      |                                                                     |             |
|                      |                                                                     |             |
|                      |                                                                     |             |
|                      |                                                                     |             |
|                      |                                                                     |             |
|                      |                                                                     |             |
|                      |                                                                     |             |

The tab page that is active when you leave the GMC transaction will be the one you see when you next use the GMC.

### 3.2.2. BCG Overview – Menus

From the BCG menu, you have access via the following menu points to relevant transactions and information resources:

#### 3.2.2.1. Cockpit

Enter or check the QuantityWare BCG usage key, read the detailed online documentation, determine the QuantityWare support package level, or navigate to the Petroleum Measurement Cockpit:

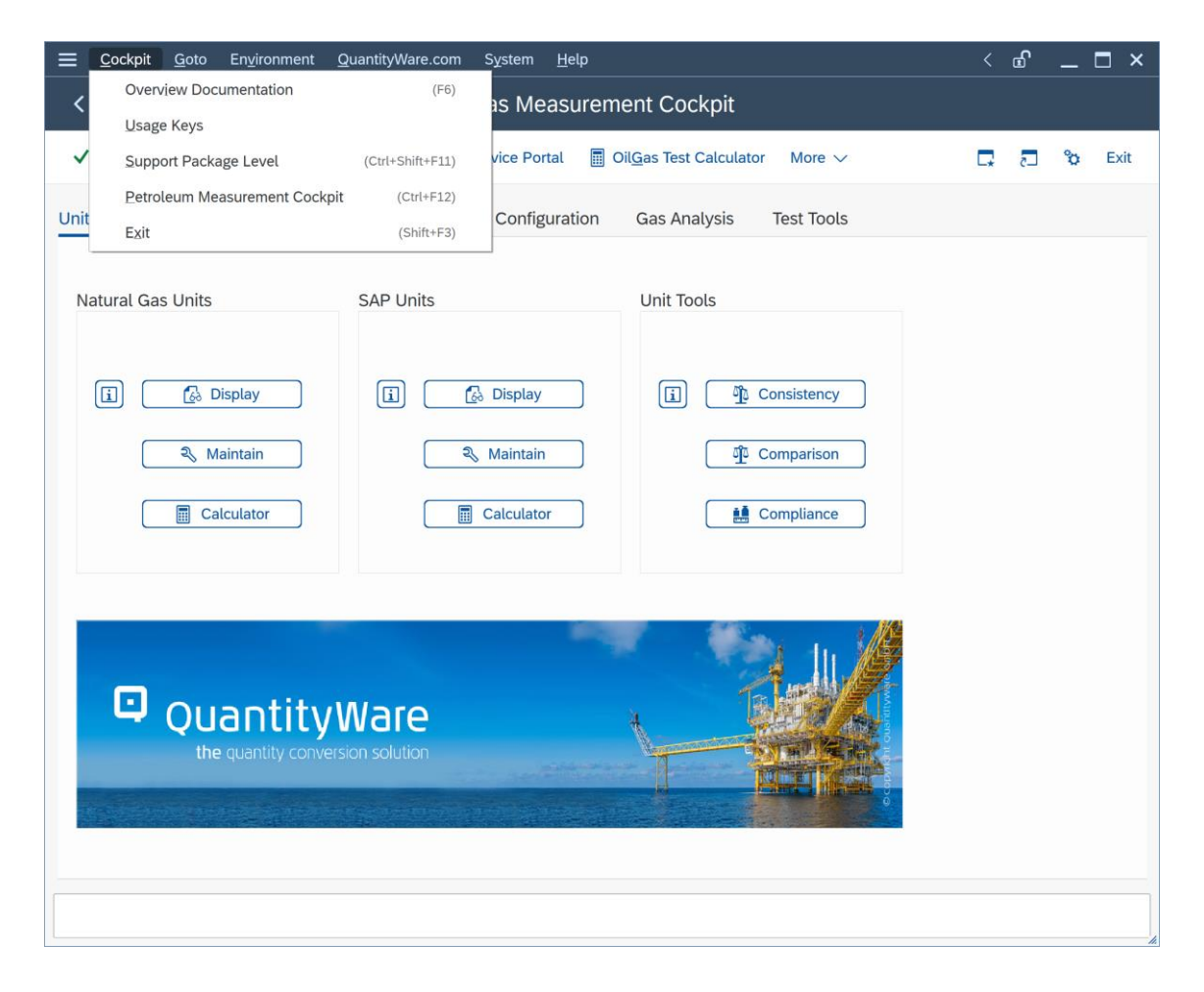

#### 3.2.2.2. Goto

You navigate to all QuantityWare customizing transactions (direct or via SAP IMG) and create or change data if the client settings allow this; fast access to most important customizing transactions is also available:

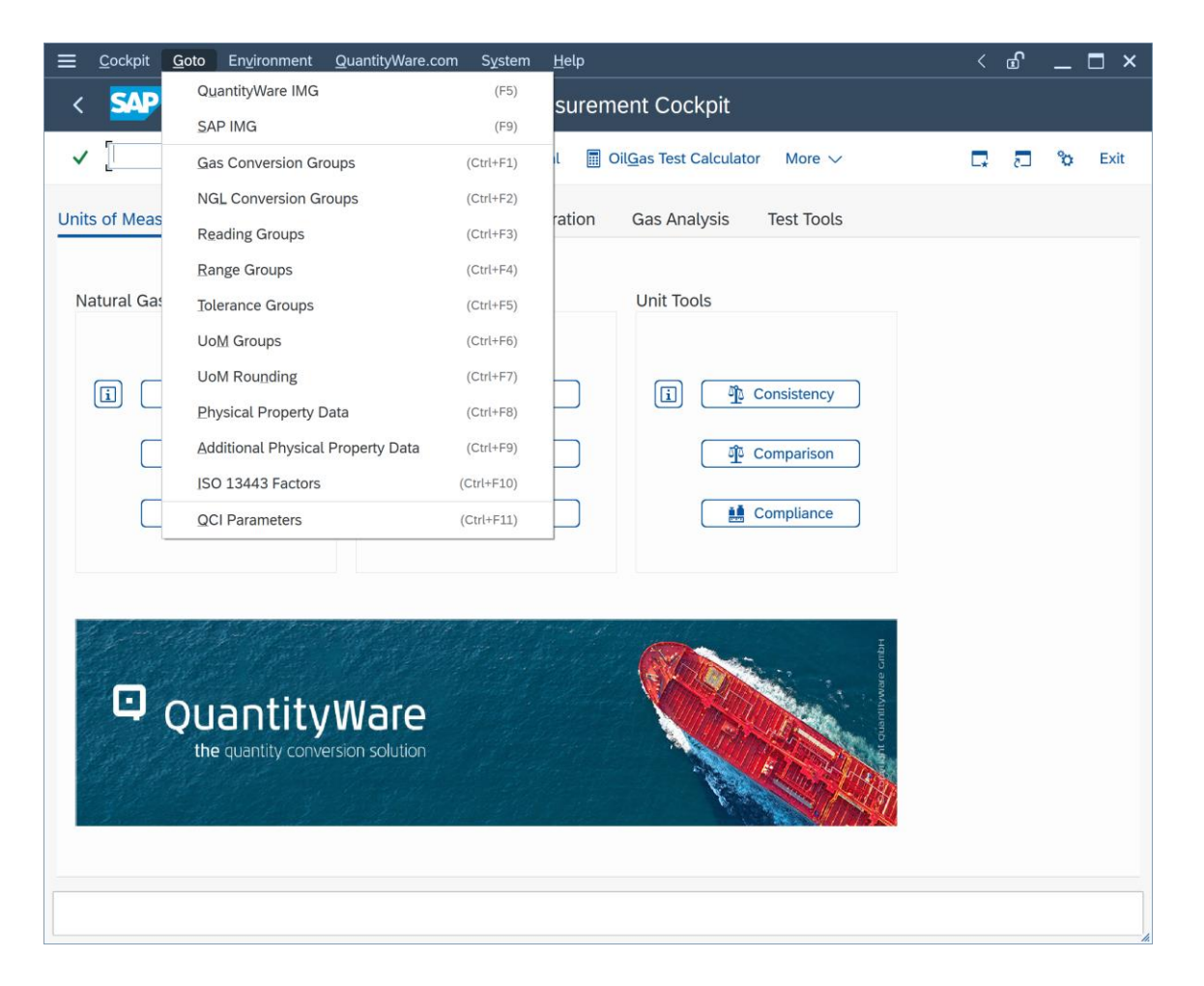

#### 3.2.2.3. Environment

Navigate to related applications like the Oil & Gas Test calculator or the tank management transaction:

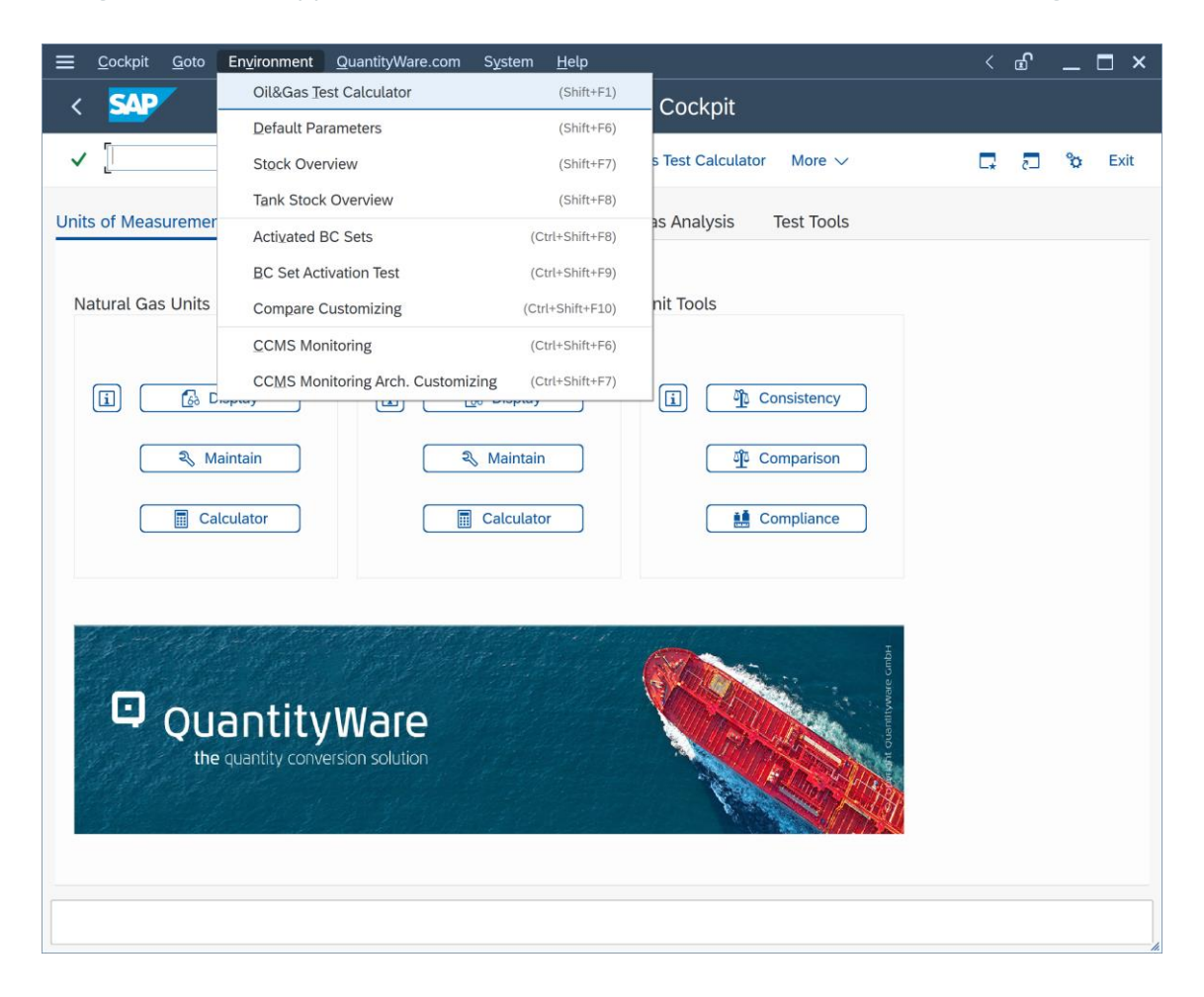

#### 3.2.2.4. QuantityWare.com

Navigate to the most relevant QuantityWare website pages and to the QuantityWare Service Portal site:

| <u> </u>             | ronment <u>Q</u> uantityWar | e.com S <u>y</u> stem <u>I</u>        | <u>H</u> elp                       |                             |    | £ | _ | □ ×  |
|----------------------|-----------------------------|---------------------------------------|------------------------------------|-----------------------------|----|---|---|------|
|                      | Quantity                    | Ware Welcome                          | (Ctrl+Shift+F1)                    | knit                        |    |   |   |      |
|                      | News                        |                                       | (Ctrl+Shift+F2)                    |                             |    |   |   |      |
| ✓ [                  | ✓ 🚺 🛛 Qur Solu              | tion                                  | (Ctrl+Shift+F3)                    | Calculator More 🗸           | □. | 5 | 8 | Exit |
| Units of Measurement | Print Sta<br>Quantity       | ment Standards<br>Nare Service Portal | (Ctrl+Shift+F4)<br>(Ctrl+Shift+F5) | alysis Test Tools           |    |   |   |      |
| Natural Gas Units    | SAP Uni                     | ts                                    | Unit To                            | ols                         |    |   |   |      |
| (i) 🔂 Display        | i                           | 🛃 Display                             | i                                  | Consistency                 |    |   |   |      |
| 🔍 Maintain           | 1                           | 🔍 Maintain                            |                                    | ាំ្ម Comparison             |    |   |   |      |
| Calculato            | or                          | Calculator                            |                                    | iii Compliance              |    |   |   |      |
| C Quan<br>the quan   | ntityWare                   |                                       |                                    | and a claim throad o claim. |    |   |   |      |

### 3.3. GMC Methodology

The five tab strips are organized so that they group complex implementation project sub tasks into "task packages", as well as organizing regular monitoring and error analysis tasks in a structured way. The QuantityWare Project Assessment and Implementation Guidelines (PAIG) methodology provides the underlying design logic for the GMC. For more details, read the separate PAIG documentation for BCG.

### 3.4. GMC Tab Strip Details

### 3.4.1. Units of Measurement

Correct UoM definitions and intra-conversion factors are the basis of all quantity conversions. You need to ensure that all UoM are correctly defined. For example, you frequently need to control whether heating values that you report are accurate, or data from business partners is consistent with your data. The Natural Gas Specialist Calculator supports property conversion calculations based on ISO 13443 conversion factors or formulas for all known natural gas properties and base conditions:

| . <u>─</u> rogram <u>E</u> dit <u>G</u> oto S <u>y</u> stem <u>⊢</u> | elp                                                        | <  | £ | _ □  | ×    |
|----------------------------------------------------------------------|------------------------------------------------------------|----|---|------|------|
| < SAP Gas Measur                                                     | ement Cockpit: Specialist Calculator - Property Conversion |    |   |      |      |
| <ul><li>✓ □ </li></ul>                                               | j Cancel 🖶                                                 | G. | 5 | °o I | Exit |
| Select natural gas property and base co                              | nditions for conversion                                    |    |   |      |      |
|                                                                      |                                                            |    |   |      |      |
| Natural gas property                                                 | Real relative density                                      |    |   |      |      |
| Base condition metering from                                         | t: 15 °C, p: 101.325 kPa                                   |    |   |      |      |
| Property value from:                                                 | 1.00000000 RDA relative density (air) - gas                |    |   |      |      |
| Base condition metering to                                           | t: 0 °C, p: 101.325 kPa                                    |    |   |      |      |
| Property value to:                                                   | 1.00020000 RDA relative density (air) - gas                |    |   |      |      |
| • Use ISO 13443 table factors                                        |                                                            |    |   |      |      |
| 🔘 Use ISO 13443 formula                                              |                                                            |    |   |      |      |
| Round result (UoM definition)                                        |                                                            |    |   |      |      |
| Select print options:                                                |                                                            |    |   |      |      |
| Print conversion                                                     |                                                            |    |   |      |      |
| O Print all ISO 13443 factors                                        |                                                            |    |   |      |      |
|                                                                      |                                                            |    |   |      |      |
|                                                                      |                                                            |    |   |      |      |
|                                                                      |                                                            |    |   |      |      |
|                                                                      |                                                            | _  | _ | _    |      |
|                                                                      |                                                            |    |   |      |      |
|                                                                      |                                                            |    |   |      |      |

You also need to monitor all UoM for your natural gas properties and stock keeping quantities, thus the GMC provides a sophisticated UoM comparison tool which you utilize to compare UoM definitions that are delivered in BC sets with UoM definitions in your system clients.

| <u>List E</u>                                            | <u>E</u> dit <u>G</u> oto | <u>s</u> | ettings S <u>y</u> stem <u>H</u> elp |                                       |    |                             |        |              | <         | £   | _ |      |
|----------------------------------------------------------|---------------------------|----------|--------------------------------------|---------------------------------------|----|-----------------------------|--------|--------------|-----------|-----|---|------|
| < <b>SA</b>                                              | >                         | Ga       | s Measurement Cockpit                | : Displa                              | уN | latural Gas Property Un     | its of | Mea          | asure     |     |   |      |
|                                                          |                           |          |                                      |                                       |    |                             | -      |              |           | _   | - |      |
| ✓                                                        |                           |          | <u>×</u> ]                           | · · · · · · · · · · · · · · · · · · · | 5  | 間 More 〜                    | Q      | q            | ē,        | 5   | ô | Exit |
| <b>D</b> ' 1                                             |                           |          |                                      | (                                     |    |                             |        |              |           |     |   |      |
| Display                                                  | / Natu                    | ral      | Gas Property Units                   | s for D                               | Im | ension                      |        |              |           |     |   |      |
|                                                          |                           |          |                                      |                                       |    |                             |        |              |           |     |   |      |
|                                                          |                           |          |                                      |                                       |    |                             |        |              |           |     |   |      |
|                                                          |                           |          |                                      |                                       |    |                             |        |              |           |     |   |      |
|                                                          |                           |          |                                      |                                       |    |                             |        |              |           |     |   |      |
|                                                          |                           |          |                                      |                                       |    |                             |        |              |           |     |   |      |
|                                                          |                           |          |                                      |                                       |    |                             |        |              |           |     |   |      |
| No Dimensio                                              | n OG ISO                  | Ρ        | Measurement unit text                | One UoM                               | =  | Factor                      | -      | SI Uol       | M convers | on  |   |      |
| 7 <u>energy</u>                                          | <u>OG GV</u>              |          | gigajoule - 15 °C comb.,sup.         | <u>1</u> GJ1                          | =  | 1,000,000,000.0000000000    |        | J <u>Uol</u> | M Convers | ion |   |      |
| 8 <u>energy</u>                                          | <u>OG GV</u>              |          | gigajoule - 20 °C comb., sup.        | <u>1</u> GJ2                          | =  | 1,000,000,000.0000000000    |        | J <u>Uol</u> | M Convers | ion |   |      |
| 9 <u>energy</u>                                          | <u>OG GV</u>              |          | gigajoule - 25 °C comb.,sup.         | <u>1</u> GJ5                          | =  | 1,000,000,000.0000000000    |        | J <u>Uol</u> | M Convers | ion |   |      |
| 10 <u>energy</u>                                         | GV                        | Х        | gigajoule                            | <u>1</u> GJL                          | =  | 1,000,000,000.0000000000    |        | J <u>Uol</u> | M Convers | ion |   | - 1  |
| 11 <u>energy</u>                                         | GWH                       | X        | gigawatt hour                        | <u>1</u> GWH                          | =  | 3,600,000,000,000.000000000 |        | J <u>Uol</u> | M Convers | ion |   |      |
| 12 <u>energy</u>                                         | OG                        |          | gigawatt hour 15 °C combustion       | <u>1</u> GWN                          | =  | 3,600,000,000,000.000000000 |        | J <u>Uol</u> | M Convers | ion |   |      |
| 13 <u>energy</u>                                         | JOU                       | х        | joule                                | <u>1</u> J                            | =  | 1.000000000                 |        | J <u>Uol</u> | M Convers | ion |   |      |
| 14 <u>energy</u>                                         | <u>KJO</u>                | Х        | kilojoule                            | <u>1</u> KJ                           | =  | 1,000.000000000             |        | J <u>Uol</u> | M Convers | ion |   |      |
| 15 <u>energy</u>                                         | KWH                       | х        | kilowatt hour                        | <u>1</u> KWH                          | =  | 3,600,000.000000000         |        | J <u>Uol</u> | M Convers | ion |   | - 1  |
| 16 <u>energy</u>                                         | <u>OG KWH</u>             |          | kilowatt hour -15 °C c.,inf.         | <u>1</u> KWI                          | =  | 3,600,000.000000000         |        | J <u>Uol</u> | M Convers | ion |   |      |
| 17 <u>energy</u>                                         | <u>OG KWH</u>             |          | kilowatt hour -15 °C c.,sup.         | <u>1</u> KWN                          | =  | 3,600,000.000000000         |        | J <u>Uol</u> | M Convers | ion |   |      |
|                                                          | <u>OG BZ</u>              |          | million Btu(IT) - 60 °F c.,s.        | <u>1</u> MBD                          | =  | 1,055,055,852.6200000000    |        | J <u>Uol</u> | M Convers | ion |   |      |
| 18 <u>energy</u>                                         |                           |          | million Btu(IT) - 60 °F c.,i.        | <u>1</u> MBI                          | =  | 1,055,055,852.6200000000    |        | J <u>Uol</u> | M Convers | ion |   |      |
| 18 <u>energy</u><br>19 <u>energy</u>                     | <u>OG BZ</u>              |          |                                      |                                       |    |                             |        |              |           |     |   |      |
| 18 <u>energy</u><br>19 <u>energy</u><br>20 <u>energy</u> | OG BZ<br>BZ               |          | million Btu (IT)                     | <u>1</u> MBT                          | =  | 1,055,055,852.6200000000    |        | J <u>Uol</u> | M Convers | ion |   |      |

The UoM compliance analysis is also available in this tab page:

| <u> </u>                 | o S <u>y</u> stem <u>H</u> e | lp                       |               |                  |                               |         | £    | _ | □ ×   |
|--------------------------|------------------------------|--------------------------|---------------|------------------|-------------------------------|---------|------|---|-------|
| < <b>SAP</b>             | Measureme                    | ent Cockpit: Unit o      | of Measur     | e (UoM) Co       | ompliance Analysis            |         |      |   |       |
|                          |                              |                          |               |                  |                               |         | _    |   |       |
| ✓                        | ~ 6 (\$                      | i 🚯 Load Convers         | ion Factor    | More ~           | 6                             |         | _ح   | â | Exit  |
| Quantity (SAP Dimension  | ı)                           | energy                   |               |                  | $\sim$                        |         |      |   | Ŷ     |
| Reference document for f | factor                       | NIST Special Publication | on 811 - 2008 | Edition          | <u> </u>                      |         |      |   |       |
|                          |                              |                          |               |                  |                               |         |      |   |       |
| Select UoM and enter fac | tor                          |                          |               |                  |                               |         |      |   |       |
| Unit (LIoM) to be checke | cwN                          | rigowatt hour 15 °C co   | mbustion      |                  |                               |         |      |   |       |
| Unit (UOM) to be checke  | dwin                         | gigawatt hour 15 C Co    | mbustion      |                  |                               |         |      |   |       |
| To convert from          |                              | to                       |               |                  | Multiply by factor ( & op     | . expor | ent) |   |       |
| gigawatt hour 15 °C com  | bustion                      | joule                    |               | J                | 3.60                          | 00000   | 0000 |   | - 1   |
|                          |                              |                          |               |                  | 12 🗸                          |         |      |   | - 1   |
|                          |                              |                          |               |                  |                               |         |      |   | - 1   |
| Optimized numerator & d  | lenominator for th           | s factor:                | C             | Current system s | settings for this unit (UoM): |         |      |   | - 1   |
| Calculated:              |                              | 0.003600000000           |               |                  | 0.003600000000                |         |      |   | - 1   |
| Factor exponent:         | 15                           |                          | 1             | .5               |                               |         |      |   | - 1   |
| Nominator                | 3,600                        |                          |               | 3,600            |                               |         |      |   | - 1   |
| Denominator              | 1                            |                          |               | 1                |                               |         |      |   | - 1   |
| Exponent                 | 9                            |                          |               | 9                |                               |         |      |   |       |
| UoM compliance analysis  | result                       |                          |               |                  |                               |         |      |   | - 1   |
|                          |                              |                          |               |                  |                               |         |      |   |       |
| Overall UoM conversion f | factor status:               | ★ U                      | JoM conversio | n factors status | : perfect                     |         |      |   | - 1   |
|                          |                              |                          |               |                  |                               |         |      |   |       |
|                          | Ratio: Referenc              | e factor / system factor |               | De               | viation (absolute value)      |         |      |   | 0     |
|                          |                              |                          |               |                  |                               |         |      |   | • • • |
|                          |                              |                          |               |                  |                               |         |      |   |       |

#### The online documentation provides a detailed explanation how to prepare the UoM compliance analysis:

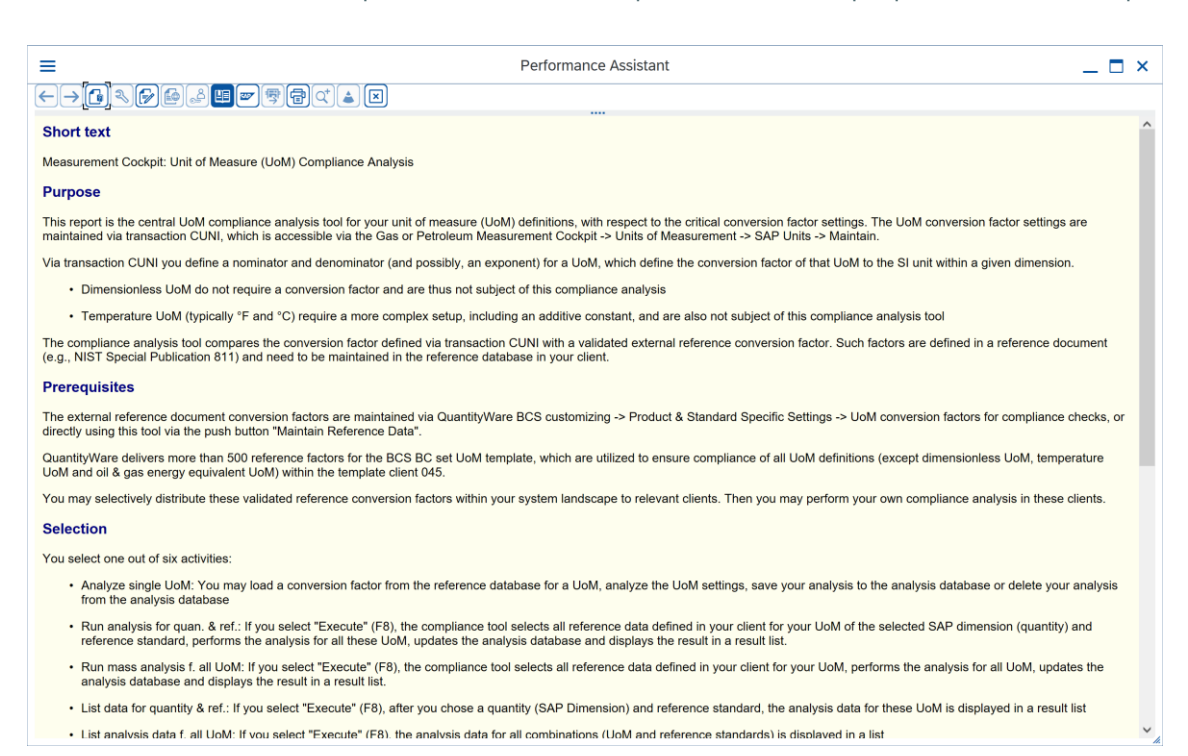

### 3.4.2. Print Standards Lists

When either adding a new product line or changing conversions for existing products, the "second task package" is the definition of the correct measurement standard, or several standards, as well as specific rules which may apply for different countries/business contracts. You need to compare legacy system results with available standards - a process which is usually considerably easier when ranges of complex correction factors can be printed. During general operations, you may also need to explain your conversion results to an independent inspector and thus need to print the relevant data. Basically, five different types of standards are relevant for your gas quantity conversion configuration:

- Standards defining the detailed calculation model
- Standards defining correction and conversion factors due to pressure and temperature on product volumes and energies and all properties (heating values, densities, Wobbe index ...)
- Standards defining calculations of densities and heating values from composition
- Standards defining physical property data
- Standards defining the conversion factors between UoM of one dimension

Physical property data varies with time and standard source and is essential for calculations of heating values, Wobbe index and densities; thus a good overview and subsequently correct assignment to a conversion group is crucial.

|           | <u>L</u> ist <u>E</u> dit <u>G</u> oto S <u>y</u> stem <u>H</u> elp |                |                |                        |                |                |            | < 🖻 🗕 🗖 🗙                  |
|-----------|---------------------------------------------------------------------|----------------|----------------|------------------------|----------------|----------------|------------|----------------------------|
| <         | Gas Measureme                                                       | ent Cockp      | oit: Print     | Physical Proper        | ties of H      | ydrocarb       | ons        |                            |
| ~         | ✓ 등 Print F                                                         | P Set 👔        | Informatior    | n Cancel More 🗸        |                | Q Q*           | 6          | 🖣 🗔 😚 Exit                 |
|           |                                                                     |                |                |                        |                |                |            |                            |
| P         | nysical Property Data Sets                                          | - Natu         | ral Ga         | s Component            | S              |                |            |                            |
| Se        | lect Set ID -> display Set components                               |                |                |                        |                |                |            |                            |
| Se        | lect colume 3> display Set header data                              |                |                |                        |                |                |            |                            |
|           |                                                                     |                |                |                        |                |                |            |                            |
|           |                                                                     |                |                |                        |                |                |            |                            |
| Set       | D Description                                                       | B. Tmp. HV     | Base temp      | Unit Unit description  | B.Press.HV     | B.Press.VL     | Unit       | Unit description           |
| <u>QS</u> | QW: 15 °C / 15 °C ISO 6578:2017 LNG                                 | <u>15.00</u>   | <u>15.00</u>   | CEL degree Celsius     | 101.325        | <u>101.325</u> | <u>KPA</u> | kilopascal                 |
| QT        | QW: 15 °C / 15 °C ISO 6578:2017 NGL/LPG                             | <u>288.150</u> | <u>288.150</u> | <u>K</u> <u>Kelvin</u> | <u>101.325</u> | <u>101.325</u> | <u>KPA</u> | kilopascal                 |
| <u>QX</u> | QW: 15 °C / 101.325 KPA GPA 2145:16 H2                              | <u>15.00</u>   | <u>15.00</u>   | CEL degree Celsius     | <u>101.325</u> | <u>101.325</u> | <u>KPA</u> | kilopascal                 |
| QY        | QW: 60 °F / 14.696 PSI GPA 2145:16 H2                               | <u>60.00</u>   | <u>60.00</u>   | FAH degree Fahrenheit  | <u>14.696</u>  | <u>14.696</u>  | <u>PSI</u> | pound-force per square Inc |
| <u>R1</u> | QW: 25 °C / 0 °C ISO 6976:16                                        | <u>25.00</u>   | <u>0.00</u>    | CEL degree Celsius     | 101.325        | <u>101.325</u> | <u>KPA</u> | kilopascal                 |
| <u>R2</u> | QW: 15 °C / 15 °C ISO 6976:16                                       | <u>15.00</u>   | <u>15.00</u>   | CEL degree Celsius     | 101.325        | <u>101.325</u> | <u>KPA</u> | kilopascal                 |
| <u>R3</u> | QW: 0 °C / 0 °C ISO 6976:16                                         | <u>0.00</u>    | <u>0.00</u>    | CEL degree Celsius     | <u>101.325</u> | <u>101.325</u> | <u>KPA</u> | kilopascal                 |
| <u>R4</u> | QW: 15 °C / 0 °C ISO 6976:16                                        | <u>15.00</u>   | <u>0.00</u>    | CEL degree Celsius     | <u>101.325</u> | <u>101.325</u> | <u>KPA</u> | kilopascal                 |
| <u>R5</u> | QW: 20 °C / 20 °C ISO 6976:16                                       | <u>20.00</u>   | <u>20.00</u>   | CEL degree Celsius     | <u>101.325</u> | <u>101.325</u> | <u>KPA</u> | kilopascal                 |
| <u>R6</u> | QW: 25 °C / 20 °C ISO 6976:16                                       | <u>25.00</u>   | <u>20.00</u>   | CEL degree Celsius     | <u>101.325</u> | <u>101.325</u> | <u>KPA</u> | kilopascal                 |
| <u>R7</u> | QW: 25 °C / 15 °C ISO 6976:16                                       | <u>25.00</u>   | <u>15.00</u>   | CEL degree Celsius     | <u>101.325</u> | <u>101.325</u> | <u>KPA</u> | kilopascal                 |
| <u>R8</u> | QW: 60 °F / 101.325 KPA ISO 6976:16                                 | <u>60.00</u>   | <u>60.00</u>   | FAH degree Fahrenheit  | 101.325        | <u>101.325</u> | <u>KPA</u> | kilopascal                 |
| <u>R9</u> | QW: 60 °F / 14.696 PSI ISO 6976:16                                  | <u>60.00</u>   | <u>60.00</u>   | FAH degree Fahrenheit  | 14.696         | <u>14.696</u>  | PSI        | pound-force per square Inc |
| <u>RA</u> | QW: 60 °F / 14.696 PSI ISO 6976:16                                  | <u>60.00</u>   | <u>60.00</u>   | FAH degree Fahrenheit  | 14.696         | <u>14.696</u>  | <u>PSI</u> | pound-force per square Inc |
|           |                                                                     |                |                |                        |                |                |            | 0                          |
|           | $\langle \rangle$                                                   |                |                |                        |                |                |            | <>                         |
|           |                                                                     |                |                |                        |                |                |            |                            |

| <u> ∐</u> ist <u>E</u> dit <u>G</u> oto System                                                                                 | <u>H</u> elp                             |                               |                       |           |               |          |       |     |    | £ | _ | □ ×  |
|----------------------------------------------------------------------------------------------------|------------------------------------------|-------------------------------|-----------------------|-----------|---------------|----------|-------|-----|----|---|---|------|
| < SAP Gas M                                                                                                    | easureme                                 | ent C                         | ockpit: Print F       | Physical  | Properties    | of Hydro | carbo | ons |    |   |   |      |
| ✓ ── ₩                                                                                                    | Print P                                  | P Set                         | i Information         | Cancel    | More ∨        | ٩        | Q+    | Ē   | □. | 5 | ° | Exit |
| Physical Property Se<br>Set-ID: R8 - QW: 60 °F / 101.325 K<br>Component: METHANE - methane<br>Set is maintained with summation | et - Com<br>PA ISO 6976<br>factors ISO 6 | 1 <b>por</b><br>:16<br>976 de | nent Proper           | rties     |               |          |       |     |    |   |   | 7    |
|                                                                                                    |                                          |                               |                       |           |               |          |       |     |    |   |   | _    |
| Parameter                                                                                                    | Value                                    | Unit U                        | Jnit description      | Condition | s             |          |       |     |    |   |   |      |
| Molar mass                                                                                                    | 16.0424600                               | KKMI                          | kilogram per kilomole | е         |               |          |       |     |    |   |   |      |
| Summation factor                                                                                                    | 0.0443700                                |                               |                       | at: 60.00 | FAH , 101.325 |          |       |     |    |   |   |      |
|                                                                                                    |                                          |                               |                       |           |               |          |       |     |    |   |   |      |
| <u> </u>                                                                                                    |                                          |                               |                       |           |               |          |       |     |    |   |   |      |

### 3.4.3. QCI Configuration

The third and most complex task package is to decide which conversion group needs to be assigned to your materials at which plant. You obtain an overview of the QuantityWare delivered conversion groups, organized via product groups, and inspect and cross-check the settings.

| <u> </u>                  | oto <u>S</u> e | ttings Syste   | m <u>H</u> elp                |                     |             |          |          |          | < 🗗      | _ [ | <b>-</b> × |
|---------------------------|----------------|----------------|-------------------------------|---------------------|-------------|----------|----------|----------|----------|-----|------------|
| < SAP                     | Gas            | s Measure      | ment Cockpit: Display (       | Conversio           | n Gro       | oups by  | Calc. S  | cenario  |          |     |            |
|                           |                |                |                               |                     |             |          |          |          |          |     |            |
| ✓                         |                | ✓ ≜ ₹          | 7 7 🕻 🏾 🖽                     | H More 、            | /           |          | Q (      | \$* 🖶    | L. *     | ô   | Exit       |
|                           |                |                |                               |                     |             |          |          |          |          |     |            |
| Conversion                | Grou           | ups for N      | Natural Gas/LNG/H             | ydrogen             | Sce         | enario   |          |          |          |     |            |
|                           |                |                |                               |                     |             |          |          |          |          |     |            |
| 9<br>LNG COMP compo       | os. data.      | ISO 6578 rev.  | Klosek-McKinley - D           |                     |             |          |          |          |          |     |            |
|                           | ,              |                | ,                             |                     |             |          |          |          |          |     |            |
|                           |                |                |                               |                     |             |          |          |          |          |     |            |
|                           |                |                |                               |                     |             |          |          |          |          |     |            |
| No C.Grp Rdg. group       | p Ranges       | QCI Set ID     | Description                   |                     | P.t.        | Qty.EL % | Qty.WL % | Qty WH % | Qty.EH % |     |            |
| 1 <u>QUC0</u> <u>QUC0</u> | QUC0           | <u>QTYW Q8</u> | MQCI LNG 15/15 °C,REAL,SD,C   | COMP. Q8            | 7           | 0.50     | 0.10     | 0.10     | 0.50     |     |            |
| 2 <u>QUC1</u> <u>QUC0</u> | QUC0           | QTYW Q2        | MQCI LNG 15/15 °C,REAL,SD,C   | COMP. Q2            | 7           | 0.50     | 0.10     | 0.10     | 0.50     |     |            |
| 3 <u>QUC2</u> <u>QUC0</u> | QUC0           | QTYW Q3        | MQCI LNG 0/0°C,REAL,SD,CO     | OMP. Q3             | 7           | 0.50     | 0.10     | 0.10     | 0.50     |     |            |
| 4 <u>QUC3</u> <u>QUC0</u> | QUC0           | QTYW Q1        | MQCI LNG 25/0°C,REAL,SD,CC    | MP. Q1              | 7           | 0.50     | 0.10     | 0.10     | 0.50     |     |            |
| 5 <u>QUC4</u> <u>QUC0</u> | QUC0           | QTYW Q4        | MQCI LNG 15/ 0 °C,REAL,SD,C   | OMP. Q4             | 7           | 0.50     | 0.10     | 0.10     | 0.50     |     |            |
| 6 <u>QUC5</u> <u>QUC0</u> | QUC0           | QTYW Q5        | MQCI LNG 20/20 °C,REAL,SD,C   | COMP. Q5            | 7           | 0.50     | 0.10     | 0.10     | 0.50     |     |            |
| 7 <u>QUC6</u> <u>QUC0</u> | QUC0           | QTYW Q6        | MQCI LNG 25/20 °C,REAL,SD,C   | COMP. Q6            | 7           | 0.50     | 0.10     | 0.10     | 0.50     |     |            |
| 8 <u>QUC7</u> <u>QUC7</u> | QUC7           | QTYW QB        | MQCI LNG 60 °F/14.696 PSI,RE  | AL,SD,CP QA         | 7           | 0.50     | 0.10     | 0.10     | 0.50     |     |            |
| 9 QUCA QUCA               | QUCA           | QTYW Q8        | MQCI LNG 15/15 °C,REAL,SD,C   | CP.Q8 K1/2 VI       | 7           | 0.50     | 0.10     | 0.10     | 0.50     |     |            |
| 10 QUCB QUCB              | QUCB           | QTYW Q8        | MQCI LNG 15/15 °C,REAL,SD,C   | COMP.Q8 VC          | <u>vi</u> 7 | 0.50     | 0.10     | 0.10     | 0.50     |     |            |
| 11 QUCC QUCC              | QUCC           | QTYW Q8        | MQCI LNG 15 °C HHV/WOBBE      | 60°F Q8 K1/2        | <u>VI</u> 7 | 0.50     | 0.10     | 0.10     | 0.50     |     |            |
| 12 QUCD QUCD              | QUCD           | QTYW QS        | MQCI LNG 15 °C, ISO 6578:17 0 | QS K1/2 VI          | 7           | 0.50     | 0.10     | 0.10     | 0.50     |     |            |
| 13 QUCE QUCD              | QUCD           | <u>QTYW QS</u> | MQCI LNG 15 °C, ISO 6578:17 ( | <u>QS C K1/2 VI</u> | 7           | 0.50     | 0.10     | 0.10     | 0.50     |     |            |
|                           |                |                |                               |                     |             |          |          |          |          |     |            |
|                           |                |                |                               |                     |             |          |          |          |          |     |            |
|                           |                |                |                               |                     |             |          |          |          |          |     |            |
|                           |                |                |                               |                     |             |          |          |          |          |     |            |

In this example, you display all LNG conversion groups delivered with the QuantityWare BCG template that are configured for the detailed LNG calculation scenario – where the molar composition data and the LNG liquid temperature are the main input data, and all properties are being calculated based on that data. From this list, you can directly navigate to all detailed conversion group settings or print a conversion group explanation statement by clicking on the description of a conversion group:

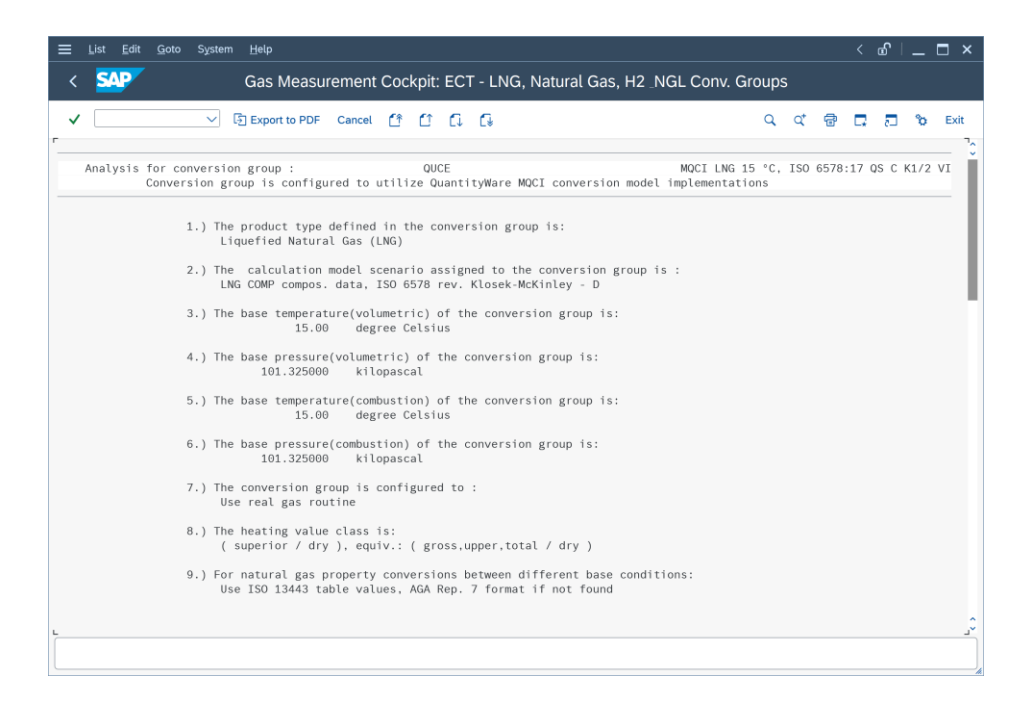

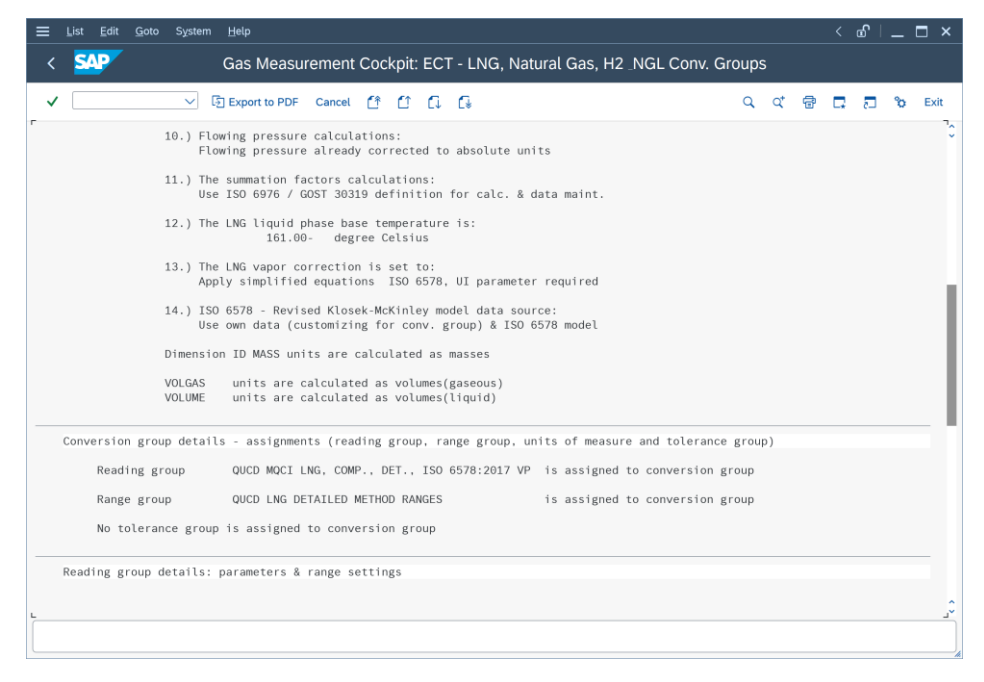

### 3.4.4. Gas Analysis

The basis of all natural gas property calculations is the molar composition of a natural gas or LNG. Here you enter any molar composition - or analyze composition data from SAP standard movement default tables - and perform calculations using laboratory data. All data can be printed out in detail, ensuring maximum calculation transparency and accuracy:

| <u> </u>               | <u>G</u> oto S <u>y</u> stem <u>H</u> elp |                     |                    |                      | < 🖻 🗕 🗖 ×    |
|------------------------|-------------------------------------------|---------------------|--------------------|----------------------|--------------|
| < SAP                  | Gas M                                     | easurement Cock     | pit: Gas Compor    | nent Analysis        |              |
| ✓                      | ~ 5 6 6                                   | ] 🚺 📿 Clear data    | 🚱 Load my defaults | More 🗸               | 🗟 🗖 🔁 🗞 Exit |
| Analysis by material:  |                                           |                     |                    |                      | 0            |
| Material               |                                           |                     |                    |                      |              |
|                        |                                           |                     | Date               | e & time 31.05.20    | 22 09:31:34  |
| Plant                  | Sto                                       | rage location       | Batc               | h                    |              |
| Default status         | All inactive new default s                | ets 🗸               |                    |                      |              |
| Date/time from:        | 01.05.2022 09:31:34                       | 4 Date/time to:     | 31.05.2022         | 09:31:34             |              |
|                        |                                           | Maximum No.         | of hits:           | 50                   |              |
| Analysis by conversion | on group:                                 |                     |                    |                      |              |
| Conv. group            | QUCD                                      | Set ID              | QW: 15 °C / 15     | °C ISO 6578:2017 LNG | $\sim$       |
| Monitor sum of fracti  | ons and variance                          |                     |                    |                      |              |
| Use main compo         | nents                                     | My notes:           | BCS 3.0 TES        | 1                    |              |
| 🔘 Use all compone      | nts                                       | (                   |                    | Σ Normali            | ze to 1      |
| Variance               | 0.00000                                   | Sum                 | 100.000000         | Clear fra            | actions      |
| Enter component fra    | ctions and fraction unit c                | of measure          |                    |                      |              |
| Methane                | 90.000000                                 | Ethane              | 5.00000            | Propane              | 3.000000     |
|                        | 0.900000                                  |                     | 0.050000           |                      | 0.030000     |
| n-Butane               |                                           | 2-Methylpropane     |                    | n-Pentane            |              |
|                        | 0.00000                                   |                     | 0.000000           |                      | 0.00000      |
| <> 2-Methylbutane      |                                           | 2.2-Dimethylpropage |                    | n-Hovano             | $\sim$       |
|                        |                                           |                     |                    |                      |              |
|                        |                                           |                     |                    |                      |              |

### 3.4.5. Test Tools

All UoM and quantity conversion settings need rigorous testing and quality control. The QuantityWare installation test needs to be executed from here. You also configure and run your own test scenarios with full logging and execution control to ensure full compliance for your implementation. Via this tab strip you access all QuantityWare test tools that are delivered with BCG:

| ☰ <u>C</u> ockpit <u>G</u> oto En <u>v</u> ironment QuantityWare.com | System Help                                              | < 🗗 🗆 🗆 × |
|----------------------------------------------------------------------|----------------------------------------------------------|-----------|
| < SAP                                                                | Gas Measurement Cockpit                                  |           |
| V 🔰 🚺 🕼 QuantityWare S                                               | ervice Portal 📲 Oil <u>G</u> as Test Calculator 🛛 More 🗸 | 🗔 🖏 Exit  |
| Units of Measurement Print Standards Lists                           | QCI Configuration Gas Analysis Test Tools                |           |
|                                                                      |                                                          |           |
| Installation Tests                                                   |                                                          | Ť.        |
|                                                                      |                                                          |           |
| Run Ins                                                              | tallation Test                                           |           |
|                                                                      | ian Taat Loga                                            |           |
| 60 Instattat                                                         | In test Logs                                             |           |
| ि ि 🕄 🕄 🕄 🕄                                                          | Scenarios                                                |           |
|                                                                      |                                                          |           |
| A Maintain Sc                                                        | enarios and Logs                                         |           |
|                                                                      |                                                          |           |
| Single Installation Tests by Standard Designation                    |                                                          |           |
| Law Processo Care & Processo Pate                                    | With Deserves Constant Contents                          |           |
| Low Pressure Gas & Property Data                                     | High Pressure Gas - Compression Factors                  |           |
| <b>1</b> ISO 6976(16) Property Calc.                                 | AGA Report No. 8 - Detailed                              |           |
| ISO 6976(05) Property Calc.                                          |                                                          |           |
|                                                                      | GERG(2008) EOS - Detailed                                |           |
| Validate GPA 2145(16) Data                                           | GOST 30319 - Gross&Detailed                              |           |
| Validate GPA 2145(09) Data                                           |                                                          |           |
| Validate GPA 2145(03) Data                                           | AGA Report No. 8 - Gross                                 |           |
|                                                                      |                                                          |           |
| Validate ISO 6976(16) Data                                           | ■ NIST JR Vol. 113 No. 6                                 |           |
|                                                                      |                                                          | Ŷ.        |
| ·                                                                    |                                                          |           |
|                                                                      |                                                          | ]         |
|                                                                      |                                                          |           |

From this tab, you either:

In client 045 - run the QuantityWare installation test with one click and obtain the test result within seconds

| <u> ∐</u> ist <u>E</u> dit                                                    | <u>G</u> oto System                                | ı <u>H</u> elp |            |                   |             |                   |     | < 🗗      | _ <b>□</b> > | < |
|-------------------------------------------------------------------------------|----------------------------------------------------|----------------|------------|-------------------|-------------|-------------------|-----|----------|--------------|---|
| < SAP                                                                         | Meas                                               | surement C     | Cockpit: Q | uantityWar        | e Installat | ion Test          | log |          |              |   |
| ✓ [                                                                           | $\sim$                                             | 🖫 🍳 Displ      | ay summary | More $\checkmark$ |             | Q, Q <sup>+</sup> | ē   | <b>-</b> | 🏷 Exit       |   |
| Bulk Calc<br>Gas<br>Installation Test<br>System/client: S<br>Date time: 26.06 | ulations /<br>Results<br>01/030<br>5.2023 12:34:33 | Complia        | ance & 1   | Franspare         | ency -      |                   |     |          |              |   |
| Test programs<br>- Success                                                    |                                                    |                |            |                   |             |                   |     |          |              |   |
| Scenarios<br>- Success                                                        |                                                    |                |            |                   |             |                   |     |          |              |   |
| Description                                                                   | Value                                              | Comment        | Comment    |                   |             |                   |     |          |              |   |
| Test programs                                                                 |                                                    |                |            |                   |             |                   |     |          |              |   |
| Executed                                                                      | 0028                                               |                |            |                   |             |                   |     |          |              |   |
| Differences detecte                                                           | ed <u>0000</u>                                     |                |            |                   |             |                   |     |          |              |   |
| Scenarios                                                                     |                                                    |                |            |                   |             |                   |     |          |              |   |
| Executed                                                                      | 1725                                               |                |            |                   |             |                   |     |          |              |   |
| Differences detected                                                          | ed <u>0000</u>                                     |                |            |                   |             |                   |     |          |              |   |
|                                                                               |                                                    |                |            |                   |             |                   |     |          |              |   |
|                                                                               |                                                    |                |            |                   |             |                   |     |          |              | 1 |
|                                                                               |                                                    |                |            |                   |             |                   |     |          |              |   |
| l                                                                             |                                                    |                |            |                   |             |                   |     |          |              |   |

- In other clients You run the Technical Installation Test, or utilize the QuantityWare Test Scenario Tool (Run Scenarios, Maintain Scenarios, Maintain Scenario Logs) to define your own test scenarios based on your requirements.
- Run the UoM compliance analysis in any client

| <u>List</u> <u>E</u> dit <u>G</u> | oto <u>S</u> ettings S <u>y</u> stem <u>H</u> elp |      |        |            |                    |       |             |               |               |             |     | < 0     | e –        |        |
|-----------------------------------|---------------------------------------------------|------|--------|------------|--------------------|-------|-------------|---------------|---------------|-------------|-----|---------|------------|--------|
| < SAP                             | Mea                                               | asur | emen   | t Cockp    | it: Unit of Measu  | re (  | UoM) Con    | npliance Ana  | alvsis        |             |     |         |            |        |
|                                   |                                                   |      |        |            |                    | - (   |             | - Processing  | , yene        |             |     |         |            |        |
| ~                                 | × = 7776                                          | Œ    | 略      | 暍          | Information Cancel | 1     | 0 0         | C.            |               | Q C         | t 🖶 |         | ° 🖪        | Exit   |
|                                   |                                                   |      |        |            |                    |       |             |               |               |             |     |         |            |        |
| Display Uni                       | t of Measure Complian                             | ce , | Analy  | ysis Da    | ata                |       |             |               |               |             |     |         |            |        |
| All UoM analysis d                | ata in system/client: SOI 030                     |      |        |            |                    |       |             |               |               |             |     |         |            |        |
| All oom undysis d                 | ala in system cicili. Sor oso                     |      |        |            |                    |       |             |               |               |             |     |         |            |        |
|                                   |                                                   |      |        |            |                    |       |             |               |               |             |     |         |            |        |
|                                   |                                                   |      |        |            |                    |       |             |               |               |             |     |         |            | ,      |
|                                   | •                                                 |      |        |            |                    |       |             |               |               |             |     |         |            |        |
| No Dimension text                 | UoM Measurement unit text                         | SI   | Standa | rd Ref./An | Ref.Std.Factor     | r I/s | Cal.Denom.  | . Cal.Num. Ex | p Sys.Denom   | Sys.Num     | Exp | Sy      | stem Facto | or I/s |
| 34 energy                         | GJ2 gigajoule - 20 °C comb., sup.                 | J    | 1      | 00         | 1,000,000,000.000  | 0     | 1           | 1             | 9 1           | 1           | 9   | 1,000,0 | 00,000.000 | ) 0    |
| 135                               | GJ5 gigajoule - 25 °C comb.,sup.                  | J    | 1      | 00         | 1,000,000,000.000  | 0     | 1           | 1             | 9 1           | 1           | 9   | 1,000,0 | 00,000.000 | ) 0    |
| 136                               | GJL gigajoule                                     | J    | 1      | 00         | 1,000,000,000.000  | 0     | 1           | 1             | 9 1           | 1           | 9   | 1,000,0 | 00,000.000 | ) 0    |
| 201                               | G gigawatt hour                                   | J    | 1      | 00         | 0.003600000000     | 15    | 1           | 3,600         | 9 1           | 3,600       | 9   | 0.003   | 600000000  | 1 15   |
| 202                               | G gigawatt hour 15 °C combustion                  | J    | 1      | 00         | 0.003600000000     | 15    | 1           | 3,600         | 9 1           | 3,600       | 9   | 0.003   | 600000000  | 15     |
| 231                               | J joule                                           | J    | 1      | 00         | 1.000              | 0     | 1           | 1             | 0 1           | 1           | 0   |         | 1.000      | ) 0    |
| 258                               | KJ kilojoule                                      | J    | 1      | 00         | 1,000              | 0     | 1           | 1,000         | 0 1           | 1,000       | 0   |         | 1,000      | ) 0    |
| 280                               | KW kilowatt hour                                  | J    | 1      | 00         | 3,600,000.000      | 0     | 1           | 3,600,000     | 0 1           | 3,600,000   | 0   | 3,6     | 00,000.000 | ) 0    |
| 281                               | KW kilowatt hour                                  | J    | 2      | 00         | 3,600,000.000      | 0     | 1           | 3,600,000     | 0 1           | 3,600,000   | 0   | 3,6     | 00,000.000 | ) 0    |
| 282                               | KWI kilowatt hour -15 °C c.,inf.                  | J    | 1      | 00         | 3,600,000.000      | 0     | 1           | 3,600,000     | 0 1           | 3,600,000   | 0   | 3,6     | 00,000.000 | ) 0    |
| 284                               | KW kilowatt hour -15 °C c.,sup.                   | J    | 1      | 00         | 3,600,000.000      | 0     | 1           | 3,600,000     | 0 1           | 3,600,000   | 0   | 3,6     | 00,000.000 | ) 0    |
| 366                               | MBD million Btu(IT) - 60 °F c.,s.                 | J    | 1      | 00         | 1,055,055,852.620  | 0     | 481,031,239 | 507,514,824   | 9 481,031,239 | 507,514,824 | 9   | 1,055,0 | 55,852.620 | ) ()   |
| 368                               | MBI million Btu(IT) - 60 °F c.,i.                 | J    | 1      | 00         | 1,055,055,852.620  | 0     | 481,031,239 | 507,514,824   | 9 481,031,239 | 507,514,824 | 9   | 1,055,0 | 55,852.620 | ) 0    |
| 372                               | MBT million Btu (IT)                              | J    | 1      | 00         | 1,055,055,852.620  | 0     | 481,031,239 | 507,514,824   | 9 481,031,239 | 507,514,824 | 9   | 1,055,0 | 55,852.620 | ) 0    |
| 373                               | MBU million Btu(IT)                               | J    | 1      | 00         | 1,055,055,852.620  | 0     | 481,031,239 | 507,514,824   | 9 481,031,239 | 507,514,824 | 9   | 1,055,0 | 55,852.620 | 0 (    |
|                                   |                                                   |      |        |            |                    |       |             |               |               |             |     |         |            |        |

The UoM compliance analysis in client 045 is executed automatically once you execute the installation test and the result of the analysis is stored in your database. QuantityWare delivers validated UoM conversion factors which are utilized for the analysis and which you may also copy for your own analysis e.g., in your productive system and client.
#### 3.4.5.1. BCG Installation Test

The BCG Installation Test must be executed in one dedicated system per system landscape and client 045 (recommended client number if available).

The BCG Installation Test requires that the appropriate BCG BC set is activated in that client. The BCG BC Set contains a rich configuration template (only client dependent data) on which the installation test performs massive tests in conjunction with the ABAP repository installation.

This configuration template is subsequently utilized by certified BCG consultants who select the required configuration objects (UoM definitions, conversion groups, reading groups ...) following the BCG PAIG methodology.

The BCG Installation Test is executed from the Gas Measurement Cockpit (GMC), tab strip "Test Tools" with one single click on push button "Run Installation Test":

|                                                                                                    |    | £ | _ | □ ×  |
|----------------------------------------------------------------------------------------------------|----|---|---|------|
| < SAP Gas Measurement Cockpit                                                                                                    |    |   |   |      |
| ✓ 🛛 🛁 🕞 QuantityWare Service Portal 🗐 Oil <u>G</u> as Test Calculator More ∨                                                                                                    | G, | 5 | ° | Exit |
| Units of Measurement Print Standards Lists QCI Configuration Gas Analysis Test Tools                                                                                                    |    |   |   |      |
| Installation Tests                                                                                                    |    |   |   | \$   |
| Image: Second second se |    |   |   | - 11 |
| 6∂ Installation Test Logs                                                                                                    |    |   |   | - 11 |
| I Run Scenarios                                                                                                    |    |   |   | Ц    |
| 🔍 Maintain Scenarios 🔍 🔍 Maintain Scenario Logs                                                                                                    |    |   |   |      |
| Single Installation Tests by Standard Designation Low Pressure Gas & Property Data High Pressure Gas - Compression Factors                                                                                                    |    |   |   |      |
| ISO 6976(16) Property Calc.         AGA Report No. 8 - Detailed                                                                                                    |    |   |   |      |
| ISO 6976(05) Property Calc.                                                                                                    |    |   |   |      |
|                                                                                                    |    |   |   | 0    |
|                                                                                                    |    |   |   |      |
|                                                                                                    |    |   |   |      |

| <u> ∐</u> ist <u>E</u> dit                                                                                                    | <u>G</u> oto S <u>y</u> stem                      | <u>H</u> elp |            |        |         |         |         |         | < | <b>£</b> | _ | ⊐ ×  |
|----------------------------------------------------------------------------------------------------|---------------------------------------------------|--------------|------------|--------|---------|---------|---------|---------|---|----------|---|------|
| < SAP                                                                                                    | Meas                                              | urement C    | ockpit: Q  | uantit | yWare I | nstalla | tion Te | est log | g |          |   |      |
| ✓ [                                                                                                    | ]                                                 | 🖫 🍳 Displa   | ay summary | More   | ~       |         | Q       | ¢† f≣   | • | 5        | ô | Exit |
| Bulk Calcu<br>Gas<br>Installation Test F<br>System/client: SC<br>Date time: 26.06.<br>Test programs<br>- Success<br>Scenarios<br>- Success | Ulations /<br>Results<br>DI/030<br>.2023 12:34:33 | Complia      | ance & T   | [rans  | sparen  | icy -   |         |         |   |          |   |      |
| Description                                                                                                    | Value                                             | Comment      | Comment    |        |         |         |         |         |   |          |   |      |
| Test programs                                                                                                    |                                                   |              |            |        |         |         |         |         |   |          |   |      |
| Executed                                                                                                    | <u>0028</u>                                       |              |            |        |         |         |         |         |   |          |   |      |
| Differences detected                                                                                                    | d <u>0000</u>                                     |              |            |        |         |         |         |         |   |          |   |      |
| Scenarios                                                                                                    |                                                   |              |            |        |         |         |         |         |   |          |   |      |
| Executed                                                                                                    | <u>1725</u>                                       |              |            |        |         |         |         |         |   |          |   |      |
| Differences detected                                                                                                    | d <u>0000</u>                                     |              |            |        |         |         |         |         |   |          |   |      |
|                                                                                                    |                                                   |              |            |        |         |         |         |         |   |          |   |      |
|                                                                                                    |                                                   |              |            |        |         |         |         |         |   |          |   |      |

Two types of tests are executed during the installation test:

#### 28 Test Programs

#### 1 725 Test Scenarios

These results are also written to the installation test log database for later reference.

You navigate to the test details (either from this result list or the log database result list) by simply clicking a result line. If you select the test programs, a comprehensive list with all executed test programs and the relevant test cases is displayed:

| <u> ⊒</u> ist <u>E</u> dit <u>G</u> oto S⊻stem | Help                           |                      |            | < 🗗 | _ 🗆 ×  |
|------------------------------------------------|--------------------------------|----------------------|------------|-----|--------|
| < SAP                                          | Measurement Cockpit: Run Q     | uantityWare Installa | ation Test |     |        |
|                                                |                                |                      |            | _   |        |
| ✓ <u> </u>                                     | ] Information Cancel f f 🚺     | [€                   | Q Q 🗗 🖶    |     | 😵 Exit |
| Installation Test Res                          | sults                          |                      |            |     |        |
| Executed test cases: 0028                      |                                |                      |            |     |        |
|                                                |                                |                      |            |     |        |
| Differences: 0000                              |                                |                      |            |     |        |
|                                                |                                |                      |            |     |        |
|                                                |                                |                      |            |     | ~      |
| ∎<br>Test                                      | Program name                   | Test case            | Check      |     |        |
| Validate GOST 22667/30319 data                 | /QTYW/VAL GOST30319 22667 DATA | Validate data        | :-)        |     | 0      |
| Liquefied Natural Gas (LNG)                    |                                |                      |            |     |        |
| ISO 6578 LNG - Detail                          | /QTYW/MQCI DETAIL LNG TEST     | Standard examples    | :-)        |     |        |
| ISO 6578 LNG - Gross                           | /QTYW/MQCI GROSS LNG TEST      | Standard examples    | :-)        |     |        |
| Natural Gas Liquids (NGL)                      |                                |                      |            |     |        |
| ASTM Table 33 & 34 - LPG/NGL                   | /QTYW/ASTM T33 T34 TEST        | Standard examples    | :-)        |     |        |
| API MPMS 11.2.4 LPG/NGL                        | /QTYW/GPATP27 VAP ENERGY TEST  | Standard examples    | :-)        |     |        |
| API MPMS Chapter 11.5.2 LPG/NGL                | /QTYW/D1250 08MPMS1152 LPGTEST | Standard examples    | :-)        |     |        |
| API MPMS Chapter 11.5.3 LPG/NGL                | /QTYW/D1250 08MPMS1153 LPGTEST | Standard examples    | :-)        |     |        |
| API MPMS Chapter 11.2.2 NGL                    | /QTYW/GPATP27 TEST CPL         | Standard examples    | :-)        |     |        |
| High Pressure - Comp. Factors                  |                                |                      |            |     |        |
| AGA Report No.8 - Detail                       | /QTYW/MQCI AGA8 DETAIL TEST    | Standard examples    | :-)        |     |        |
| GERG(08) Equation of State                     | /QTYW/GERG 08 BY AGA8 17 TEST  | Standard examples    | :-)        |     |        |
| GOST 30219 - G&D                               | /QTYW/MQCI GOST30319 TEST      | Standard examples    | :-)        |     |        |
| AGA Report No.8 - Gross                        | /QTYW/MQCI AGA8 GROSS TEST     | Standard examples    | :-)        |     |        |
| H2 NIST JR Vol.113 No.6 11/12 2008             | ATYW/MQCI HYDROGEN HP TEST     | Standard examples    | :-)        |     | \$     |
|                                                |                                |                      |            |     |        |
|                                                |                                |                      |            |     |        |

The test programs contain one test case. The test case "Standard examples" ensures that all measurement standard examples (expected results) for CTPL / Compression factor standards, that are defined in a measurement standard, are reproduced exactly. Test case "Validate Data" ensures that physical property data sets are consistent.

You navigate to all test details from this overview list - test case: "Standard examples", e.g.:

|                                                                                                    | <u>E</u> dit <u>G</u> oto                                                                                                    | S <u>y</u> stem <u>H</u> elp                                                                                                    |                                                                                                    |                                                                                                    |                                                                                                    |                                                                                                    |                                                                                                  |                                                              |       |   | ഷ് | _ |      |
|----------------------------------------------------------------------------------------------------|----------------------------------------------------------------------------------------------------|----------------------------------------------------------------------------------------------------|----------------------------------------------------------------------------------------------------|----------------------------------------------------------------------------------------------------|----------------------------------------------------------------------------------------------------|----------------------------------------------------------------------------------------------------|--------------------------------------------------------------------------------------------------|--------------------------------------------------------------|-------|---|----|---|------|
| < S                                                                                                    | <b>N</b>                                                                                                    | Test GERG                                                                                                    | 2008 Instal                                                                                                    | lation - imp                                                                                                    | lemented                                                                                                    | by AGA Re                                                                                                    | eport N                                                                                          | 0.8 Pa                                                       | art 2 |   |    |   |      |
| <ul> <li>Image: A second second s</li></ul> |                                                                                                    | ✓ Q Ca                                                                                                    | incel 🖆 🖆                                                                                                    | រពេធ                                                                                                    |                                                                                                    |                                                                                                    | C                                                                                                | <b>x</b>                                                     | 8     | ₽ | 2  | ° | Exit |
| est GER                                                                                                    | G 2008 Insta                                                                                                    | allation - imp                                                                                                    | olemented by                                                                                                    | AGA Report                                                                                                    | No.8 Part 2                                                                                                    |                                                                                                    |                                                                                                  |                                                              |       |   |    |   | 1    |
|                                                                                                    | C 2000 Trest                                                                                                    |                                                                                                    | -<br>-                                                                                                    | ACA Descent                                                                                                    | No. 0. Doub. 0                                                                                                    |                                                                                                    |                                                                                                  |                                                              |       |   |    |   |      |
| est GER                                                                                                    | G 2008 Insta                                                                                                    | allation - imp                                                                                                    | olemented by                                                                                                    | AGA Report                                                                                                    | No.8 Part 2                                                                                                    |                                                                                                    |                                                                                                  |                                                              |       |   |    |   |      |
| umber o                                                                                                    | of executed e                                                                                                    | examples: 44                                                                                                    |                                                                                                    |                                                                                                    |                                                                                                    |                                                                                                    |                                                                                                  |                                                              |       |   |    |   |      |
| o error                                                                                                    | s detected :                                                                                                    | :-)                                                                                                    |                                                                                                    |                                                                                                    |                                                                                                    |                                                                                                    |                                                                                                  |                                                              |       |   |    |   |      |
|                                                                                                    |                                                                                                    |                                                                                                    |                                                                                                    |                                                                                                    |                                                                                                    |                                                                                                    |                                                                                                  |                                                              |       |   |    |   |      |
| Tabl                                                                                                    | e B.2 - Natu                                                                                                    | ural Gas Calcu                                                                                                    | ulated Prope                                                                                                    | rties from t                                                                                                    | he GERG-200                                                                                                    | 8                                                                                                    |                                                                                                  |                                                              |       |   |    |   |      |
|                                                                                                    | Equation                                                                                                    | n of State fo                                                                                                    | r Program Ve                                                                                                    | rification P                                                                                                    | urposes                                                                                                    |                                                                                                    |                                                                                                  |                                                              |       |   |    |   |      |
| т                                                                                                    | d                                                                                                    | P                                                                                                    | 7                                                                                                    | CV                                                                                                    | cn                                                                                                    | w                                                                                                    |                                                                                                  |                                                              |       |   |    |   |      |
| ĸ                                                                                                    | mol/dm3                                                                                                    | MPa                                                                                                    | 2                                                                                                    | J/(mol·K)                                                                                                    | J/(mol⋅K)                                                                                                    | m/s                                                                                                    |                                                                                                  |                                                              |       |   |    |   |      |
|                                                                                                    |                                                                                                    |                                                                                                    |                                                                                                    |                                                                                                    |                                                                                                    |                                                                                                    |                                                                                                  |                                                              |       |   |    |   |      |
| ilf Coa                                                                                                    | ist                                                                                                    |                                                                                                    |                                                                                                    |                                                                                                    |                                                                                                    |                                                                                                    |                                                                                                  |                                                              |       |   |    |   |      |
|                                                                                                    | $\alpha \beta \alpha \beta \alpha \beta \alpha \beta \alpha \beta \alpha \beta \alpha \beta \alpha \beta \alpha \beta \alpha \beta$ |                                                                                                    |                                                                                                    |                                                                                                    |                                                                                                    |                                                                                                    |                                                                                                  |                                                              |       |   |    |   |      |
| = 16.7                                                                                                    | 303 g/mot                                                                                                    | 6 610470                                                                                                    | 0.000451                                                                                                    | 21 4672                                                                                                    | 50,0000                                                                                                    | 1 040 250                                                                                                    | Desult                                                                                           | a 1.                                                         |       |   |    |   |      |
| 150                                                                                                    | 23.00                                                                                                    | 6.610470                                                                                                    | 0.230451                                                                                                    | 31.4673                                                                                                    | 59.9928                                                                                                    | 1,048.250                                                                                                    | Result                                                                                           | o.k.                                                         |       |   |    |   |      |
| = 16.7<br>150<br>200                                                                                                    | 23.00<br>12.00                                                                                                    | 6.610470<br>5.558880                                                                                                    | 0.230451<br>0.278575                                                                                                    | 31.4673<br>37.0176                                                                                                    | 59.9928<br>329.9590                                                                                                    | 1,048.250<br>296.018                                                                                                    | Result<br>Result                                                                                 | o.k.<br>o.k.                                                 |       |   |    |   |      |
| = 16.7<br>150<br>200<br>250                                                                                                    | 23.00<br>12.00<br>5.00                                                                                                    | 6.610470<br>5.558880<br>7.556020                                                                                                | 0.230451<br>0.278575<br>0.727023                                                                                                    | 31.4673<br>37.0176<br>29.5001                                                                                         | 59.9928<br>329.9590<br>60.0037                                                                                          | 1,048.250<br>296.018<br>366.880                                                                                             | Result<br>Result<br>Result                                                                       | o.k.<br>o.k.<br>o.k.                                         |       |   |    |   |      |
| = 18.7<br>150<br>200<br>250<br>300                                                                                                    | 23.00<br>12.00<br>5.00<br>0.10                                                                                                    | 6.610470<br>5.558880<br>7.556020<br>0.248299                                                                                    | 0.230451<br>0.278575<br>0.727023<br>0.995450                                                                                                 | 31.4673<br>37.0176<br>29.5001<br>28.2433                                                                              | 59.9928<br>329.9590<br>60.0037<br>36.7583                                                                               | 1,048.250<br>296.018<br>366.880<br>437.601                                                                                  | Result<br>Result<br>Result<br>Result                                                             | o.k.<br>o.k.<br>o.k.<br>o.k.                                 |       |   |    |   |      |
| = 16.7<br>150<br>200<br>250<br>300                                                                                                    | 23.00<br>12.00<br>5.00<br>0.10                                                                                                    | 6.610470<br>5.558880<br>7.556020<br>0.248299                                                                                    | 0.230451<br>0.278575<br>0.727023<br>0.995450                                                                                                 | 31.4673<br>37.0176<br>29.5001<br>28.2433                                                                              | 59.9928<br>329.9590<br>60.0037<br>36.7583                                                                               | 1,048.250<br>296.018<br>366.880<br>437.601                                                                                  | Result<br>Result<br>Result<br>Result                                                             | o.k.<br>o.k.<br>o.k.<br>o.k.                                 |       |   |    |   |      |
| = 16.7<br>150<br>200<br>250<br>300<br>marillo<br>= 17.5                                                                                                    | 23.00<br>12.00<br>5.00<br>0.10                                                                                                    | 6.610470<br>5.558880<br>7.556020<br>0.248299                                                                                    | 0.230451<br>0.278575<br>0.727023<br>0.995450                                                                                                 | 31.4673<br>37.0176<br>29.5001<br>28.2433                                                                              | 59.9928<br>329.9590<br>60.0037<br>36.7583                                                                               | 1,048.250<br>296.018<br>366.880<br>437.601                                                                                  | Result<br>Result<br>Result<br>Result                                                             | o.k.<br>o.k.<br>o.k.<br>o.k.                                 | _     |   |    |   |      |
| = 16.7<br>150<br>200<br>250<br>300<br>marillo<br>= 17.5<br>150                                                                                                    | 23.00<br>12.00<br>5.00<br>0.10<br>950 g/mol<br>23.00                                                                                | 6.610470<br>5.558880<br>7.556020<br>0.248299<br>8.235100                                                                        | 0.230451<br>0.278575<br>0.727023<br>0.995450                                                                                                 | 31.4673<br>37.0176<br>29.5001<br>28.2433<br>31.8689                                                                   | 59.9928<br>329.9590<br>60.0037<br>36.7583                                                                               | 1,048.250<br>296.018<br>366.880<br>437.601                                                                                  | Result<br>Result<br>Result<br>Result                                                             | o.k.<br>o.k.<br>o.k.<br>o.k.                                 |       |   |    |   |      |
| marillo<br>200<br>250<br>300<br>= 17.5<br>150<br>200                                                                                                    | 23.00<br>12.00<br>5.00<br>0.10<br>0<br>23.00<br>14.00                                                                               | 6.610470<br>5.558880<br>7.556020<br>0.248299<br>8.235100<br>5.831320                                                            | 0.230451<br>0.278575<br>0.727023<br>0.995450<br>0.287088<br>0.250481                                                                         | 31.4673<br>37.0176<br>29.5001<br>28.2433<br>31.8689<br>34.3641                                                        | 59.9928<br>329.9590<br>60.0037<br>36.7583<br>59.4131<br>166.8700                                                        | 1,048.250<br>296.018<br>366.880<br>437.601<br>1,065.800<br>365.583                                                          | Result<br>Result<br>Result<br>Result<br>Result                                                   | o.k.<br>o.k.<br>o.k.<br>o.k.                                 | -     |   |    |   |      |
| = 16.7<br>150<br>200<br>250<br>300<br>= 17.5<br>150<br>200<br>250<br>250                                                                                                    | 23.00<br>12.00<br>5.00<br>0.10<br>9950 g/mol<br>23.00<br>14.00<br>5.00                                                              | 6.610470<br>5.558880<br>7.556020<br>0.248299<br>8.235100<br>5.831320<br>7.455530                                                | 0.230451<br>0.278575<br>0.727023<br>0.995450<br>0.287088<br>0.250481<br>0.717355                                                             | 31.4673<br>37.0176<br>29.5001<br>28.2433<br>31.8689<br>34.3641<br>30.0951                                             | 59.9928<br>329.9590<br>60.0037<br>36.7583<br>59.4131<br>166.8700<br>61.9999                                             | 1,048.250<br>296.018<br>366.880<br>437.601<br>1,065.800<br>365.583<br>355.773                                               | Result<br>Result<br>Result<br>Result<br>Result<br>Result<br>Result                               | o.k.<br>o.k.<br>o.k.<br>o.k.<br>o.k.<br>o.k.                 |       |   |    |   |      |
| = 16.7<br>150<br>200<br>250<br>300<br>= 17.5<br>150<br>200<br>250<br>300                                                                                                    | 23.00<br>12.00<br>5.00<br>0.10<br>950 g/mol<br>23.00<br>14.00<br>5.00<br>0.10                                                       | 6.610470<br>5.558880<br>7.556020<br>0.248299<br>8.235100<br>5.831320<br>7.455530<br>0.248254                                    | 0.230451<br>0.278575<br>0.727023<br>0.995450<br>0.287088<br>0.250481<br>0.717355<br>0.995268                                                 | 31.4673<br>37.0176<br>29.5001<br>28.2433<br>31.8689<br>34.3641<br>30.0951<br>28.6597                                  | 59.9928<br>329.9590<br>60.0037<br>36.7583<br>59.4131<br>166.8700<br>61.9999<br>37.1815                                  | 1,048,250<br>296.018<br>366.880<br>437.601<br>1,065.800<br>365.583<br>355.773<br>426.827                                    | Result<br>Result<br>Result<br>Result<br>Result<br>Result<br>Result                               | o.k.<br>o.k.<br>o.k.<br>o.k.<br>o.k.<br>o.k.<br>o.k.         |       |   |    |   |      |
| = 16.7<br>150<br>200<br>250<br>300<br>= 17.5<br>150<br>200<br>250<br>300<br>kofisk                                                                                                    | 23.00<br>12.00<br>5.00<br>0.10<br>3950 g/mol<br>23.00<br>14.00<br>5.00<br>0.10                                                      | 6.610470<br>5.558880<br>7.556020<br>0.248299<br>8.235100<br>5.831320<br>7.455530<br>0.248254                                    | 0.230451<br>0.278575<br>0.727023<br>0.995450<br>0.287088<br>0.250481<br>0.717355<br>0.995268                                                 | 31.4673<br>37.0176<br>29.5001<br>28.2433<br>31.8689<br>34.3641<br>30.0951<br>28.6597                                  | 59.9928<br>329.9590<br>60.0037<br>36.7583<br>59.4131<br>166.8700<br>61.9999<br>37.1815                                  | 1,048.250<br>296.018<br>366.880<br>437.601<br>1,065.800<br>365.583<br>355.773<br>426.827                                    | Result<br>Result<br>Result<br>Result<br>Result<br>Result<br>Result                               | o.k.<br>o.k.<br>o.k.<br>o.k.<br>o.k.<br>o.k.<br>o.k.         |       |   |    |   |      |
| = 16.7<br>150<br>200<br>250<br>300<br>= 17.5<br>150<br>200<br>250<br>300<br>kofisk<br>= 18.7                                                                                                    | 23.00<br>12.00<br>5.00<br>0.10<br>9550 g/mol<br>23.00<br>14.00<br>5.00<br>0.10                                                      | 6.610470<br>5.558880<br>7.556020<br>0.248299<br>8.235100<br>5.831320<br>7.455530<br>0.248254                                    | 0.230451<br>0.278575<br>0.727023<br>0.995450<br>0.287088<br>0.250481<br>0.717355<br>0.995268                                                 | 31.4673<br>37.0176<br>29.5001<br>28.2433<br>31.8689<br>34.3641<br>30.0951<br>28.6597                                  | 59.9928<br>329.9590<br>60.0037<br>36.7583<br>59.4131<br>166.8700<br>61.9999<br>37.1815                                  | 1,048.250<br>296.018<br>366.880<br>437.601<br>1,065.800<br>365.583<br>355.773<br>426.827                                    | Result<br>Result<br>Result<br>Result<br>Result<br>Result<br>Result                               | o.k.<br>o.k.<br>o.k.<br>o.k.<br>o.k.<br>o.k.<br>o.k.         |       |   |    |   |      |
| <pre>height = 18.7 height = 18.7 height = 17.5 height = 17.5 height = 17.5 height = 18.7 height = 18.7 height = 18</pre> | 23.00<br>12.00<br>5.00<br>0.10<br>950 g/mol<br>23.00<br>14.00<br>5.00<br>0.10                                                       | 6.610470<br>5.55880<br>7.556020<br>0.248299<br>8.235100<br>5.831320<br>7.455530<br>0.248254                                     | 0.230451<br>0.278575<br>0.727023<br>0.995450<br>0.287088<br>0.250481<br>0.717355<br>0.995268                                                 | 31.4673<br>37.0176<br>29.5001<br>28.2433<br>31.8689<br>34.3641<br>30.0951<br>28.6597<br>33.0801                       | 59.9928<br>329.9590<br>60.0037<br>36.7583<br>59.4131<br>166.8700<br>61.9999<br>37.1815                                  | 1,048.250<br>296.018<br>366.880<br>437.601<br>1,065.800<br>365.583<br>355.773<br>426.827                                    | Result<br>Result<br>Result<br>Result<br>Result<br>Result<br>Result                               | o.k.<br>o.k.<br>o.k.<br>o.k.<br>o.k.<br>o.k.<br>o.k.<br>o.k. |       |   |    |   |      |
| <pre>l = 16.7 150 200 250 300 marillo l = 17.5 150 200 250 300 kofisk l = 18.7 150 200</pre>                                                                                                    | 23.00<br>12.00<br>5.00<br>0.10<br>9550 g/mol<br>23.00<br>14.00<br>5.00<br>0.10<br>7677 g/mol<br>23.00<br>17.00                      | 6.610470<br>5.55880<br>7.556020<br>0.248299<br>8.235100<br>5.831320<br>7.45530<br>0.248254<br>9.408090<br>6.453590              | 0.230451<br>0.278575<br>0.727023<br>0.995450<br>0.287088<br>0.250481<br>0.717355<br>0.995268<br>0.327980<br>0.228290                         | 31.4673<br>37.0176<br>29.5001<br>28.2433<br>31.8689<br>34.3641<br>30.0951<br>28.6597<br>33.0801<br>32.9732            | 59.9928<br>329.9590<br>60.0037<br>36.7583<br>59.4131<br>166.8700<br>61.9999<br>37.1815<br>59.1380<br>87.9028            | 1,048.250<br>296.018<br>366.880<br>437.601<br>1,065.800<br>365.583<br>355.773<br>426.827                                    | Result<br>Result<br>Result<br>Result<br>Result<br>Result<br>Result<br>Result<br>Result           | o.k.<br>o.k.<br>o.k.<br>o.k.<br>o.k.<br>o.k.<br>o.k.<br>o.k. |       |   |    |   |      |
| <pre>l = 16.7 150 200 250 300 marillo 1 = 17.5 150 200 250 300 kofisk 1 = 18.7 150 200 250</pre>                                                                                                    | 23.00<br>12.00<br>5.00<br>0.10<br>950 g/mol<br>23.00<br>14.00<br>5.00<br>0.10<br>7677 g/mol<br>23.00<br>17.00<br>5.00               | 6.610470<br>5.55880<br>7.556020<br>0.248299<br>8.235100<br>5.831320<br>7.455530<br>0.248254<br>9.408090<br>6.453590<br>6.932100 | 0.230451<br>0.278575<br>0.727023<br>0.995450<br>0.287088<br>0.250481<br>0.717355<br>0.995268<br>0.327980<br>0.327980<br>0.228290<br>0.666991 | 31.4673<br>37.0176<br>29.5001<br>28.2433<br>31.8689<br>34.3641<br>30.0951<br>28.6597<br>33.0801<br>32.9732<br>32.5992 | 59.9928<br>329.9590<br>60.0037<br>36.7583<br>59.4131<br>166.8700<br>61.9999<br>37.1815<br>59.1380<br>87.9028<br>72.8036 | 1,048.250<br>296.018<br>366.880<br>437.601<br>1,065.880<br>365.583<br>355.773<br>426.827<br>1,152.180<br>577.937<br>328.901 | Result<br>Result<br>Result<br>Result<br>Result<br>Result<br>Result<br>Result<br>Result<br>Result | o.k.<br>o.k.<br>o.k.<br>o.k.<br>o.k.<br>o.k.<br>o.k.<br>o.k. |       |   |    |   |      |
| <pre>1 = 16.7 150 200 250 300 = 17.5 150 200 250 300 kofisk = 18.7 150 200 250</pre>                                                                                                    | 23.00<br>23.00<br>12.00<br>5.00<br>0.10<br>9950 g/mol<br>23.00<br>14.00<br>5.00<br>0.10<br>7677 g/mol<br>23.00<br>17.00<br>5.60     | 6.610470<br>5.55880<br>7.556020<br>0.248299<br>8.235100<br>5.831320<br>0.248254<br>9.408090<br>6.453590<br>6.932100             | 0.230451<br>0.278575<br>0.727023<br>0.995450<br>0.287088<br>0.250481<br>0.717355<br>0.995268<br>0.327980<br>0.228290<br>0.666991             | 31.4673<br>37.0176<br>29.5001<br>28.2433<br>31.8689<br>34.3641<br>30.0951<br>28.6597<br>33.0801<br>32.9732<br>32.5992 | 59.9928<br>329.9590<br>60.0037<br>36.7583<br>59.4131<br>166.8700<br>61.9999<br>37.1815<br>59.1380<br>87.9028<br>72.8036 | 1,048.250<br>296.018<br>366.880<br>437.601<br>1,065.800<br>365.583<br>355.773<br>426.827<br>1,152.180<br>577.937<br>328.901 | Result<br>Result<br>Result<br>Result<br>Result<br>Result<br>Result<br>Result<br>Result           | o.k.<br>o.k.<br>o.k.<br>o.k.<br>o.k.<br>o.k.<br>o.k.<br>o.k. |       |   |    |   |      |

If you select the test scenarios, a comprehensive list with all executed 1 725 test scenarios is displayed:

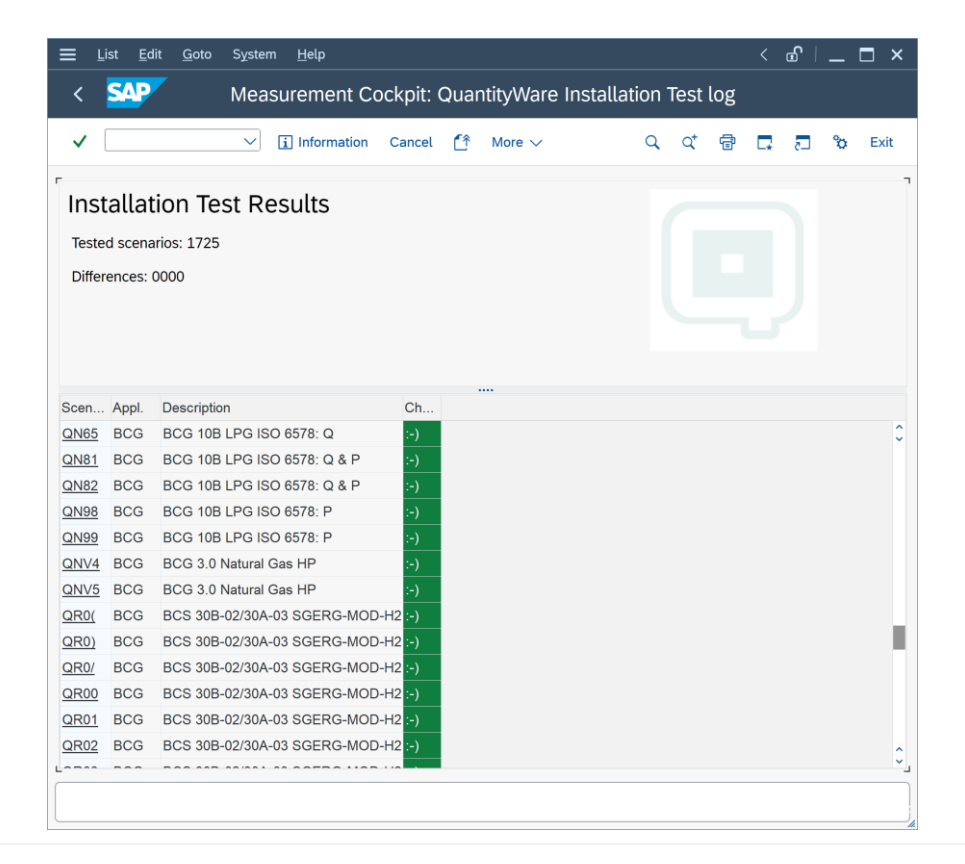

By clicking on a scenario ID, you display all test scenario details:

| <u> ∐ist E</u> dit <u>G</u> oto <u>S</u> e              | ettings Syste                | m <u>ŀ</u>   | lelp         |              |         |      |                |                  |   |                |   |   | £ | _  | □ ×    |
|---------------------------------------------------------|------------------------------|--------------|--------------|--------------|---------|------|----------------|------------------|---|----------------|---|---|---|----|--------|
| < <b>SAP</b>                                            |                              | N            | leasurer     | nent         | Coc     | kpit | : Run My S     | Scenarios        |   |                |   |   |   |    |        |
| ✓ ·                                                     | ✓ i Inform                   | nation       | Cancel       | ĹŶ           | Û       | G    | G              |                  | Q | Q <sup>+</sup> | 7 | Ģ | 5 | °o | Exit   |
| r                                                       |                              |              |              |              |         |      |                |                  |   |                |   |   |   |    |        |
| Results                                                 |                              |              |              |              |         |      |                |                  |   |                |   |   |   |    | ~      |
|                                                         |                              |              |              |              |         |      |                |                  |   |                |   |   |   |    |        |
| Scenario ID: QR0G - BCS 3<br>QuantityWare: Bulk Calcula | 0B-02/30A-03<br>ations - Gas | SGE          | RG-MOD-H     | 2            |         |      |                |                  |   |                |   |   |   |    |        |
| Read.Grp.: QVS4 - MQCI SG                               | -MOD-H2,REL                  |              | SITY,E/V, 3  | они<br>О % Н | 2       |      |                |                  |   |                |   |   |   |    |        |
| UoM Group: QNS - QUANT<br>Last changed: SENGM - 28      | 11 2022 17:4                 | TURA<br>0:39 | L GAS UON    | I, SUF       | TEST    |      |                |                  |   |                |   |   |   |    | - 11   |
| Test and Deve deve                                      |                              | 0.00         |              |              |         |      |                |                  |   |                |   |   |   |    | $\sim$ |
| Description                                             | Value                        | Unit         | Measureme    | nt unit      | text    |      | Description of | QCI parameter    |   |                |   |   |   |    |        |
| Input parameters:                                       |                              |              |              |              |         |      |                |                  |   |                |   |   |   |    | 0      |
| Flowing temperature                                     | 36.850000                    | CEL          | degree Cels  | sius         |         |      | Flowing tempe  | rature           |   |                |   |   |   |    |        |
| Flowing pressure                                        | 6,101.325000                 | KPA          | kilopascal   |              |         |      | Flowing press  | ure              |   |                |   |   |   |    |        |
| Gas density (@ base)                                    | 0.410000                     | RDA          | relative den | sity (a      | r) - ga | s    | Gas density (@ | @ base)          |   |                |   |   |   |    |        |
| Gas heating value                                       | 30.000000                    | MJM          | megajoule p  | per cul      | pic me  | ter  | Gas heating va | alue             |   |                |   |   |   |    | - 21   |
| Combustion temp. (Heat. val.)                           | 25.000000                    | CEL          | degree Cels  | sius         |         |      | Combustion te  | mp. (Heat. val.  | ) |                |   |   |   |    |        |
| Test heating value class                                | SD                           |              |              |              |         |      | Test heating v | alue class       |   |                |   |   |   |    |        |
| Unit of chemical analysis data                          | MOM                          |              |              |              |         |      | Unit of chemic | al analysis data | a |                |   |   |   |    |        |
| CO2 fraction (nat.gas)                                  | 0.000000                     |              |              |              |         |      | CO2 fraction ( | nat.gas)         |   |                |   |   |   |    |        |
| Hydrogen fraction (nat.gas)                             | 0.300000                     |              |              |              |         |      | Hydrogen frac  | tion (nat.gas)   |   |                |   |   |   |    |        |
| Transaction quantity:                                   |                              |              |              |              |         |      |                |                  |   |                |   |   |   |    |        |
| Transaction quantity                                    | 100,000.000                  | М3           | cubic meter  | (NSV         | ) / (NC | 3)   | Transaction qu | uantity          |   |                |   |   |   |    |        |
| Expected parameters:                                    |                              |              |              |              |         |      |                |                  |   |                |   |   |   |    |        |
| Expected parameter                                      | 28.889372                    | KGV          | kilogram pe  | r cubio      | c mete  | r    | Flowing densit | y (absolute)     |   |                |   |   |   |    |        |
| Calculated parameter                                    | 28.889372                    | KGV          | kilogram pe  | r cubio      | ; mete  | r    | Flowing densit | y (absolute)     |   |                |   |   |   |    | ^      |
|                                                         | 0 400004                     | KOV          | 1.9          |              |         | -    | D (4. / /)     |                  |   |                |   |   |   |    | ×      |

QuantityWare recommends that you develop your own customer specific test scenarios (Maintain Scenarios) that contain your manually calculated results (cross checked by at least two experts) and check the system calculation against these results; in this manner, customer specific quantity conversion configuration can always be validated in your clients with one click. Thus, a high degree of automation is ensured, as well as system compatibility with your measurement standards during productive usage.

The QuantityWare Test Scenario Tool does not require any programming skills, you simply define your expected results for a chosen conversion group and the defined input parameters.

### 3.5. GMC Documentation

Detailed online documentation is available within the GMC, which explains all measurement concepts and all available tools.

#### 3.6. Summary

The GMC provides an easy-to-use, structured, single point of access to all parties responsible for the configuration, control and development of quantity conversion policy and implementation. The GMCs functionality brings Transparency and enables the definition and realization of GRC-promoting procedures for the "bottom-line" of an energy companies' business – bulk product movements.

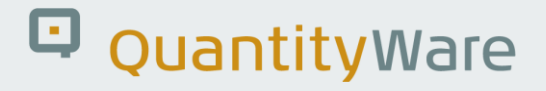

### 4. BCG – Test Scenarios

#### 4.1. Introduction

An important aspect in the definition and configuration of complex quantity conversion calculations is to ensure that the calculation results are reproducible, stable and based on e.g., contractual agreements between business partners, measurement standards and governmental requirements.

QuantityWare delivers a rich configuration template for BCG that contains all customizing configuration required to access all gas measurement standard implementations.

After installing BCG in your system, you must test the basic configuration implementation delivered with the BC set in client 045 (recommended client) where you have activated the relevant QuantityWare BC set. You run the implementation and installation from the GMC Test Tool tab with one click. The GMC is part of BCG and provides the central user interface for Gas Measurement Experts and Consultants to BCG.

After defining your relevant conversion groups based on copies from the QuantityWare configuration template, as well as all conversion model settings (e.g., unit of measure rounding, input parameters, range checks etc.), you need to cross-check the calculation results with an independent calculation procedure. Ultimately, this needs to be a semi-manual process (typically using a spreadsheet and a pocket calculator, or results from a legacy system).

QuantityWare delivers a test scenario tool for the definition of your own test scenarios for your configuration settings (e.g., conversion group and related settings) in your system. This test scenario tool can be accessed via the GMC as well. This chapter describes how to use the test scenario tool.

In your DEV or QA system, you define test scenarios based on your company specific conversion group configurations which can then be run at any time in the system. After definition and testing, transport the test scenarios from your DEV or QA system to all relevant systems in your landscape including your production system. A log can be written to the database for each test scenario run, providing a protocol of the test results for later auditing. You should also save a snapshot of each test scenario during a scenario run to the database. Such a snapshot can be written to the database if a scenario runs without error. The snapshot contains all relevant configuration data (conversion group and UoM customizing settings) and the test scenario data. If a scenario runs into an error, you simply compare the snapshot data with the then current system data to determine if a change of the scenario or the related configuration has caused the error.

#### © QuantityWare

Per test scenario, you may create exactly one snapshot. Once you have created your own test scenarios, you should run these tests and write the results including a snapshot to the log tables at least after:

- You install a new BCG support package (CSP) or note
- You install an SAP Oil, Gas, & Energy ERP related note or package

Tests can also be scheduled regularly or executed irregularly to ensure that configuration is consistent.

### 4.2. Test Scenario – Delivery with BC Set

With BCG, QuantityWare delivers **1 725** test scenarios as part of the BC set template, which you access in your BCG template client 045 where the BC set has been activated

These test scenarios are delivered for two reasons:

- To provide an additional high precision test matrix which extends the standard QuantityWare BCG installation test. All scenarios are designed to run without errors within the QuantityWare BCG client 045, where the BC set has been activated
- 2. Provide examples for consultants implementing BCG to ease definition of customer specific test scenarios

#### 4.3. Test Scenario – Definition

A QuantityWare test scenario is an automated, conversion group based calculation, where the calculation parameters (Scenario ID, conversion group with reading group and unit of measure (UoM) group) and the expected calculation results (quantity values and parameters) are pre-defined.

During a test scenario run, which you may start at any point in time, the system calculates the actual results (quantity values and parameters) and compares these actual results with your expected results defined in the test scenario. If all expected and actual results match, the scenario has been executed without error and reports the status "green - o.k."; otherwise, the differences are reported as "red - not o.k." and marked as such in the details list which is printed for each scenario.

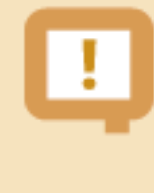

You also have the option to define a test scenario such that it runs "green – o.k." **if a pre-defined error message is encountered**. This way, you can (e.g.) automatically test that parameter range limits are correctly defined or that quantity deviations are within the specified limits.

### 4.4. Access to the Test Scenario Tool

| $\equiv$ <u>C</u> ockpit <u>G</u> oto En <u>v</u> ironment <u>Q</u> uantityWare.com System <u>H</u> elp |    | <b>£</b> | _ | □ ×  |
|----------------------------------------------------------------------------------------------------|----|----------|---|------|
| < SAP Gas Measurement Cockpit                                                                           |    |          |   |      |
| ✓ 😧 🖓 QuantityWare Service Portal More ∨                                                                | G. | 2        | ° | Exit |
| Units of Measurement Print Standards Lists QCI Configuration Gas Analysis Test Tools                    |    |          |   |      |
| Installation Tests                                                                                      |    |          |   |      |
| Run Technical Installation Test                                                                         |    |          |   |      |
| රිථ Installation Test Logs                                                                              |    |          |   |      |
| Run Scenarios                                                                                           |    |          |   |      |
| Naintain Scenarios and Logs                                                                             |    |          |   |      |
| UoM Tests                                                                                               |    |          |   |      |
| UoM Compliance Analysis                                                                                 |    |          |   |      |
|                                                                                                    |    |          |   |      |
|                                                                                                    |    |          |   |      |
|                                                                                                    |    |          |   |      |
|                                                                                                    |    |          |   |      |
|                                                                                                    |    |          |   |      |
|                                                                                                    |    |          |   |      |

The Test Scenario Tool is accessed via the GMC, tab strip "Test Tools":

Two push buttons are available. "Run Scenarios" and "Maintain Scenarios and Logs".

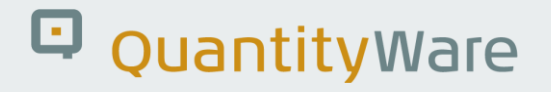

#### 4.5. Test Scenario Tool Activities

All test scenarios can be transported to any required system and client within your system landscape. Test scenario definition typically takes place in your quality assurance system, after all Z\* conversion groups have been configured as required and manual calculations are in accordance with the expected results. Test Scenario execution and log analysis typically takes place in your quality assurance and production system.

#### 4.5.1. Maintaining Test Scenarios

If you select the "Maintain Scenarios and Logs" push button, you have the following options available:

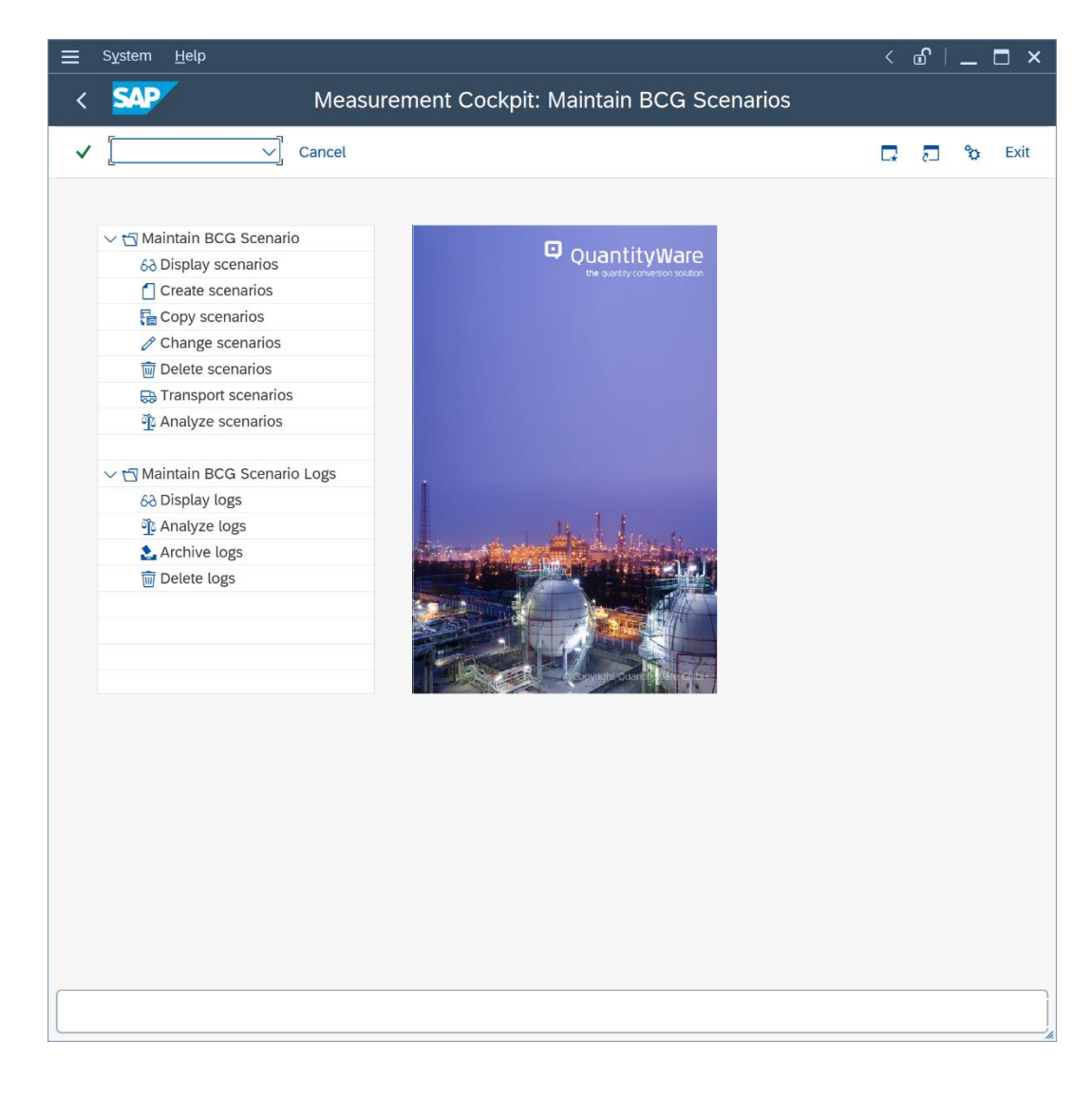

#### 4.5.1.1. Display Scenarios

If you select this activity, you select a range of scenarios that will be displayed or display all scenarios for a conversion group:

|             | List <u>E</u> di | t <u>G</u> oto <u>S</u> ettings System | <u>H</u> elp |      |                        |                |        |   | <     | പ്പി | _ | ⊐ ×      |
|-------------|------------------|----------------------------------------|--------------|------|------------------------|----------------|--------|---|-------|------|---|----------|
| <_          | SAP              | Measurer                               | nent (       | Cock | pit: Displa <u>y M</u> | y Scen         | arios  |   |       |      |   |          |
|             |                  |                                        |              | -    |                        |                |        |   | _     |      |   |          |
| ~           |                  |                                        | T T          | Ľ×   | More 🗸                 |                | Q C    | ţ | ē,    | -5   | ô | Exit     |
|             |                  | - ·                                    |              |      |                        |                |        |   |       |      |   |          |
| My          | Test             | Scenarios                              |              |      |                        |                |        |   |       |      |   |          |
| 1725        | 5 Scenari        | os of BCG Bulk Calculations - Ga       | as           |      |                        |                |        |   |       |      |   |          |
|             |                  |                                        |              |      |                        |                |        |   |       |      |   |          |
|             |                  |                                        |              |      |                        |                |        |   |       |      |   |          |
|             |                  |                                        |              |      |                        |                |        |   |       |      |   |          |
|             |                  |                                        |              |      |                        |                |        |   |       |      |   |          |
| C           | Annel            | Description                            | 0.0          | 11.  | Mand Inv. Mand Inter-  | <b>T</b> ime a | Ohaala | • | Maria |      |   |          |
| O121        | Appi.            | Description                            | OVGT         | 00   | SENGM 14 12 2022       | 11-21-49       | Спеск  | A | wsg   |      |   | ^        |
| 0132        | BCG              | Test scenarios BCG ISO 6976.16         | OVGT         | ONA  | SENGM 14.12.2022       | 11.21.40       |        |   |       |      |   | ×        |
| 0133        | BCG              | Test scenarios BCG ISO 6976:16         | OVGT         | ONA  | SENGM 14.12.2022       | 11.21.37       |        |   |       |      |   |          |
| 0134        | BCG              | BCG CSP03 WOBBE INFERIOR               |              | ONA  | SENGM 15 12 2022       | 14.26.28       |        |   |       |      |   | - D.     |
| 0135        | BCG              | BCG CSP03 WOBBE INFERIOR               | OVGW         | ONA  | SENGM 15 12 2022       | 14.26.20       |        |   |       |      |   |          |
| Q137        | BCG              | BCG CSP03 WOBBE INFERIOR               | OVGW         | ONA  | SENGM 15 12 2022       | 14:57:11       |        |   |       |      |   |          |
| Q138        | BCG              | BCG CSP03 WOBBE INFERIOR               | QVGW         | QNA  | SENGM 15.12.2022       | 14:57:35       |        |   |       |      |   |          |
| Q175        | BCG              | Test scenarios BCG                     | QV00         | QNS  | SENGM 21.10.2008       | 11:55:07       |        |   |       |      |   |          |
| Q176        | BCG              | Test scenarios BCG                     | QV01         | QNS  | SENGM 21.10.2008       | 11:55:07       |        |   |       |      |   |          |
| Q177        | BCG              | Test scenarios BCG                     | QV02         | QNS  | SENGM 21.10.2008       | 11:55:07       |        |   |       |      |   |          |
| Q178        | BCG              | Test scenarios BCG                     | QV03         | QNS  | SENGM 21.10.2008       | 11:55:07       |        |   |       |      |   |          |
| Q179        | BCG              | Test scenarios BCG                     | QV04         | QNS  | SENGM 21.10.2008       | 11:55:07       |        |   |       |      |   |          |
| <u>Q180</u> | BCG              | Test scenarios BCG                     | QV05         | QNS  | SENGM 21.10.2008       | 11:55:07       |        |   |       |      |   |          |
| Q181        | BCG              | Test scenarios BCG                     | QV06         | QNS  | SENGM 21.10.2008       | 11:55:07       |        |   |       |      |   | <b>û</b> |
|             |                  |                                        |              |      |                        |                |        |   |       |      |   |          |
|             |                  |                                        |              |      |                        |                |        |   |       |      |   |          |

You inspect the scenario details by clicking on a single scenario ID or application ID:

| SAP                                                                                                    | Measurement Co                                                                                                    | ockpit: Display BCG Scen             | arios         | <u> </u> |    |
|----------------------------------------------------------------------------------------------------|----------------------------------------------------------------------------------------------------|--------------------------------------|---------------|----------|----|
| · · i                                                                                                    | Simulate expected results                                                                                                    | Simulation log (C: Run saved sc      | enario More 🗸 | ° .      | Ex |
| play Gas Scenario                                                                                                    |                                                                                                    |                                      |               |          |    |
| Scenario ID:                                                                                                    | PIQCI GERG 2008 QVQ0                                                                                                    |                                      |               |          |    |
| Conversion group: QVQ0                                                                                                    | MQCI GERG 2008 DA,15/15°C,                                                                                                    | SD,HIGH PRS.                         |               |          |    |
| Reading group: QVQ0                                                                                                    | MQCI ISO 12213 GAS 1, GERG                                                                                                    | 2008 D                               |               |          |    |
| Unit of measure group: QNA                                                                                                    | QUANTITYWARE NAT. GAS UO                                                                                                    | M, SUP/INF TEST                      |               |          |    |
| est mode                                                                                                    |                                                                                                    |                                      |               |          |    |
| Run red on error                                                                                                    |                                                                                                    |                                      |               |          |    |
| Run green on error                                                                                                    |                                                                                                    |                                      |               |          |    |
|                                                                                                    |                                                                                                    |                                      |               |          |    |
| arameter (Reading Group)                                                                                                    |                                                                                                    |                                      |               |          |    |
| arameter (Reading Group)                                                                                                    |                                                                                                    |                                      |               |          |    |
| Parameter (Reading Group)<br>Flowing pressure                                                                                                    | 12,101.325000                                                                                                    | KPA kilopascal                       |               |          |    |
| Parameter (Reading Group)<br>Flowing pressure<br>Flowing temperature                                                                                                    | 12,101.325000                                                                                                    | KPA kilopascal<br>CEL degree Celsius |               |          |    |
| Parameter (Reading Group)<br>Flowing pressure<br>Flowing temperature<br>Energy heating value class                                                                                                    | 12,101.325000<br>0.000000<br>SD                                                                                                    | KPA kilopascal<br>CEL degree Cetsius |               |          |    |
| Parameter (Reading Group)<br>Flowing pressure<br>Flowing temperature<br>Energy heating value class<br>Unit of chemical analysis data                                                                                                    | 12,101.325000<br>0.000000<br>SD<br>MOM                                                                                                    | KPA kilopascal<br>CEL degree Cetsius |               |          |    |
| Parameter (Reading Group)<br>Flowing pressure<br>Flowing temperature<br>Energy heating value class<br>Unit of chemical analysis data<br>Methane(CH4)                                                                                                    | 12,101.325000<br>0.000000<br>SD<br>MOM<br>0.965000                                                                                                    | KPA kilopascal<br>CEL degree Cetsius |               |          |    |
| Parameter (Reading Group)<br>Flowing pressure<br>Flowing temperature<br>Energy heating value class<br>Unit of chemical analysis data<br>Methane(CH4)<br>Ethane(C2H6)                                                                                                    | 12,101.325000<br>0.000000<br>SD<br>MOM<br>0.965000<br>0.018000                                                                                                    | KPA kilopascal<br>CEL degree Cetsius |               |          |    |
| arameter (Reading Group)<br>Flowing pressure<br>Flowing temperature<br>Energy heating value class<br>Unit of chemical analysis data<br>Methane(CH4)<br>Ethane(C2H6)<br>Propane(C3H8)                                                                                                    | 12,101.325000<br>0.000000<br>SD<br>MOM<br>0.965000<br>0.018000<br>0.004500                                                                                                 | KPA kilopascal<br>CEL degree Cetsius |               |          |    |
| Parameter (Reading Group)<br>Flowing pressure<br>Flowing temperature<br>Energy heating value class<br>Unit of chemical analysis data<br>Methane(CH4)<br>Ethane(C2H6)<br>Propane(C3H8)<br>n-Butane(n-C4H10)                                                                                                    | 12,101.325000<br>0.000000<br>SD<br>MOM<br>0.965000<br>0.018000<br>0.004500<br>0.001000                                                                                     | KPA kilopascal<br>CEL degree Cetsius |               |          |    |
| Parameter (Reading Group)<br>Flowing pressure<br>Flowing temperature<br>Energy heating value class<br>Unit of chemical analysis data<br>Methane(CH4)<br>Ethane(C2H6)<br>Propane(C3H8)<br>n-Butane(n-C4H10)<br>2-Methylpropane (i-Butane)                                                                                                    | 12,101.325000<br>0.000000<br>SD<br>MOM<br>0.965000<br>0.018000<br>0.004500<br>0.001000<br>0.001000                                                                         | KPA kilopascal<br>CEL degree Cetsius |               |          |    |
| Arameter (Reading Group)<br>Flowing pressure<br>Flowing temperature<br>Energy heating value class<br>Unit of chemical analysis data<br>Methane(CH4)<br>Ethane(C2H6)<br>Propane(C3H8)<br>n-Butane(n-C4H10)<br>2-Methylpropane (i-Butane)<br>n-Pentane(C5H12)                                                                                     | 12,101.325000<br>0.000000<br>SD<br>0.965000<br>0.018000<br>0.004500<br>0.004500<br>0.001000<br>0.001000<br>0.001000                                                        | KPA kilopascal<br>CEL degree Cetsius |               |          |    |
| Arrameter (Reading Group)<br>Flowing pressure<br>Flowing temperature<br>Energy heating value class<br>Unit of chemical analysis data<br>Methane(CH4)<br>Ethane(C2H6)<br>Propane(C3H8)<br>n-Butane(n-C4H10)<br>2-Methylpropane (I-Butane)<br>n-Pentane(C5H12)<br>2-Methylbutane (I-Pentane)                                                      | 12,101.325000<br>0.000000<br>SD<br>MOM<br>0.965000<br>0.018000<br>0.004500<br>0.004500<br>0.001000<br>0.001000<br>0.001000<br>0.000300<br>0.000250                         | KPA kilopascal<br>CEL degree Cetsius |               |          |    |
| karameter (Reading Group)<br>Flowing pressure<br>Flowing temperature<br>Energy heating value class<br>Unit of chemical analysis data<br>Methane(CH4)<br>Ethane(C2H6)<br>Propane(C3H8)<br>n-Butane(n-C4H10)<br>2-Methylpropane (i-Butane)<br>n-Pentane(C5H12)<br>2-Methylbutane (i-Pentane)<br>2,2-Dimeth.prop. (neo-Pentane)                    | 12,101.325000<br>0.000000<br>SD<br>MOM<br>0.965000<br>0.018000<br>0.004500<br>0.004500<br>0.001000<br>0.001000<br>0.001000<br>0.000250<br>0.000250                         | KPA kilopascal<br>CEL degree Celsius |               |          |    |
| karameter (Reading Group)<br>Flowing pressure<br>Flowing temperature<br>Energy heating value class<br>Unit of chemical analysis data<br>Methane(CH4)<br>Ethane(C2H6)<br>Propane(C3H8)<br>n-Butane(n-C4H10)<br>2-Methylpropane (i-Butane)<br>n-Pentane(C5H12)<br>2-Methylbutane (i-Pentane)<br>2,2-Dimeth.prop. (neo-Pentane)<br>n-Hexane(C6H14) | 12,101.325000<br>0.000000<br>SD<br>MOM<br>0.965000<br>0.018000<br>0.004500<br>0.004500<br>0.001000<br>0.001000<br>0.000000<br>0.000250<br>0.000250<br>0.000700             | KPA kilopascal<br>CEL degree Celsius |               |          |    |
| Parameter (Reading Group) Flowing pressure Flowing temperature Energy heating value class Unit of chemical analysis data Methane(CH4) Ethane(C2H6) Propane(C3H8) n-Butane(n-C4H10) 2-Methylpropane (i-Butane) n-Pentane(C5H12) 2-Methylbutane (i-Pentane) 2,2-Dimeth.prop. (neo-Pentane) n-Hexane(C6H14) n-Heptane(C7H16)                       | 12,101.325000<br>0.000000<br>SD<br>MOM<br>0.965000<br>0.018000<br>0.004500<br>0.004500<br>0.001000<br>0.001000<br>0.000000<br>0.000250<br>0.000250<br>0.000700<br>0.000000 | KPA kilopascal<br>CEL degree Celsius |               |          |    |

#### 4.5.1.2. Create Scenarios

Enter the Scenario ID (four-character field), a description and the conversion group for the test scenario, as well as a unit of measure group that contains the UoM for which the quantity conversion is executed:

| <u>Ξ</u> Program Edit <u>G</u> oto System <u>H</u> elp                                                                                                    |    | <b>b</b> |    | □ ×  |
|----------------------------------------------------------------------------------------------------|----|----------|----|------|
| < SAP Measurement Cockpit: Create BCG Scenarios                                                                                                    |    |          |    |      |
| ✓ j Cancel                                                                                                    | G. | 2        | °o | Exit |
| Scenario ID:     ZG01     My first BCG scenario       Conversion group:     0V00       Reading group:     Unit of measure group:       Unit of measure group:     0NS |    |          |    |      |
| Run red on error                                                                                                    |    |          |    |      |
| Run green on error                                                                                                    |    |          |    |      |
| Check quantities _parameters Check quantities only Check parameters only                                                                                              |    |          |    |      |
|                                                                                                    |    |          |    |      |
|                                                                                                    |    |          |    |      |
|                                                                                                    |    |          |    |      |
| Enter scenario ID, description, conversion/UoM group for test scenario                                                                                                |    |          |    |      |

After you press return, the system displays the relevant parameters from the reading group that is linked to the conversion group:

| <u> </u>                       | lp                           |                                           | < 1 | £ | _  | □ ×  |
|--------------------------------|------------------------------|-------------------------------------------|-----|---|----|------|
|                                | Measurement Co               | ockpit: Create BCG Scenarios              |     |   |    |      |
| ✓ i 🖫 Sa                       | ave scenario 🛛 🔝 Calculate e | expected results 🔶 Calculation log More 🗸 | G.  | 5 | °o | Exit |
|                                |                              |                                           |     |   |    | Û    |
| Create Gas Scenario            |                              |                                           |     |   |    | , İ  |
| Scenario ID: ZG01 My           | first BCG scenario           |                                           |     |   |    |      |
| Conversion group: QVQ0 MQ4     | CI GERG 2008 DA,15/15°C,S    | D,HIGH PRS.                               |     |   |    |      |
| Reading group: QVQ0 MQ4        | CI ISO 12213 GAS 1, GERG 2   | 2008 D                                    |     |   |    |      |
| Unit of measure group:         | ANTITYWARE NATURAL GAS       | GUOM, SUP TEST                            |     |   |    |      |
| Test mode                      |                              |                                           |     |   |    |      |
| Run red on error               |                              |                                           |     |   |    |      |
| Run green on error             |                              |                                           |     |   |    |      |
|                                |                              |                                           |     |   |    |      |
|                                |                              |                                           |     |   | _  |      |
| Input parameters and quantity  |                              |                                           |     |   |    |      |
|                                |                              |                                           |     |   |    |      |
| Parameter (Reading Group)      |                              |                                           |     |   |    |      |
| Flowing pressure               | 12.000000                    | MPA megapascal                            |     |   |    |      |
| Flowing temperature            |                              | CEL degree Celsius                        |     |   |    |      |
| Energy heating value class     | SD                           |                                           |     |   |    |      |
| Unit of chemical analysis data | MOM                          |                                           |     |   |    |      |
| Methane(CH4)                   | 0.965000                     |                                           |     |   |    |      |
| Ethane(C2H6)                   | 0.018000                     |                                           |     |   |    |      |
| Propane(C3H8)                  | 0.004500                     |                                           |     |   |    |      |
| n-Butane(n-C4H10)              | 0.001000                     |                                           |     |   |    |      |
| 2-Methylpropane (i-Butane)     | 0.001000                     |                                           |     |   |    |      |
| n-Pentane(C5H12)               | 0.000300                     |                                           |     |   |    |      |
| 2-Methylbutane (i-Pentane)     | 0.000250                     |                                           |     |   |    |      |
| 2,2-Dimeth.prop. (neo-Pentane) | 0.000250                     |                                           |     |   |    |      |
| n-Hexane(C6H14)                | 0.000700                     |                                           |     |   |    |      |
| n-Heptane(C7H16)               |                              |                                           |     |   |    |      |
| n-Octane(C8H18)                |                              |                                           |     |   |    | ^    |
|                                |                              |                                           |     |   | 1  | × 1  |
|                                |                              |                                           |     |   |    |      |

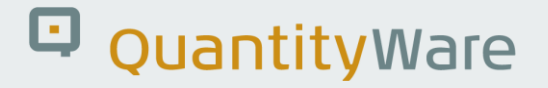

For your scenario, you select whether you want to compare the results for:

- Parameters and quantities
- Quantities only
- Parameters only

| SAP                                                                                                    | Measu         | irement C   | ockpit                   | Create BCG Scenari                                                                             | os     |          |   |   |      |
|----------------------------------------------------------------------------------------------------|---------------|-------------|--------------------------|------------------------------------------------------------------------------------------------|--------|----------|---|---|------|
| · i 6:                                                                                                    | Save scenario | 📰 Calculate | expected                 | results                                                                                        | More 🗸 | <b>□</b> | 5 | ° | Exit |
| ransaction quantity                                                                                                    |               |             |                          |                                                                                                |        |          |   |   |      |
| Quantity                                                                                                    | 100,0         | 000.0000    | МЗ                       | bic meter (NSV) / (NG)                                                                         |        |          |   |   |      |
|                                                                                                    |               |             |                          |                                                                                                |        |          |   |   |      |
|                                                                                                    |               |             |                          |                                                                                                |        |          |   |   |      |
| ected results                                                                                                    |               |             |                          |                                                                                                |        |          |   |   |      |
| elect expected results class:                                                                                                    |               |             |                          |                                                                                                |        |          |   |   |      |
| Check quantities parameters                                                                                                    |               |             |                          |                                                                                                |        |          |   |   |      |
| Check quantities only                                                                                                    |               |             |                          |                                                                                                |        |          |   |   |      |
| Check parameters only                                                                                                    |               |             |                          |                                                                                                |        |          |   |   |      |
|                                                                                                    |               |             |                          |                                                                                                |        |          |   |   |      |
|                                                                                                    |               |             |                          |                                                                                                |        |          |   |   |      |
| arameters                                                                                                    |               |             |                          |                                                                                                |        |          |   |   |      |
| Flowing density (absolute)                                                                                                    |               |             | KGV                      | kilogram per cubic meter                                                                       |        |          |   |   |      |
| Base density (absolute)                                                                                                    |               |             | KGV                      | kilogram per cubic meter                                                                       |        |          |   |   |      |
| Rel. density (base)                                                                                                    |               |             | RDA                      | relative density (air) - gas                                                                   |        |          |   |   |      |
| Heating value (Inf.,E/mass)                                                                                                    |               |             | MJK                      | megajoule per kilogram                                                                         |        |          |   |   |      |
| Heating value (Sup.,E/mass)                                                                                                    |               |             | MJK                      | megajoule per kilogram                                                                         |        |          |   |   |      |
| Heating value (Inf.,E/Vol)                                                                                                    |               |             | MJM                      | megajoule per cubic meter                                                                      |        |          |   |   |      |
|                                                                                                    |               |             | MJM                      | megajoule per cubic meter                                                                      |        |          |   |   |      |
| Heating value (Sup.,E/Vol)                                                                                                    |               |             |                          |                                                                                                |        |          |   |   |      |
| Heating value (Sup.,E/Vol)<br>Heating value (Inf.,E/mol)                                                                                                    |               |             | KJL                      | kilojoule per mole                                                                             |        |          |   |   |      |
| Heating value (Sup.,E/Vol)<br>Heating value (Inf.,E/mol)<br>Heating value (Sup.,E/mol)                                                                                                    |               |             | KJL<br>KJL               | kilojoule per mole<br>kilojoule per mole                                                       |        |          |   |   |      |
| Heating value (Sup.,E/Vol)<br>Heating value (Inf.,E/mol)<br>Heating value (Sup.,E/mol)<br>Molecular weight                                                                                                    |               |             | KJL<br>KJL               | kilojoule per mole<br>kilojoule per mole<br>kilogram per kilomole                              |        |          |   |   |      |
| Heating value (Sup.,E/Vol)<br>Heating value (Inf.,E/mol)<br>Heating value (Sup.,E/mol)<br>Molecular weight<br>Wobbe Index                                                                                                |               |             | KJL<br>KJL<br>KKM        | kilojoule per mole<br>kilojoule per mole<br>kilogram per kilomole<br>megajoule per cubic meter |        |          |   |   |      |
| Heating value (Sup.,E/Vol)<br>Heating value (Inf.,E/mol)<br>Heating value (Sup.,E/mol)<br>Molecular weight<br>Wobbe Index<br>Press. mult. flowing to base                                                                |               |             | KJL<br>KJL<br>KKM        | kilojoule per mole<br>kilojoule per mole<br>kilogram per kilomole<br>megajoule per cubic meter |        |          |   |   |      |
| Heating value (Sup.,E/Vol)<br>Heating value (Inf.,E/mol)<br>Heating value (Sup.,E/mol)<br>Molecular weight<br>Wobbe Index<br>Press. mult. flowing to base<br>Temp. mult. flowing to base                                 |               |             | KJL<br>KJL<br>KKM<br>MJM | kilojoule per mole<br>kilojoule per mole<br>kilogram per kilomole<br>megajoule per cubic meter |        |          |   |   |      |
| Heating value (Sup.,E/Vol)<br>Heating value (Inf.,E/mol)<br>Heating value (Sup.,E/mol)<br>Molecular weight<br>Wobbe Index<br>Press. mult. flowing to base<br>Temp. mult. flowing to base<br>Compr. mult. flowing to base |               |             | KJL<br>KJL<br>KKM        | kilojoule per mole<br>kilojoule per mole<br>kilogram per kilomole<br>megajoule per cubic meter |        |          |   |   |      |

Then you enter the transaction quantity and UoM and either manually enter the parameter results and/or quantity results, or you select "Calculate expected results" (if you have already validated the correctness of the calculation) and save (CTRL + F4) the test scenario by selecting the "Save scenario" push button.

#### 4.5.1.3. Change Scenarios

Here you change an existing scenario.

#### 4.5.1.4. Copy Scenarios

Allows you to copy an existing scenario to a new scenario ID, with identical conversion group and UoM group.

#### 4.5.1.5. Delete Scenarios

Allows you to list a range of scenarios from which you can then select individual, or multiple scenarios for deletion.

#### 4.5.1.6. Transport Scenarios

Allows you to list a range of scenarios from which you can then select individual, or multiple scenarios for inclusion into a customizing transport. This transport can be moved into another client or system within your system landscape.

#### 4.5.1.7. Analyze Scenarios

Allows you to list a range of scenarios from which you can then select individual, or multiple scenarios for error analysis. Requires that a snapshot for the scenario is available on the snapshot database:

| ≡ Lِis       | t <u>E</u> dit <u>G</u> oto <u>S</u> ettings System <u>H</u> elp  |         |   |    |   | <  | <b>£</b> | _ | ⊐ ×  |
|--------------|-------------------------------------------------------------------|---------|---|----|---|----|----------|---|------|
| <            | Measurement Cockpit: Analyze BCG Sci                              | enarios |   |    |   |    |          |   |      |
|              |                                                                   |         |   |    |   |    |          |   |      |
| ✓ [          | V i Information Cancel                                            |         | Q | Q+ | ē | L. | 5        | Ŷ | Exit |
|              |                                                                   |         |   |    |   |    |          |   |      |
| Test         | Scenario List for Analysis                                        |         |   |    |   |    |          |   |      |
| Snaps        | hot database                                                      |         |   |    |   |    |          |   |      |
| Numb         | er of snapshots: 1,781                                            |         |   |    |   |    |          |   |      |
| Choose       | "Scenario" to Compare Scenario (Snapshot versus DB)               |         |   |    |   |    |          |   |      |
| Choose       | Application to Analyze Scenario Configuration                     |         |   |    |   |    |          |   |      |
|              |                                                                   |         |   |    |   |    |          |   |      |
|              | · · · · · · · · · · · · · · · · · · ·                             |         |   |    |   |    |          |   | _    |
| Scenario     | Appl. Run date Run time Run by CvG UoMG Mod. by Mod. date Time    |         |   |    |   |    |          |   | ~    |
| QERY<br>QERY | BCG 29.04.2024 14:02:03 SENGM QUCE QLB JAGERG 08.04.2024 14:16:54 |         |   |    |   |    |          |   | ~    |
| QERZ         | BCG 29.04.2024 14:02:03 SENGM QUCE QLB JAGERG 08.04.2024 14:16:54 |         |   |    |   |    |          |   |      |
| QESU<br>OF81 | BCG 29.04.2024 14.02.03 SENGM QUCE QLB JAGERG 08.04.2024 14.16.54 |         |   |    |   |    |          |   |      |
| QEST<br>OES2 | DCG 29.04.2024 14:02:03 SENGM QUCE QLB JAGERG 00:04.2024 14:16:55 |         |   |    |   |    |          |   |      |
| QES2         | BCG 29.04.2024 14:02:03 SENGM QUCE QLB JAGERG 08.04.2024 14:16:55 |         |   |    |   |    |          |   |      |
| OES4         | BCG 29.04 2024 14:02:03 SENGM QUCE QLB UNGERG 08.04 2024 14:16:55 |         |   |    |   |    |          |   |      |
| OES5         | BCG 29.04 2024 14:02:03 SENGM QUCE QLB JAGERG 08.04 2024 14:16:55 |         |   |    |   |    |          |   |      |
| QES6         | BCG 29.04.2024 14:02:03 SENGM QUCE QLB JAGERG 08.04.2024 14:16:56 |         |   |    |   |    |          |   |      |
| QES7         | BCG 29.04.2024 14:02:03 SENGM QUCE QLB JAGERG 08.04.2024 14:16:56 |         |   |    |   |    |          |   |      |
| QES8         | BCG 29.04.2024 14:02:03 SENGM QUCE QLB JAGERG 08.04.2024 14:16:56 |         |   |    |   |    |          |   |      |
| QES9         | BCG 29.04.2024 14:02:03 SENGM QUCE QLB JAGERG 08.04.2024 14:16:56 |         |   |    |   |    |          |   |      |
| QESA         | BCG 29.04.2024 14:02:03 SENGM QUCE QLB JAGERG 08.04.2024 14:16:57 |         |   |    |   |    |          |   |      |
| QESB         | BCG 29.04.2024 14:02:03 SENGM QUCE QLB JAGERG 08.04.2024 14:16:57 |         |   |    |   |    |          |   |      |
| QESC         | BCG 29.04.2024 14:02:03 SENGM QUCE QLB JAGERG 08.04.2024 14:16:57 |         |   |    |   |    |          |   |      |
| QESD         | BCG 29.04.2024 14:02:03 SENGM QUCE QLB JAGERG 08.04.2024 14:16:57 |         |   |    |   |    |          |   |      |
| QESE         | BCG 29.04.2024 14:02:03 SENGM QUCE QLB JAGERG 08.04.2024 14:16:58 |         |   |    |   |    |          |   |      |
| QESF         | BCG 29.04.2024 14:02:03 SENGM QUCE QLB JAGERG 08.04.2024 14:16:58 |         |   |    |   |    |          |   |      |
| <u>QESG</u>  | BCG 29.04.2024 14:02:03 SENGM QUCE QLB JAGERG 08.04.2024 14:16:58 |         |   |    |   |    |          |   |      |
| <u>QESH</u>  | BCG 29.04.2024 14:02:03 SENGM QUCE QLB JAGERG 08.04.2024 14:16:58 |         |   |    |   |    |          |   | Ŷ    |
|              |                                                                   |         |   |    |   |    |          |   |      |
|              |                                                                   |         |   |    |   |    |          |   |      |

If you click the Scenario ID for the scenario which reported an error, you compare the current scenario definition with the definition stored in the snapshot database:

| ■ List Edit Goto Settin                                                                          | gs System <u>H</u> elp                      |                          |                                |                  | < 📽 🗆 🗕                  | . 🗖   |
|--------------------------------------------------------------------------------------------------|---------------------------------------------|--------------------------|--------------------------------|------------------|--------------------------|-------|
| < SAP                                                                                            | Meas                                        | urement Cockpit: A       | nalyze BCG Scenario - (        | Comparison       |                          |       |
| <ul> <li>✓</li> </ul>                                                                            | i Information Can                           | cel                      |                                |                  | Q q @ E E %              | a Exi |
|                                                                                                  |                                             |                          |                                |                  |                          |       |
| Comparison detail                                                                                | s Snapshot (S                               | SNS) versus Dat          | abase (DB)                     |                  |                          |       |
| Scenario ID - Description (SNS<br>QERY - BCG 3.0 CSP02 Matrix<br>QERY - BCG 3.0 CSP02 Matrix     | vs DB):<br>Extension<br>Extension           |                          |                                |                  |                          |       |
| Application - Description (SNS<br>BCG - QuantityWare: Bulk Calc<br>BCG - QuantityWare: Bulk Calc | vs DB):<br>ulations - Gas<br>ulations - Gas |                          |                                |                  |                          |       |
| Description (SNS)                                                                                | Value Unit                                  | Measurement unit text    | Description (DB)               | Value Unit       | Measurement unit text    |       |
| .nput parameters:                                                                                |                                             |                          | Input parameters:              |                  |                          |       |
| NG observed temperature                                                                          | 106.400000 K                                | Kelvin                   | LNG observed temperature       | 106.400000 K     | Kelvin                   |       |
| Apply vapor corr. (tank dip)                                                                     |                                             |                          | Apply vapor corr. (tank dip)   |                  |                          |       |
| /apor recovery (movement) ind.                                                                   |                                             |                          | Vapor recovery (movement) ind. |                  |                          |       |
| Receiving tank capacity                                                                          | 59,001.000000 M3                            | cubic meter (NSV) / (NG) | Receiving tank capacity        | 59,001.000000 M3 | cubic meter (NSV) / (NG) |       |
| /apour temperature (LNG)                                                                         | 150.000000 K                                | Kelvin                   | Vapour temperature (LNG)       | 150.000000 K     | Kelvin                   |       |
| /apour pressure (LNG)                                                                            | 110.000000 KPA                              | kilopascal               | Vapour pressure (LNG)          | 110.000000 KPA   | kilopascal               |       |
| Jnit of chemical analysis data                                                                   | MOP                                         |                          | Unit of chemical analysis data | MOP              |                          |       |
| dethane (CH4)                                                                                    | 91.000000                                   |                          | Methane (CH4)                  | 91.000000        |                          |       |
| Ethane (C2H6)                                                                                    | 3.900000                                    |                          | Ethane (C2H6)                  | 3.900000         |                          |       |
| Propane (C3H8)                                                                                   | 2.900000                                    |                          | Propane (C3H8)                 | 2.900000         |                          |       |
| n-Butane (n-C4H10)                                                                               | 1.300000                                    |                          | n-Butane (n-C4H10)             | 1.300000         |                          |       |
| 2-Methylpropane (i-Butane)                                                                       | 0.400000                                    |                          | 2-Methylpropane (i-Butane)     | 0.400000         |                          |       |
| n-Pentane (C5H12)                                                                                | 0.100000                                    |                          | n-Pentane (C5H12)              | 0.100000         |                          |       |
| 2-Methylbutane (i-Pentane)                                                                       | 0.200000                                    |                          | 2-Methylbutane (i-Pentane)     | 0.200000         |                          |       |
| Nitrogen (N2)                                                                                    | 0.200000                                    |                          | Nitrogen (N2)                  | 0.200000         |                          |       |
| mpurities: unit of measure                                                                       | MGQ                                         |                          | Impurities: unit of measure    | MGQ              |                          |       |
|                                                                                                  | 5.000000                                    |                          | Hydrogen sulfide               | 5.000000         |                          |       |
| Hydrogen sulfide                                                                                 |                                             |                          |                                | 150 000000       |                          |       |
| Hydrogen sulfide<br>Fot.sulphur(incl. Mercaptane)                                                | 150.000000                                  |                          | Tot.sulphur(incl. Mercaptane)  | 150.000000       |                          |       |

If you click on Application, you compare the actual configuration settings with the settings stored in the snapshot database. If differences are found, the different entries will be shown in the detailed analysis screen:

| Ξ List Edit Goto Settings System Help                                                                                                    |                      |                                        |           |                |   |   | ഹി | _ [ | ×    |
|----------------------------------------------------------------------------------------------------|----------------------|----------------------------------------|-----------|----------------|---|---|----|-----|------|
| < SAP Measurem                                                                                                    | ent Cockpit: Analyze | My Scenario - Configuratio             | on Tables |                |   |   |    |     |      |
| ✓ ✓ information Cancel                                                                                                    | 0000                 |                                        | ٩         | Q <sup>+</sup> | 6 | ū | 2  | °o  | Exit |
| Analyze Scenario<br>Scenario OERY - BCG 3.0 CSP02 Matrix Extension<br>Application - QuantityWare: Bulk Calculations - Gas<br>Con.Gp.: QUCE -MQCLING 15 °C, ISO 6578:17 QS C K<br>Status:<br>Number of tables: 40<br>Tables with differences: 0 | 1/2 VI               |                                        |           |                |   |   |    |     |      |
| Description                                                                                                    | Table Name Statu     | <br>s Equal Different Snapshot DB only |           |                |   |   |    |     |      |
| Parameter of the Quantity Conversion Interface                                                                                                    | OIB07_HELP :-)       | 172                                    |           |                |   |   |    |     | 0    |
|                                                                                                    |                      |                                        |           |                |   |   |    |     |      |
| Define MQCI UoM rounding                                                                                                    |                      |                                        |           |                |   |   |    |     |      |
| Define UoM rounding settings for MQCI conversion groups                                                                                                    | /QTYW/UOM_ROUND :-)  | 7                                      |           |                |   |   |    |     |      |
| Define UoM for API gravity and relative density                                                                                                    |                      |                                        |           |                |   |   |    |     |      |
| Define UoM for API gravity and relative densities                                                                                                    | /QTYW/API_RDW :-)    | 3                                      |           |                |   |   |    |     |      |
| Define UoM description f. API gravity and relative densities                                                                                                    | /QTYW/API RDW_TX :-) | 3                                      |           |                |   |   |    |     |      |
| Quantity Conversion Settings                                                                                                    | _                    |                                        |           |                |   |   |    |     | Ŀ.   |
| Maintain reading group data                                                                                                    |                      |                                        |           |                |   |   |    |     |      |
| Definition of Reading Groups                                                                                                    | OIB_RDGRDEF :-)      | 1                                      |           |                |   |   |    |     |      |
| Description of Reading Group Definition                                                                                                    | OIB_RDGRDEFT :-)     | 1                                      |           |                |   |   |    |     |      |
| Reading group : Define parameters for a conversion group                                                                                                    | OIB_READINGGROUP :-) | 32                                     |           |                |   |   |    |     |      |
| Description of reading group parameter                                                                                                    | OIB_RDGGROUPT :-)    | 32                                     |           |                |   |   |    |     |      |
| Define ranges for reading group data                                                                                                    |                      |                                        |           |                |   |   |    |     |      |
| Definition of range group for input parameters of r. group                                                                                                    | /QTYW/RDGRD_CHCK :-) | 1                                      |           |                |   |   |    |     |      |
| Description of range group                                                                                                    | /QTYW/RDGRT_CHCK :-) | 1                                      |           |                |   |   |    |     | 0    |
|                                                                                                    |                      |                                        |           |                |   |   |    |     |      |

If differences are found (marked in red), you click on the error line to display the setting which is different.

If a scenario runs into an unexpected error and neither the scenario nor the configuration are showing any differences, the ABAP code base is the only remaining source of error. Then you should run the installation test in client 045 and the technical installation test in your current client to ensure a validated code base in that system and check that the code base is consistent through all systems in your system landscape.

#### 4.5.2. Maintain Scenario Logs

If a test scenario runs into an error, you need to analyze the reason for the error. Here you can:

- Display a range of scenario logs from archive, database, or snapshot
- Analyze a range of scenario logs
- Archive a range of scenario logs
- Delete a range of scenario logs

| ≡ System Help                                                                                                    | < | <b>d</b> | _ | □ ×  |
|----------------------------------------------------------------------------------------------------|---|----------|---|------|
| < SAP Measurement Cockpit: Maintain BCG Scenarios                                                                                                    |   |          |   |      |
| <ul> <li>Measurement Cockpit: Maintain BCG Scenarios</li> <li>Cancel</li> <li>Maintain BCG Scenario</li> <li>Display scenarios</li> <li>Create scenarios</li> <li>Copy scenarios</li> <li>Change scenarios</li> <li>Change scenarios</li> </ul> | Ģ | 2        | ð | Exit |
| <ul> <li>Delete scenarios</li> <li>Transport scenarios</li> <li>Analyze scenarios</li> <li>Analyze scenario Logs</li> <li>6∂ Display logs</li> <li>Analyze logs</li> <li>Archive logs</li> <li>Delete logs</li> </ul>                           |   |          |   |      |
| Copyright QuantityWare Criticit                                                                                                    |   |          |   |      |
|                                                                                                    |   |          |   |      |

In the analysis activity, you may set the log error status (none – in process – complete – confirmed) and write a comment line into the log:

| <u> ∐</u> ist         | <u>E</u> dit  | <u>G</u> oto <u>S</u> ettin | igs Syst               | em <u>H</u> elp | 2         |          |       |        |                |                           |          |             |              |        |         | <   | <b>£</b> |    | ⊐ ×  |
|-----------------------|---------------|-----------------------------|------------------------|-----------------|-----------|----------|-------|--------|----------------|---------------------------|----------|-------------|--------------|--------|---------|-----|----------|----|------|
| < S                   |               |                             |                        | Me              | asuren    | nent C   | Cockr | oit: A | nalyz <u>e</u> | BCG S                     | cenario  | o Log Erre  | ors          |        |         |     |          |    |      |
|                       |               |                             | _                      |                 | -         |          |       |        |                |                           |          |             |              |        |         |     |          |    |      |
| <ul> <li>✓</li> </ul> |               | $\sim$                      | 旧 Save                 | changes         | [i] Infor | mation   | Canc  | el     |                |                           |          |             | Q            | q      | Ē       | G.  | 5        | 30 | Exit |
|                       | _             |                             |                        |                 | <b>.</b>  |          |       |        |                |                           |          |             |              |        |         |     |          |    |      |
| lest s                | Scena         | rio Logs                    | s with                 | Error           | Statu     | S        |       |        |                |                           |          |             |              |        |         |     |          |    |      |
| Number                | of error lo   | ogs 57                      |                        |                 |           |          |       |        |                |                           |          |             |              |        |         |     |          |    |      |
| Modify "              | Log statu:    | s" and enter a              | a "Log con             | nment"          |           |          |       |        |                |                           |          |             |              |        |         |     |          |    |      |
| and save              | e your cha    | inges                       |                        |                 |           |          |       |        |                |                           |          |             |              |        |         |     |          |    |      |
|                       |               |                             |                        |                 |           |          |       |        |                |                           |          |             |              |        |         |     |          |    |      |
|                       |               |                             |                        |                 |           |          |       |        |                |                           |          |             |              |        |         |     |          |    |      |
|                       |               |                             | (and the second second | Lenger          |           |          |       |        |                |                           |          |             |              |        |         |     |          |    |      |
| Scena                 |               | Run date                    | Run time               |                 | Status Cl | heck err | OVEL  | ONE    | Mod. by I      | Mod. date                 | 1 ime    | Log status  | Log commen   | untimo | nto II  | oM  |          |    | ^    |
|                       | BCG           | 13.05.2022                  | 2 18:00:03             | JAGERG          | (         |          | OVGL  | ONA    | SENGM          | 09.10.2012                | 12:32:0  | 7 Confirmed | Template adj | ustmei | nts - U | oM  |          |    | ř    |
| Q053                  | BCG           | 13.05.2022                  | 2 18:00:03             | JAGERG          | :-(       |          | QVH9  | QNS    | SENGM          | 09.10.2012                | 12:35:29 | 9 Confirmed | Template adj | ustmei | nts - U | oM  |          |    |      |
| Q063                  | BCG           | 13.05.2022                  | 2 18:00:03             | JAGERG          | :-(       |          | QVI9  | QNS    | SENGM          | 06.11.2020                | 12:16:07 | 7 Confirmed | Template adj | ustmei | nts - U | oM  |          |    |      |
| Q073                  | BCG           | 13.05.2022                  | 2 18:00:03             | JAGERG          | :-(       |          | QVJ9  | QNS    | SENGM          | 06. <mark>1</mark> 1.2020 | 12:16:32 | 2 Confirmed | Template adj | ustmei | nts - U | oM  |          |    |      |
| Q083                  | BCG           | 13.05.2022                  | 2 18:00:03             | JAGERG          | :-(       |          | QVK9  | QNA    | SENGM          | 06. <mark>1</mark> 1.2020 | 12:09:28 | B Confirmed | Template adj | ustmei | nts - U | oM  |          |    |      |
| Q093                  | BCG           | 13.05.2022                  | 2 18:00:03             | JAGERG          | :-(       |          | QVL9  | QNA    | SENGM          | 06. <mark>11</mark> .2020 | 12:11:32 | 2 Confirmed | Template adj | ustmei | nts - U | oM  |          |    |      |
|                       | O BCG         | 13.05.2022                  | 2 18:00:03             | JAGERG          | :-(       |          | QVGJ  | QNS    | SENGM          | 16.09.2020                | 12:06:57 | 7 Confirmed | Template adj | ustmei | nts - U | oM  |          |    |      |
|                       | E BCG         | 13.05.2022                  | 2 18:00:03             | JAGERG          | :-(       |          | QVGJ  | QNS    | SENGM          | 16.09.2020                | 12:07:10 | 0 Confirmed | Template adj | ustmei | nts - U | oM  |          |    |      |
|                       | <u>a</u> BCG  | 13.05.2022                  | 2 18:00:03             | JAGERG          | :-(       |          | QVGJ  | QNS    | SENGM          | 16.09.2020                | 12:07:38 | 5 Confirmed | Template adj | ustme  | nts - U | oM  |          |    |      |
|                       | BCG           | 13.05.2022                  | 2 18:00:03             | JAGERG          | :-(       |          | QVH9  | QNS    | SENGM          | 16.09.2020                | 12:27:1  | 1 Confirmed | Template adj | ustmei | nts - U | oM  |          |    |      |
|                       | BCG           | 13.05.2022                  | 2 18:00:03             | JAGERG          | :-(       |          | QVH9  | QNS    | SENGM          | 16.09.2020                | 12:27:28 | B Confirmed | Template adj | ustmei | nts - U | oM  |          |    |      |
|                       | BCG           | 13.05.2022                  | 2 18:00:03             | JAGERG          | :-(       |          | QVH9  | QNS    | SENGM          | 16.09.2020                | 12:27:55 | Confirmed   | Template adj | ustmei | nts - U | oM  |          |    |      |
| QEJF                  | BCG           | 13.05.2022                  | 2 18:00:03             | JAGERG          | :-(       |          | QVI9  | QNS    | SENGM          | 16.09.2020                | 12:37:32 | 2 Confirmed | Template adj | ustmei | nts - U | oM  |          |    | \$   |
| OF 10                 | - RCC         | - 13 05 2023                | 7.48.00.03             | TAGEBG          |           |          | TIMA  | TINC   | SENIGM         | TK NG 9090                | 19-37-48 |             | Lemniate adi | ietmai | nte II  | 014 |          |    |      |
| Merr                  | nory low      | eave the trans              | saction be             | fore taking     | a break!  | View de  | tails |        |                |                           |          |             |              |        |         |     |          |    |      |
| - wen                 | 101 y 1010. L | cave the train              | Suction De             | iore taking     | a break!  | VIEW GE  | unto  |        |                |                           |          |             |              |        |         |     |          |    |      |

Note that error logs may only be archived if the log status is set to "**confirmed**".

#### 4.5.3. Running Test Scenarios

If you select the "**Run Scenarios**" push button, you have the option to run all test scenarios, or one set of user specified scenarios. Here you set an indicator that writes a log protocol and/or snapshot for the scenario execution results.

| Ξ <u>P</u> rogram <u>E</u> dit <u>G</u> oto System <u>H</u> elp                                                                                                    | < | G | _ [ | ×         |
|----------------------------------------------------------------------------------------------------|---|---|-----|-----------|
| < SAP Measurement Cockpit: Run My Scenarios                                                                                                    |   |   |     |           |
| ✓ 🖄 🗘 🗍 i Cancel 🖶                                                                                                    | Ģ | 5 | °   | Exit      |
| Select run mode <ul> <li>Run all available scenarios</li> <li>Run selected scenarios</li> <li>Run all scenarios w/o snapshot</li> </ul>                                                                                                    |   |   |     |           |
| Select log and snapshot indicator <ul> <li>Write no log, no snapshot</li> <li>Write log, no snapshot</li> <li>Logs will be stored for all scenarios, no new snapshots stored</li> <li>Write snapshot and log</li> <li>Logs and new snapshots (for green scenarios) stored</li> </ul> |   |   |     |           |
|                                                                                                    |   |   |     |           |
|                                                                                                    |   |   |     |           |
|                                                                                                    |   |   |     |           |
|                                                                                                    |   |   |     | < ><br>// |

The results of each scenario run are listed as shown in the next screen print, which is identical with the list for the BCG installation test scenario results.

| <u> </u>                           | to <u>S</u> ettings System | <u>H</u> elp    |                      |        |      |   | < 🗗        | _ | ⊐ ×  |
|------------------------------------|----------------------------|-----------------|----------------------|--------|------|---|------------|---|------|
| < SAP                              | Meas                       | urement Co      | ockpit: Run My       | Scenar | ios  |   |            |   |      |
| ✓ [                                | i Informat                 | ion Cancel      | f More 🗸             |        | Q Q* | ē | <b>G</b> 5 | ° | Exit |
| Test Scenari                       | o Results                  |                 |                      |        |      |   |            |   |      |
| Date time: 26.06.202               | 23 13:15:20                |                 |                      |        |      |   |            |   |      |
| My scenarios<br>No errors detected |                            |                 |                      |        |      |   |            |   |      |
|                                    |                            |                 |                      |        |      |   |            |   |      |
| Description                        | Value                      | Logs            | Snapshots            |        |      |   |            |   |      |
| Number of scenarios                | 1725                       |                 |                      |        |      |   |            |   |      |
| Successfully executed              | 1725                       | No logs written | No snapshots written |        |      |   |            |   |      |
| Differences detected               | 0000                       | No logs written | No snapshots written |        |      |   |            |   |      |
|                                    |                            |                 |                      |        |      |   |            |   |      |
|                                    |                            |                 |                      |        |      |   |            |   |      |
|                                    |                            |                 |                      |        |      |   |            |   |      |
|                                    |                            |                 |                      |        |      |   |            |   |      |
|                                    |                            |                 |                      |        |      |   |            |   |      |
|                                    |                            |                 |                      |        |      |   |            |   |      |
|                                    |                            |                 |                      |        |      |   |            |   |      |
|                                    |                            |                 |                      |        |      |   |            |   |      |
|                                    |                            |                 |                      |        |      |   |            |   |      |
|                                    |                            |                 |                      |        |      |   |            |   |      |
|                                    |                            |                 |                      |        |      |   |            |   |      |

Ľ

Note: all these activities require a careful semi-manual procedure where you calculate your expected results independently from the system results and use at least a four eyes principle to validate your results.

#### 4.6. Summary

The QuantityWare Test Scenario Tool provides easy-to-use management functions for all your important quantity conversion test scenarios. With these scenarios, you continuously monitor and check the correctness of your productive BCG implementations, thus providing maximum security and stability for all logistics processes, which rely on accurate and well-defined quantity conversion data for bulk products. Governance, Risk Management and Control procedures should always include such a state-of-the-art test procedure for bulk quantity values.

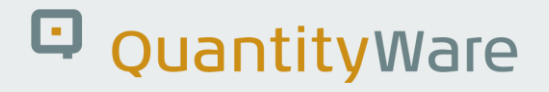

### 5. BCG – Configuration Template

### 5.1. Introduction

This chapter describes the BCG configuration template that is delivered with BCG within one BC set.

QuantityWare delivers only **client dependent** customizing configuration data (template data) as part of the BC set, which BCG customers need to activate in one new test client (045) to run the QuantityWare BCG installation test and validate the BCG installation.

The second important purpose of the template is the provision of a complete blueprint for each customer, such that certified BCG consultants can implement BCG based on customer requirements with reasonable effort.

QuantityWare delivers language-dependent entries in English (EN), French (FR), Spanish (ES) and Portuguese (PT) for all customizing template data which is visible to the business user.

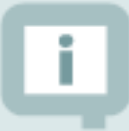

All customizing data can be accessed via the QuantityWare Gas Measurement Cockpit (PMC) via transaction /n/qtyw/cockpit\_gas, menu path:

Goto -> QuantityWare IMG - or via the SAP Reference IMG:

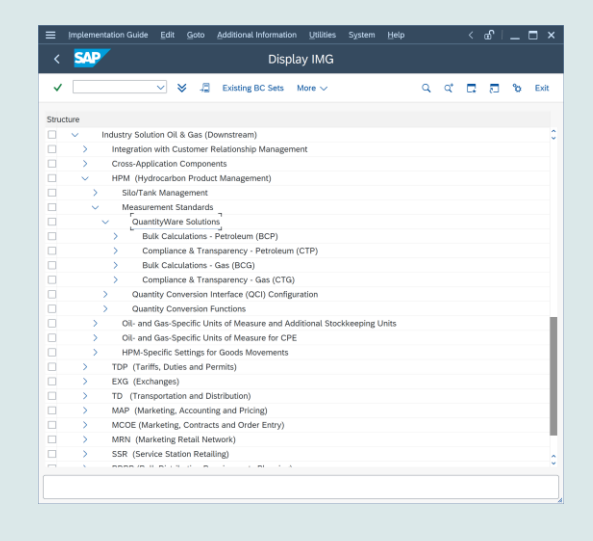

If you require detailed information as to how to access all BCG customizing data, see Chapter 7 BCG -Customizing Transactions.

#### © QuantityWare

QuantityWare requires that customers utilize the template configuration (e.g., conversion groups) in one development system (client 045); all required data must be copied into the customer name space (Z\*) and that only the customer name space entries be distributed into all other clients and systems.

The template configuration data can be divided into three parts:

- Unit of measure (UoM) definitions SAP customizing tables
- Quantity conversion configuration SAP customizing tables
- Quantity conversion configuration QuantityWare customizing tables

### 5.2. Unit of Measure Definitions

QuantityWare delivers Unit of Measure (UoM) definitions and dimension ID as part of the template. These definitions have been carefully checked via the **BCG UoM compliance analysis**. ISO/UNECE code definitions are also delivered. The UoM definitions fall into three categories:

- UoM definitions which are part of the SAP client 000 template, and which are not adjusted/corrected by QuantityWare with respect to quantity conversions SAP UoM
- UoM definitions which are part of the SAP client 000 template, and which are corrected by QuantityWare with respect to quantity conversion SAP UoM corrected
- New QuantityWare UoM definitions which are not part of the SAP client 000 template QuantityWare UoM

You access and check all UoM configuration data directly from the GMC, via tab strip "Units of Measurement"; here you navigate to the UoM maintenance transaction CUNI "SAP Units -> Maintain" or display lists of UoM in your logon client "SAP Units -> Display" for various selection criteria. If you select "Unit Tools -> Comparison", you may analyze the QuantityWare BCG BC set and compare UoM delivered within that BC set with UoM definitions in any client in your system:

| Ξ <u>P</u> rogram <u>E</u> dit <u>G</u> oto System <u>H</u> elp | <  | ß | _ ! | ⊐ ×  |
|-----------------------------------------------------------------|----|---|-----|------|
| < Measurement Cockpit: Compare Unit of Measure (UoM) Settings   |    |   |     |      |
| ✓ 🛛 ✓ 🖫 🤆 🗓 Cancel 🖶                                            | G. | 2 | °   | Exit |
| Select UoM source for display or comparison                     |    |   |     |      |
| Business configuration set                                      |    |   |     |      |
| O UoM selection by DIMID and UoM                                |    |   |     |      |
| Transport request / piece list                                  |    |   |     |      |
| Enter UoM source details                                        |    |   |     |      |
| BC Set ID                                                       |    |   |     |      |
| Unit settings from BC Set                                       |    |   |     |      |
| <ul> <li>Unit settings from client</li> </ul>                   |    |   |     |      |
| Select Display or Compare                                       |    |   |     |      |
| Display units                                                   |    |   |     |      |
| O Compare units                                                 |    |   |     |      |
|                                                                 |    |   |     |      |
|                                                                 |    |   |     |      |
|                                                                 |    |   |     |      |
|                                                                 |    |   |     |      |
|                                                                 | _  | _ | _   |      |
|                                                                 |    |   |     |      |
|                                                                 |    |   |     |      |

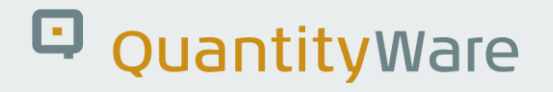

#### 5.3. Conversion Group Configuration

QuantityWare delivers a complete quantity conversion configuration for high and low pressure dry natural gas, LNG and NGL as part of the BCG template. These definitions are maintained in SAP and QuantityWare customizing tables. More than 320 conversion groups and associated reading groups, range check groups etc. are delivered with the BC set template. QuantityWare BCS conversion groups (and the associated reading groups and range groups) follow the QuantityWare naming convention as described in the table below:

| Conversion Group                | Product Group                                                                   |
|---------------------------------|---------------------------------------------------------------------------------|
| Q00* - Q0U*                     | Products handled by industry practice formula (e.g., linear density correction) |
| Crude Oil & Products – not part | of BCG                                                                          |
|                                 | ASTM D 1250                                                                     |
| Q0V* - Q0Z*                     | ASTM D 1250-52 products                                                         |
| Q1*                             | Crude Oil                                                                       |
| Q2*                             | Refined Products                                                                |
| Q3*                             | Special Applications "Chemicals"                                                |
| Q4*                             | Lubricating Oils                                                                |
| Other Standards – NGL/LPG par   | t of BCG                                                                        |
| Q5*                             | Asphalt, Bitumen, Road Tar                                                      |
| Q7*                             | LPG – Liquefied Petroleum Gas                                                   |
| Q9*                             | Industrial Aromatic Hydrocarbons & Bulk Chemicals                               |
| QI*                             | Renewable Fuels & similar products                                              |
| QS*                             | Solids (e.g., sulfur)                                                           |
| Natural Gas & LNG               |                                                                                 |
| QT*                             | 100 % Hydrogen - BCG                                                            |
| QU*                             | LNG – Liquefied Natural Gas – BCG                                               |
| QV*                             | Natural gas – high- and low-pressure pipeline – BCG                             |
| QWWW                            | MQCI zero model conversion group - technical                                    |

#### 5.3.1. Accessing Conversion Group Configuration – Gas Measurement Cockpit

Via the GMC you display a list of all template conversion groups if you are logged on to client 045 where the BC set /QTYW/BCG\_30A (SAP ECC) or /QTYW/BCG\_30B (SAP S/4HANA) has been activated:

- 1. Start the cockpit using transaction /QTYW/COCKPIT\_GAS
- 2. Choose tab strip "QCI Configuration"
- 3. Select "QuantityWare Template" (note the documentation button for further information)

| 🚍 <u>C</u> ockpit <u>G</u> oto En <u>v</u> ironment <u>Q</u> uantityWare.com System <u>H</u> elp                                                                                                    | < 🖻 🗕 🗖 🗙  |
|----------------------------------------------------------------------------------------------------|------------|
| < SAP Gas Measurement Cockpit                                                                                                    |            |
| V S G QuantityWare Service Portal Scilles Test Calculator More V                                                                                                    | E S S Evit |
|                                                                                                    |            |
| Units of Measurement Print Standards Lists QCI Configuration Gas Analysis Test Tools                                                                                                    |            |
| Monitor Bulk Material Assignment<br>i sV Conversion Group For Materials<br>iV Materials For Conversion Group                                                                                                    |            |
| Image: Image: Image |            |
| <ul> <li>i</li></ul>                                                                                                    |            |
|                                                                                                    |            |

| Measurement Cockpit: Display    | QuantityWare Ter | nplate Conversion Groups                                  |            | <     | ď | - |      |
|---------------------------------|------------------|-----------------------------------------------------------|------------|-------|---|---|------|
| < SAP Measurer                  | nent Cockpit:    | Display QuantityWare Template Conversion                  | n Groups   | 5     |   |   |      |
| ✓                               | 🕒 i Can          | cel                                                       | Ē          |       | 2 | Ŷ | Exit |
| elect product group             |                  |                                                           |            |       |   |   |      |
| Product group                   |                  |                                                           |            |       |   |   |      |
| elect conversion group OCI ture | 📃 QuantityWa     | re Product Classification - Template Conv. Groups (1)     | 15 Entries | found | 1 | × |      |
|                                 |                  |                                                           |            |       |   | - |      |
| AB OCI conversion groups        |                  | Short Decerint                                            |            |       |   |   |      |
| All conversion groups           |                  | Not specified                                             |            |       |   |   |      |
|                                 | 000              | Industry Practice Formulas (e.g. linear DCE / VCE Model)  |            |       |   |   |      |
|                                 | Q0V              | Historical & Country spec. Versions: e.g. ASTM D1250-1952 |            |       |   |   |      |
|                                 | Q1               | Crude Oil                                                 |            |       |   |   |      |
|                                 | Q2               | Refined Products                                          |            |       |   |   |      |
|                                 | Q3               | Special Applications                                      |            |       |   |   |      |
|                                 | Q4               | Lubricating Oil                                           |            |       |   |   |      |
|                                 | Q5               | Asphalt, Bitumen, Road Tar                                |            |       |   |   |      |
|                                 | Q7               | LPG - Liquefied Petroleum Gas                             |            |       |   |   |      |
|                                 | Q9               | Industrial Aromatic Hydrocarbons & Bulk Chemicals         |            |       |   |   |      |
|                                 | QI               | Renewable Fuels & Similar Products                        |            |       |   |   |      |
|                                 | QS               | Solid Products                                            |            |       |   |   |      |
|                                 | QT               | Hydrogen                                                  |            |       |   |   |      |
|                                 | QU               | LNG - Liquefied Natural Gas                               |            |       |   |   |      |
|                                 | QV               | Natural Gas - Low Pressure/ High Pressure Pipeline        |            |       |   |   |      |
|                                 | 15 Entries found |                                                           |            |       |   |   |      |
| >                               |                  |                                                           |            |       |   |   | 1    |

You select e.g., QU as product group and "MQCI conversion groups" to display all MQCI template conversion groups for LNG:

| <u> List E</u> dit <u>G</u> | ioto <u>S</u> e | ettings S <u>y</u> s | em <u>H</u> elp             |                   |                 |          |               | <     | £        | _ 🗆 ×      |
|-----------------------------|-----------------|----------------------|-----------------------------|-------------------|-----------------|----------|---------------|-------|----------|------------|
| < SAP                       | Mea             | asuremer             | t Cockpit: Display Qua      | ntityWare Ten     | npla            | ate Conv | ersion G      | roups |          |            |
|                             |                 |                      |                             | 2                 | 69 <b>9</b> 199 |          |               |       |          | <u> </u> , |
| ~                           |                 | ✓ ▲ 1                |                             | 間 More ∨          |                 |          | q qt          | æ [,  | 2        | C Exit     |
|                             | 25.5            |                      |                             |                   |                 |          |               |       |          |            |
| Display Ter                 | nplat           | te Conv              | ersion Groups for           | Product Gr        | ou              | p:       |               |       |          | ^          |
| QU                          |                 |                      |                             |                   |                 |          |               |       |          |            |
| LNG - Liquefied Na          | atural Ga       | IS                   |                             |                   |                 |          |               |       |          |            |
|                             |                 |                      |                             |                   |                 |          |               |       |          |            |
|                             |                 |                      |                             |                   |                 |          |               |       |          | ~          |
|                             | n Pangas        | OCI Set              | D Description               |                   | D+              | Oty EL % | 2ty \A/L % Of |       |          |            |
|                             |                 |                      | MOCULING G2 25/20 °C IDEAL  |                   | 7               | 0.50     | 0 10          | 0 10  | QUY.E⊟ % | ^          |
| 21 QUB6 QUB6                | QUB6            | OTYW OB              | MQCI LNG G2 60 °F/14 696 P  | SUDEAL SD PR      | 7               | 0.50     | 0.10          | 0.10  | 0.50     | ~          |
| 22 QUC0 QUC0                | QUCO            | QTYW Q8              | MQCI LNG 15/15 °C,REAL,SD   | ,COMP. Q8         | 7               | 0.50     | 0.10          | 0.10  | 0.50     |            |
| 23 QUC1 QUC0                | QUCO            | QTYW Q2              | MQCI LNG 15/15 °C,REAL,SD   | COMP. Q2          | 7               | 0.50     | 0.10          | 0.10  | 0.50     |            |
| 24 QUC2 QUC0                | QUCO            | QTYW Q3              | MQCI LNG 0/ 0 °C,REAL,SD,   | COMP. Q3          | 7               | 0.50     | 0.10          | 0.10  | 0.50     |            |
| 25 QUC3 QUC0                | QUCO            | QTYW Q1              | MQCI LNG 25/0°C,REAL,SD,C   | COMP. Q1          | 7               | 0.50     | 0.10          | 0.10  | 0.50     |            |
| 26 QUC4 QUC0                | QUCO            | QTYW Q4              | MQCI LNG 15/ 0 °C,REAL,SD,  | COMP. Q4          | 7               | 0.50     | 0.10          | 0.10  | 0.50     |            |
| 27 QUC5 QUC0                |                 | QTYW Q5              | MQCI LNG 20/20 °C,REAL,SD   | ,COMP. Q5         | 7               | 0.50     | 0.10          | 0.10  | 0.50     |            |
| 28 QUC6 QUC0                |                 | QTYW Q6              | MQCI LNG 25/20 °C,REAL,SD   | ,COMP. Q6         | 7               | 0.50     | 0.10          | 0.10  | 0.50     |            |
| 29 QUC7 QUC7                | QUC7            | QTYW QB              | MQCI LNG 60 °F/14.696 PSI,F | REAL,SD,CP QA     | 7               | 0.50     | 0.10          | 0.10  | 0.50     |            |
| 30 QUCA QUCA                | QUCA            | QTYW Q8              | MQCI LNG 15/15 °C,REAL,SD   | ,CP.Q8 K1/2 VI    | 7               | 0.50     | 0.10          | 0.10  | 0.50     |            |
| 31 QUCB QUCB                | QUCB            | <u>QTYW Q8</u>       | MQCI LNG 15/15 °C,REAL,SD   | ,COMP.Q8 VC VI    | 7               | 0.50     | 0.10          | 0.10  | 0.50     |            |
| 32 QUCC QUCC                | QUCC            | QTYW Q8              | MQCI LNG 15 °C HHV/WOBB     | E 60°F Q8 K1/2 VI | 7               | 0.50     | 0.10          | 0.10  | 0.50     |            |
| 33 QUCD QUCD                | QUCD            | QTYW QS              | MQCI LNG 15 °C, ISO 6578:17 | 7 QS K1/2 VI      | 7               | 0.50     | 0.10          | 0.10  | 0.50     |            |
| 34 QUCE QUCD                | QUCD            | QTYW QS              | MQCI LNG 15 °C, ISO 6578:17 | QS C K1/2 VI      | 7               | 0.50     | 0.10          | 0.10  | 0.50     |            |
|                             |                 |                      |                             |                   |                 |          |               |       |          | Ç          |
|                             |                 |                      |                             |                   |                 |          |               |       |          |            |
|                             |                 |                      |                             |                   |                 |          |               |       |          | 1          |

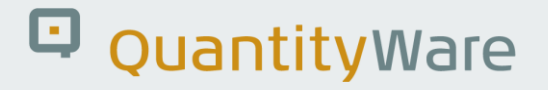

#### 5.4. QuantityWare IMG Access

You access all configuration data from the GMC via the QuantityWare IMG or the SAP Reference IMG (IS-Oil -> HPM - > Measurement Standards -> QuantityWare Solutions), where the QuantityWare IMG is integrated:

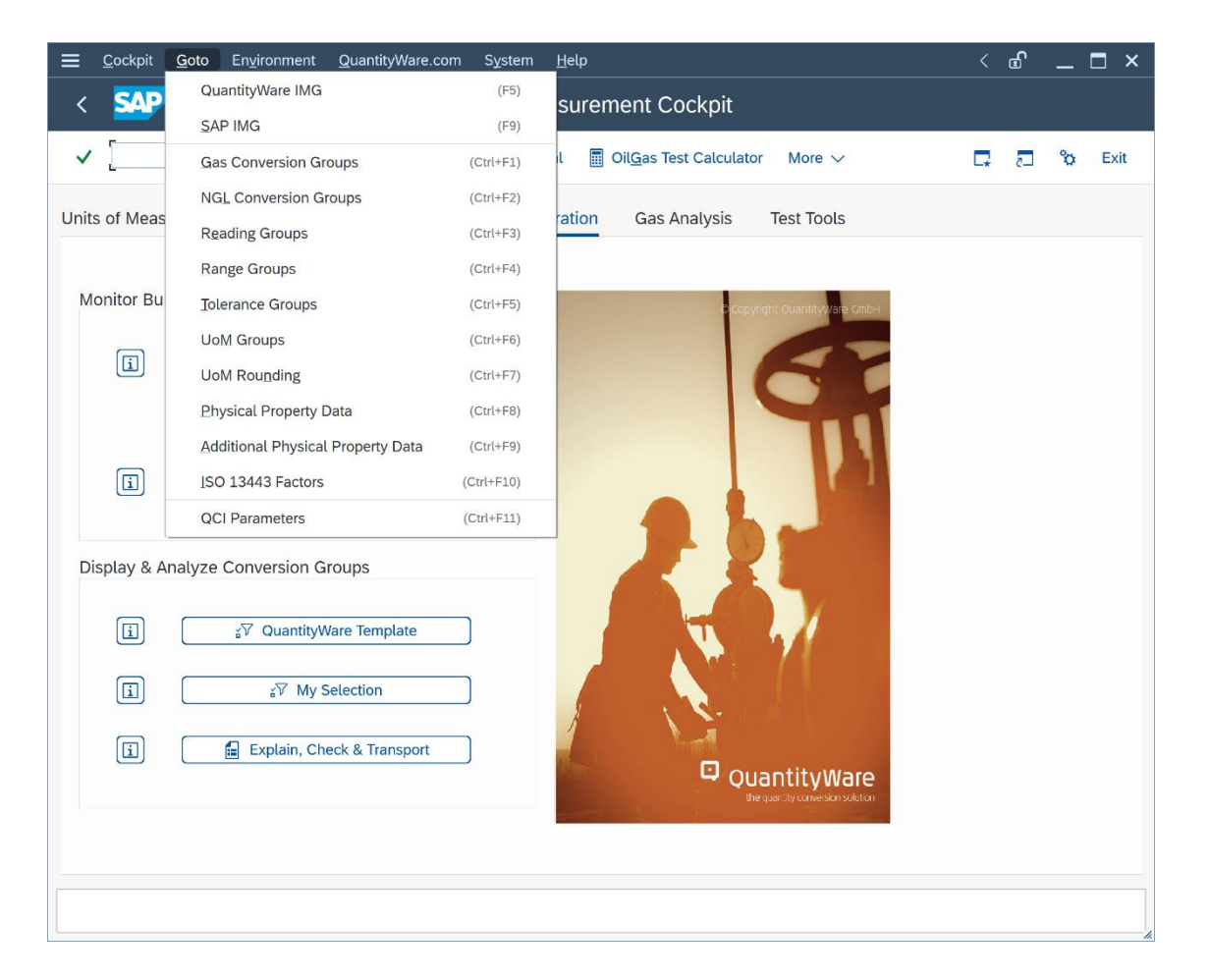

A detailed description is provided in Chapter 7 BCG - Customizing Transactions.

#### 5.5. Summary

A clearly defined template of values describing calculations parameters, as well as the background knowledge as to where the values can be found within SAP DDIC, forms the basis of a reliable quantity calculations environment. Without such an extensive framework, true transparency and accurate representation of the calculations required by business processes and their regulatory bodies cannot be practically validated. QuantityWare presents a clearly defined reference configuration template to meet customers' needs.

#### © QuantityWare

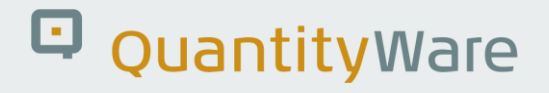

### 6. BCG – QuantityWare MQCI

#### 6.1. Introduction

There are several ways in which quantity conversion calculations can be approached, all of which are comprised of distinct "calculation steps". A sequence of calculation steps, typically including calculation procedures of measurement parameters, the conversion of UoM quantity values for different kinds of quantities ("dimensions" in SAP terminology), as well as rounding procedures, comprise the basic definition of the conversion model.

Different conversion models are defined in national and international measurement standards and are in use within the oil & gas and chemicals industries.

Technically, the implementation of a specific model should be independent of the interface by which the model-based conversion algorithms are accessed.

The standard SAP QCI (Quantity Conversion Interface) provides one calculation model which is integrated within the technical interface. This model can be enhanced via BAdI (Business Add In) implementations to a certain extent but does not allow for deviation from the hard-coded SAP QCI calculation model. In addition to this, extension of the standard SAP model to e.g., include weight and mass calculations in parallel is cumbersome and requires code modifications.

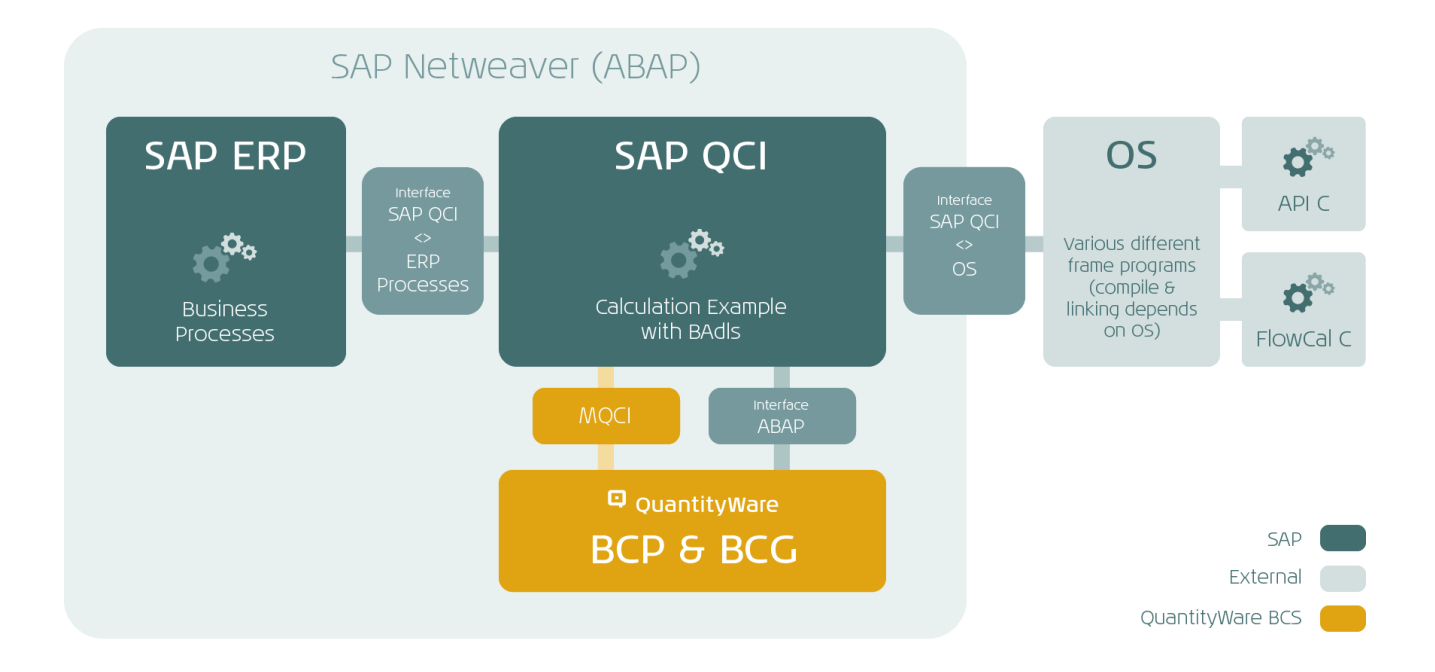

QuantityWare has developed a new model based QCI (MQCI), which enables implementations of any possible model, for any given quantity (weight, mass, gaseous volume, energy, liquid volume (LNG), gross, net volumes etc.). The MQCI is seamlessly integrated <u>into</u> the SAP QCI and can be either utilized in parallel with the proven SAP QCI conversion logic in any SAP Oil, Gas, & Energy system, or as the single quantity conversion model solution within your SAP Oil, Gas, & Energy system, still allowing all SAP Oil, Gas, & Energy logistics business transactions to access the calculations through the proven SAP QCI interface.

### 6.2. MQCI – SAP Integration

The QuantityWare MQCI is integrated via the proven SAP QCI Interface into all logistics processes of the SAP Oil, Gas, & Energy system. A conversion group is either configured to utilize the classic SAP QCI or the advanced MQCI quantity conversion logic. Business users will not notice any difference in the behavior of their known SAP transactions, with two exceptions:

In classic SAP transactions (e.g., TD shipment, physical Inventory, classic goods movement transactions) where the SAP QCI dialog box appears for data entry when using the SAP QCI, a new MQCI dialog box appears for MQCI conversion groups, which is designed based on the proven SAP reading group concept.:

| Material                | HYDROGEN  | HYDF      | OGEN              |             |          |                        |   |
|-------------------------|-----------|-----------|-------------------|-------------|----------|------------------------|---|
| Plant                   | 0001      | Werk      | 0001              |             |          |                        |   |
| Storage Location        | 0001      | Lager     | 0001              |             |          |                        |   |
| Batch                   |           |           |                   |             |          |                        |   |
| Transaction quantity    | 10000.000 | MЗ        |                   |             |          |                        |   |
| Flowing pressure        |           | 650.00000 | BAR               | \$ 4,530,36 | 6.547CM0 |                        | 5 |
| Parameter               | C.        | Value     | U 9               | Addl.qty    | U 1      | M ☺[                   |   |
| Flowing temperature     |           | -10.00    | CEL               | 4,779,06    | 7.943CM5 |                        |   |
| Molar mass              |           | 0.0020159 | O KGM             | 40          | 0.768LTO |                        |   |
| Density @ base          |           | 0.085205  | KGV               | 165,39      | 5.455MC1 |                        |   |
| Molar density (mol/L) @ | ) base    | 0.042267  |                   | 168,70      | 5.799MC2 |                        |   |
| density @ flowing       |           | 40.719930 | KGV               | . 35        | 3.147MCF |                        |   |
|                         |           | < >       | $\langle \rangle$ | ~ < >       |          | $\langle \rangle \vee$ |   |

This way, all reading group parameters are available to the business user for data entry achieving QCI / MQCI process harmonization. If you do not maintain quantity conversion defaults, this MQCI dialog box shows initial values for all parameters within a classic SAP transaction. You can assign an MQCI default function to the MQCI conversion group function sequence to default the reading group parameters. The function /QTYW/MQCI\_GET\_READINGGRP\_DEF needs to be assigned with function module type 9.

In classic SAP transactions running as batch input processes (BTI), a new MQCI batch input screen will be processed for NGL/LPG. Thus, existing BTI maps may have to be adjusted if a switch from SAP QCI to

MQCI conversions for existing materials is required. SAP OGSD processes that still utilize BTI (e.g., for data collation) must be adjusted if MQCI conversion groups are utilized.

With the QuantityWare BCG configuration template, QuantityWare delivers more than 320 conversion groups for NGL/LPG, low and high pressure dry natural gas, hydrogen, and LNG. For all these major product lines, SAP QCI conversion groups (NGL and low-pressure natural gas only) and QuantityWare MQCI conversion groups are delivered.

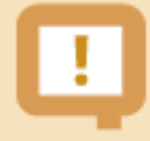

SAP QCI conversion groups are considered as being "legacy" for natural gas and LNG; usage of MQCI conversion groups in new implementation projects is strongly recommended for these two major product lines, otherwise active BAdI implementations are required.

For NGL/LPG, either SAP QCI conversion groups or MQCI conversion groups may be utilized.

For natural gas and LNG MQCI conversion groups delivered with BCG, Batch Input is not supported.

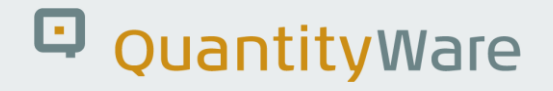

### 6.3. MQCI Technical Integration Details

The technical MQCI installation is delivered with software package /QTYW/QCI. The package contains:

- function groups which implement the model-based quantity conversion interface
- the dialog screen and the BTI screen for classic SAP transactions
- conversion models
- MQCI functions that solve specific quantity conversion requirements ("plug and play")

The MQCI integration is realized via enhancement implementation /QTYW/MQCIwhich delivers a dynamic enhancement point in functionOIB\_QCI\_QUANTITY\_CONTROL. This SAP technology method does not modify your system.

Example: SAP QCI Conversion Group Q711:

|                                                                            | Selection Utilities System Help                   | < 🖻 🗕                | □ ×           |
|----------------------------------------------------------------------------|---------------------------------------------------|----------------------|---------------|
| < SAP Change View "SAP QCI - MQCI Model Function Sequence (FSQ)": Overview |                                                   |                      |               |
|                                                                            |                                                   |                      | Evit          |
|                                                                            | G → New Entries B → ⊃ •β οβ οβ cancer □ □ □ ↓ ↓\$ | 2 L3 21 2            | EXIL          |
| Dialog Structure SA                                                        | SAP QCI - MQCI Model Function Sequence (FSQ)      |                      | 6             |
| ✓☐QCI Conversion Group Main                                                | Conversion group FSQ Function module name         | Function module type | ,             |
| SAP QCI - MQCI Model F                                                     | 0711 1 /QTYW/CHECK_PARAM_RANGES                   | 5                    | 0             |
| Assign Additional Units to                                                 | 0711 2 /QTYW/A4_HYDROMETER_CORRECTION             | 5                    | - 11          |
| Assign Set ID for Physical                                                 | Q711 3 /QTYW/GPA_TP27                             | 5                    | - 11          |
| SAP QCI - MQCI Docume                                                      |                                                   |                      |               |
|                                                                            |                                                   |                      |               |
|                                                                            |                                                   |                      | - 1           |
|                                                                            |                                                   |                      | - 1           |
|                                                                            |                                                   |                      |               |
|                                                                            |                                                   |                      | - 1           |
|                                                                            |                                                   |                      |               |
|                                                                            |                                                   |                      |               |
|                                                                            |                                                   |                      |               |
|                                                                            |                                                   |                      |               |
|                                                                            |                                                   |                      |               |
|                                                                            |                                                   |                      | ÷.            |
|                                                                            |                                                   |                      |               |
|                                                                            |                                                   |                      | ~             |
|                                                                            | $\odot$                                           |                      | $\sim$ $\sim$ |
|                                                                            |                                                   |                      |               |
| $\circ$ $\circ$                                                            | →≣ Position Entry 1 of 3                          |                      |               |
|                                                                            |                                                   |                      |               |
|                                                                            |                                                   |                      |               |

This conversion group calculates LPG quantities, utilizing the SAP QCI calculation model and GPA 8217 (TP-27) CTL calculations. It has three functions assigned, one parameter range check function, a

© QuantityWare
hydrometer correction function, and the CTL calculation function. All other ABAP code executed during a calculation is embedded within the standard SAP QCI logic (SAP function group OIB\_QCI).

Example: MQCI conversion group Q721:

This conversion group also calculates LPG quantities, utilizing an MQCI calculation model (e.g., allowing masses and weight to be calculated in parallel via ASTM D1250-80 Table 56).

|                             | election <u>U</u> tilities | S <u>y</u> stem <u>H</u> elp |                                               | < 🖻 🗕 🗆 ×            |
|-----------------------------|----------------------------|------------------------------|-----------------------------------------------|----------------------|
| < SAP                       | Change                     | View "SAP QCI - I            | MQCI Model Function Sequence (FSQ)": Overview |                      |
|                             |                            |                              |                                               |                      |
| ✓ ✓ 5                       | 🛯 😚 New Entr               | es 🔒 🗇 🕤                     | 5 88 88 Cancel 1 🚺 🚺 🕼                        | 🗟 🗖 🔁 🐎 Exit         |
| Dialog Structure            |                            | del Function Sequenc         | e (ESO)                                       | ക                    |
| ✓☐QCI Conversion Group Main | Conversion group           | FSO                          | Function module name                          | Eunction module type |
| SAP QCI - MQCI Model F      | 0721                       | 1                            |                                               | 5                    |
| Link Reading Group to Co    | 0721                       | -                            | ATTWINGEL BER UVDRO CORRECT                   | 7                    |
| Assign Additional Units to  | 0721                       | 5                            |                                               | /<br>5               |
| Assign Set ID for Physical  | 0721                       | 10                           |                                               | 5                    |
| SAP QCI - MQCI Docume       | 0721                       | 15                           | IQTYW/CHECK_PARAM_RANGES                      | 9                    |
|                             | Q721                       | 20                           | /QTYW/MQCI_CALCULATE_GPA_TP_2/                | 5                    |
|                             | Q721                       | 25                           | /QTYW/CALC_BDICH_AIR_VAC_TAB56                | 5                    |
| L                           | Q721                       | 30                           | /QTYW/MQCI_CALCULATE_GPA_TP_27                | 5                    |
|                             | Q721                       | 31                           | /QTYW/ROUND_ALL_CTPL_5_1                      | 5                    |
|                             | Q721                       | 32                           | /QTYW/MQCI_ROUND_DENSITIES_1_1                | 5                    |
| I                           | Q721                       | 35                           | /QTYW/SAP_QCI_OBS_TO_ALT_QUAN                 | 5                    |
|                             | Q721                       | 40                           | /QTYW/MQCI_ROUND_ALT_QUANTITY                 | 5                    |
| C                           | Q721                       | 45                           | /QTYW/MQCI_SAP_OVERFLOW_CHECK                 | 5                    |
|                             | Q721                       | 50                           | /QTYW/MQCI_SAP_QUANTITY_CHECK                 | 5                    |
| C                           | Q721                       | 90                           | /QTYW/MQCI_SYNC_EXT_VALUES                    | с                    |
|                             |                            |                              |                                               |                      |
|                             |                            |                              |                                               |                      |
|                             |                            |                              |                                               |                      |
|                             |                            |                              |                                               |                      |
|                             |                            |                              | $\odot$                                       | <> v                 |
|                             |                            |                              |                                               |                      |
| $\circ$ $\circ$             |                            | →≣ Position                  | Entry 1 of 14                                 |                      |
|                             |                            |                              |                                               |                      |
|                             |                            |                              |                                               |                      |

The model function sequence contains all required ABAP functions for the calculation of all quantity values, enabling exchange (e.g.) of the calculation model or hydrometer calculation without code modifications.

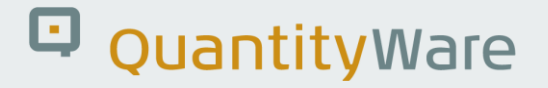

## 6.4. MQCI Calculation Scenarios

For LNG, hydrogen and natural gas quantity conversions, the MQCI conversion groups are organized via 17 calculation scenarios:

| Ξ <u>P</u> rogram <u>E</u> dit <u>G</u> oto System <u>H</u> elp | <  | <b>.</b> | _ 🗆 ×  |
|-----------------------------------------------------------------|----|----------|--------|
| < SAP Gas Measurement Cockpit: Conversion Group Selections      |    |          |        |
| ✓ 🖂 🕑 🖬 Cancel 🖶                                                | □. | _5       | 🏷 Exit |
| Define selection          Select by scenario (gas/LNG)          |    |          |        |
|                                                                 |    |          | < >    |
|                                                                 |    |          |        |

|                                                                                                    |                                                                                                    |                                                                                                    |                                                                                                    |                                                                                                    | <u></u>                                                                                                    |                                                                                                    |                                                                                                    |                                                                                                    |                                                                                                    |                                                                                                    |                                                                                                    | _                                                                                                    | <u> </u> |
|----------------------------------------------------------------------------------------------------|----------------------------------------------------------------------------------------------------|----------------------------------------------------------------------------------------------------|----------------------------------------------------------------------------------------------------|----------------------------------------------------------------------------------------------------|----------------------------------------------------------------------------------------------------|----------------------------------------------------------------------------------------------------|----------------------------------------------------------------------------------------------------|----------------------------------------------------------------------------------------------------|----------------------------------------------------------------------------------------------------|----------------------------------------------------------------------------------------------------|----------------------------------------------------------------------------------------------------|----------------------------------------------------------------------------------------------------|----------|
| SAP                                                                                                    | Gas                                                                                                    | Measure                                                                                                    | ement C                                                                                                    | ockpit:                                                                                                    | Display (                                                                                                    | Conversion G                                                                                                    | irou                                                                                                | os by C                                                                                                    | alc. Sc                                                                                                    | enari                                                                                                    | 0                                                                                                    |                                                                                                    |          |
|                                                                                                    |                                                                                                    |                                                                                                    | © i                                                                                                    | Cancel                                                                                                    |                                                                                                    |                                                                                                    |                                                                                                    |                                                                                                    | đ                                                                                                    | L*                                                                                                    | -5                                                                                                    | °                                                                                                    | Ex       |
| lect convers                                                                                                    | on groups                                                                                                    | s for calcula                                                                                                    | ation scen                                                                                                    | ario:                                                                                                    |                                                                                                    |                                                                                                    |                                                                                                    |                                                                                                    |                                                                                                    |                                                                                                    |                                                                                                    |                                                                                                    |          |
| [                                                                                                    | PNG PROF                                                                                                    | P - heating va                                                                                                    | alue & den                                                                                                    | sity                                                                                                    |                                                                                                    |                                                                                                    | $\sim$                                                                                              | ר                                                                                                    |                                                                                                    |                                                                                                    |                                                                                                    |                                                                                                    |          |
|                                                                                                    | LPNG PR                                                                                                    | OP - heating                                                                                                    | value & de                                                                                                    | ensity                                                                                                    |                                                                                                    |                                                                                                    | <u></u>                                                                                             |                                                                                                    |                                                                                                    |                                                                                                    |                                                                                                    |                                                                                                    |          |
|                                                                                                    |                                                                                                    |                                                                                                    |                                                                                                    |                                                                                                    |                                                                                                    |                                                                                                    |                                                                                                    |                                                                                                    |                                                                                                    |                                                                                                    |                                                                                                    |                                                                                                    |          |
|                                                                                                    | LPNG CO                                                                                                    | MP - comple                                                                                                    | te compos                                                                                                    | ition data                                                                                                    |                                                                                                    |                                                                                                    |                                                                                                    |                                                                                                    |                                                                                                    |                                                                                                    |                                                                                                    |                                                                                                    |          |
|                                                                                                    | HPNG PR                                                                                                    | OP - heating                                                                                                    | value/den                                                                                                    | sitv/CO2/H                                                                                                    | <br>2 - SGERG 8                                                                                                    | 18 - G                                                                                                    |                                                                                                    |                                                                                                    |                                                                                                    |                                                                                                    |                                                                                                    |                                                                                                    |          |
|                                                                                                    | HPNG PR                                                                                                    | OP - heating                                                                                                    | value/den                                                                                                    | sity/CO2/H                                                                                                    | 2 - SGERG-n                                                                                                    | nod-H2 - G                                                                                                    |                                                                                                    |                                                                                                    |                                                                                                    |                                                                                                    |                                                                                                    |                                                                                                    |          |
|                                                                                                    | HPNG PR                                                                                                    | OP - heating                                                                                                    | value/den                                                                                                    | sity/CO2/H                                                                                                    | 2 - AGA8 - G                                                                                                    | 1                                                                                                    |                                                                                                    |                                                                                                    |                                                                                                    |                                                                                                    |                                                                                                    |                                                                                                    |          |
|                                                                                                    | HPNG PR                                                                                                    | OP - heating                                                                                                    | value/den                                                                                                    | sity/CO2/C                                                                                                    | 0/H2 - AGA8                                                                                                    | 3 - G2                                                                                                    |                                                                                                    |                                                                                                    |                                                                                                    |                                                                                                    |                                                                                                    |                                                                                                    |          |
|                                                                                                    | HPNG PR                                                                                                    | OP - density                                                                                                    | /N2/CO2 -                                                                                                    | GERG 91 /                                                                                                    | GOST 30319                                                                                                    | 9-2 G1                                                                                                    | . 1                                                                                                 |                                                                                                    |                                                                                                    |                                                                                                    |                                                                                                    |                                                                                                    |          |
|                                                                                                    | HPNG PR                                                                                                    | OP - density                                                                                                    | /N2/CO2 -                                                                                                    | NX19 modi                                                                                                    | ified /GOST 3                                                                                                    | 30319-2 G2                                                                                                    |                                                                                                    |                                                                                                    |                                                                                                    |                                                                                                    |                                                                                                    |                                                                                                    |          |
|                                                                                                    |                                                                                                    | -                                                                                                    |                                                                                                    |                                                                                                    |                                                                                                    |                                                                                                    |                                                                                                    |                                                                                                    |                                                                                                    |                                                                                                    |                                                                                                    |                                                                                                    |          |
|                                                                                                    | HPNG CO                                                                                                    | MP - compo                                                                                                    | s. data AG                                                                                                    | A8-92DC, ι                                                                                                    | use all AGA8                                                                                                    | res D1                                                                                                    |                                                                                                    |                                                                                                    |                                                                                                    |                                                                                                    |                                                                                                    |                                                                                                    |          |
|                                                                                                    | HPNG CO                                                                                                    | MP - compo                                                                                                    | s. data AG                                                                                                    | A8-92DC, ι                                                                                                    | use ISO res.                                                                                                    | & AGA8 - D2                                                                                                    |                                                                                                    |                                                                                                    |                                                                                                    |                                                                                                    |                                                                                                    |                                                                                                    |          |
|                                                                                                    | HPNG CO                                                                                                    | MP - compo                                                                                                    | s. data GF                                                                                                    | RG2008. us                                                                                                    | se all GERG                                                                                                    | 2008 r D1                                                                                                    | ^                                                                                                   |                                                                                                    |                                                                                                    |                                                                                                    |                                                                                                    |                                                                                                    |          |
|                                                                                                    |                                                                                                    |                                                                                                    |                                                                                                    |                                                                                                    |                                                                                                    |                                                                                                    |                                                                                                    |                                                                                                    |                                                                                                    |                                                                                                    |                                                                                                    |                                                                                                    |          |
| List Edi                                                                                                    | <u>G</u> oto                                                                                                    | <u>S</u> ettings S                                                                                                    | System <u>I</u>                                                                                                    | <u>+</u> elp                                                                                                    |                                                                                                    |                                                                                                    |                                                                                                    |                                                                                                    |                                                                                                    | <                                                                                                    | <b>£</b>                                                                                                    |                                                                                                    |          |
| List Edit                                                                                                    | <u>G</u> oto<br>Gas                                                                                                    | Settings S<br>Measure                                                                                                    | System I                                                                                                    | delp<br>Cockpit:                                                                                                    | Display (                                                                                                    | Conversion G                                                                                                    | àrou                                                                                                | os by C                                                                                                    | Calc. Sc                                                                                                    | <<br>enari                                                                                                    | <b>⊡</b> ∣<br>0                                                                                                    | _                                                                                                    |          |
| List Edir                                                                                                    | <u>G</u> oto<br>Gas                                                                                                    | Settings s<br>Measure<br>✓ ≞                                                                                                    | System <u>I</u><br>ement C<br>∵ ⊽                                                                                                    | delp<br>Cockpit:<br>77 [                                                                                                    | Display (                                                                                                    | Conversion G<br>≩ More ∽                                                                                                    | àrou                                                                                                | os by C<br>Q                                                                                                    | calc. Sc<br>ସ କ୍ର                                                                                                    | <<br>enari                                                                                                    | 0<br>5                                                                                                    |                                                                                                    |          |
| List Edit                                                                                                    | <u>G</u> oto<br>Gas                                                                                                    | <u>S</u> ettings S<br>Measure<br>✓ ≞                                                                                                    | System <u>I</u><br>ement C<br>∵ ⊽                                                                                                    | ±elp<br>Sockpit:<br>₹7 €                                                                                                    | Display (<br>≩ ∰ ₹                                                                                                    | Conversion G<br>≩ More ∽                                                                                                    | àrou                                                                                                | os by C<br>Q                                                                                                    | calc. Sc<br>୍ ଟ ଟି                                                                                                    | <<br>enari<br>द                                                                                                    | 0<br>5                                                                                                    | ~<br>~                                                                                                    | Ē        |
| List Edi<br>SAP                                                                                                    | Goto<br>Gas                                                                                                    | Settings S<br>Measure<br>✓ ≜<br>oups fo                                                                                                    | System<br>ement C<br>≡ ⊽<br>pr Natu                                                                                                    | ∃elp<br>tockpit:<br>₹7 ₫<br>ural Ga                                                                                                    | Display (<br>È ∰ ℝ<br>as/LNG                                                                                                    | Conversion G<br>3 More ∽<br>/Hydroger                                                                                                    | àrou;<br>ì                                                                                          | os by C<br>Q                                                                                                    | calc. Sc<br>় ক্রি                                                                                                    | <<br>enari<br>Q                                                                                                    | 0<br>5                                                                                                    | <br>\$                                                                                                    | Ē        |
| List Edit<br>SAP<br>Convers<br>Scenaric                                                                                                    | <u>G</u> oto<br>Gas                                                                                                    | Settings S<br>Measure                                                                                                    | System I<br>ement C<br>ਵ ⊽<br>pr Nati                                                                                                    | ±etp<br>≿ockpit:<br>⊽ 〔<br>ural Ga                                                                                                    | Display (<br>≩ ∰ ℝ<br>as/LNG                                                                                                    | Conversion G<br>More V<br>/Hydroger                                                                                                    | àrou<br>1                                                                                           | os by C<br>Q                                                                                                    | calc. Sc<br>ਕ ਭਾ                                                                                                    | <<br>enari                                                                                                    | e ∣<br>o                                                                                                    | ~<br>~                                                                                                    | E        |
| List Edit<br>SAP<br>Convers<br>cenaric                                                                                                    | Goto<br>Gas<br>ion Gr                                                                                                    | Settings S<br>Measure<br>Settings S<br>Measure<br>S<br>Measure<br>S<br>S<br>S<br>S<br>S<br>S<br>S<br>S<br>S<br>S<br>S<br>S<br>S<br>S<br>S<br>S<br>S<br>S<br>S                                                                                                    | System !<br>ement C<br>≣ ⊽<br>pr Natu                                                                                                    | etp<br>cockpit:<br>रु ि<br>ural Ga                                                                                                    | Display (<br>∑ ∰ ₩<br>as/LNG                                                                                                    | Conversion G<br>≩ More ∽<br>/Hydroger                                                                                                    | àrouț<br>)                                                                                          | os by C<br>Q                                                                                                    | calc. Sc<br>ব ক্লি                                                                                                    | <<br>enari                                                                                                    | ے<br>م                                                                                                    | <br>°¢                                                                                                    | Ð        |
| List Edit<br>SAP                                                                                                    | Goto<br>Gas<br>jon Gr                                                                                                    | Settings S<br>Measure<br>Settings for<br>alue & densi                                                                                                    | System ∮<br>ement C<br>₹ 7<br>pr Natu                                                                                                    | etp<br>cockpit:<br>☞ ①<br>ural Ga                                                                                                    | Display (<br>爾 爾<br>as/LNG                                                                                                    | Conversion G<br>₃ More ∽<br>/Hydroger                                                                                                    | ĥrouļ<br>)                                                                                          | os by C<br>Q                                                                                                    | calc. Sc<br>ଙ୍ ଟ୍ଟି                                                                                                    | <<br>enari                                                                                                    | 0<br>2                                                                                                    | <br>ზ                                                                                                    | E        |
| List Edit<br>SAP<br>ONVERS<br>CENARIC                                                                                                    | Goto<br>Gas<br>ion Gr<br>heating va                                                                                                    | Settings S<br>Measure                                                                                                    | System I<br>ement C<br>≡ ⊽<br>or Natu                                                                                                    | detp<br>≎ockpit:<br>₹7 fa<br>ural Ga                                                                                                    | Display (<br>∑ ∰ ₹<br>as/LNG                                                                                                    | Conversion G<br>≩ More ∽<br>/Hydroger                                                                                                    | ùrou)                                                                                               | os by C<br>Q                                                                                                    | calc. Sc<br>় ক্লি                                                                                                    | <<br>enari                                                                                                    | o<br>₽                                                                                                    | <br>ზ                                                                                                    | E        |
| List Edit<br>SAP<br>Convers<br>cenaric<br>PNG PROP                                                                                                    | Goto<br>Gas<br>ion Gr<br>heating va                                                                                                    | Settings S<br>Measure<br>oups fo<br>alue & densi<br>QCI Set.                                                                                                    | System I<br>ement C<br>≡ ⊽<br>or Natu<br>ty                                                                                                    | etp<br>cockpit:<br>☞ f<br>ural Ga                                                                                                    | Display (<br>m<br>as/LNG                                                                                                    | Conversion G<br>3 More ∽<br>/Hydroger                                                                                                    | ې<br>P.t.                                                                                           | acty.EL                                                                                                    | Calc. Sc                                                                                                    | <                                                                                                    | €  <br>0<br>€⊒                                                                                                    | ••••••••••••••••••••••••••••••••••••••                                                                                                    | E        |
| List Edi<br>SAP<br>CONVERS<br>CENARIC<br>PNG PROP<br>C.Grp Rdg. g<br>QVF0 QVF0<br>QVF1 QVF0                                                                                                    | Goto<br>Gas<br>jon Gr<br>heating va<br>roRan<br>QVF0<br>QVF0                                                                                                    | Settings S<br>Measure<br>Coups fc<br>alue & densi<br>acc Set.<br><u>acryw a2</u><br><u>arryw a2</u>                                                                                                    | System ∮<br>ement C                                                                                                    | elep<br>Fockpit:<br>Tral Ga<br>ural Ga                                                                                                    | Display (<br>                                                                                                    | Conversion G<br>More V<br>/Hydroger<br>                                                                                                    | P.t.<br>6<br>S 6                                                                                    | Cos by C<br>Q<br>Q<br>Q<br>Q<br>ty.EL<br>0.50<br>0.50                                                                                                    | Calc. Sc<br>♀                                                                                                    | <<br>enari<br>                                                                                                    | ef  <br>0<br>7<br>1 Qty                                                                                                 |                                                                                                    | E        |
| List Edi<br>SAP<br>CONVERS<br>CENARIC<br>PNG PROP<br>C.Grp Rdg. (<br>2VF0 QVF0<br>QVF1 QVF0<br>QVF1 QVF0<br>QVF2 QVF0                                                                                                    | Goto<br>Gas<br>ion Gr<br>heating va<br>roRan<br><u>QVF0</u><br><u>QVF0</u>                                                                                                    | Settings S<br>Measure<br>Coups fc<br>alue & densi<br>acci Set.<br><u>arryw 02</u><br><u>arryw 02</u><br><u>arryw 02</u><br><u>arryw 02</u><br><u>arryw 02</u>                                                                                                    | System I<br>ement C                                                                                                    | etp<br>Fockpit:<br>Tral Ga<br>on<br>AT.GAS,15<br>AT.GAS,07                                                                                                    | Display (<br>3                                                                                                    | Conversion C<br>More V<br>/Hydroger<br>                                                                                                    | Grou<br>P.t.<br>6<br><u>5</u> 6<br>6                                                                | OS by C<br>Q<br>Q<br>Q<br>ty.EL<br>0.50<br>0.50<br>0.50                                                                                                    | Calc. Sc<br>C<br>C<br>C<br>C<br>C<br>C<br>C<br>C<br>C<br>C<br>C<br>C<br>C                                                                                                    | < <ul> <li></li> <li>enari</li> <li></li> <li></li> <li<< li=""> <li<< li=""> <li></li> <li><!--</td--><td>ећ  <br/>0<br/>г.<br/>1 Qty<br/>0<br/>0<br/>0</td><td></td><td>E</td></li></li<<></li<<></ul>                                                                                                    | ећ  <br>0<br>г.<br>1 Qty<br>0<br>0<br>0                                                                                 |                                                                                                    | E        |
| List Edit<br>SAP<br>CONVERS<br>CENARIC<br>C.Grp Rdg. g<br>2VF0 QVF0<br>2VF1 QVF0<br>2VF1 QVF0<br>2VF2 QVF0<br>2VF2 QVF0<br>2VF3 QVF0                                                                                                    | Goto<br>Gas<br>ion Gr<br>heating va<br>roRan<br>QVF0<br>QVF0<br>QVF0<br>QVF0<br>QVF0                                                                                                    | Settings S<br>Measure<br>alue & densi                                                                                                    | System I<br>ement C<br>≡ ∇<br>or Natu<br>ty<br>Descripti<br>MQCI N.<br>MQCI N.<br>MQCI N.                                                                                                    | etp<br>cockpit:<br>77 (1<br>ural Ga<br>ar.gas.15<br>ar.gas.15<br>ar.gas.0/<br>Ar.gas.0/                                                                                                    | Display (<br>Mas/LNG<br>/15 °C,IDEAL<br>/15 °C,REAL<br>0 °C,REAL,                                                                                                    | Conversion G<br>More V<br>/Hydroger<br>/Hydroger<br>                                                                                                    | P.t.<br>6<br>6<br>6<br>6                                                                            | Cos by C<br>Q<br>Q<br>Q<br>Q<br>Q<br>U<br>V.EL<br>0.50<br>0.50<br>0.50<br>0.50                                                                                                    | Calc. Sc<br>Q <sup>*</sup> ⊕<br>Qty.WLQ<br>0.10<br>0.10<br>0.10<br>0.10                                                                                                    | < <ul> <li></li> <li>enari</li> <li></li> <li></li> <li<< li=""> <li<< li=""> <li></li> <li><!--</td--><td>ef  <br/>0<br/>7<br/>1 Qty<br/>0<br/>0<br/>0<br/>0</td><td>*CEH<br/>0.500<br/>0.500<br/>0.500</td><td>E</td></li></li<<></li<<></ul>                                                                                                    | ef  <br>0<br>7<br>1 Qty<br>0<br>0<br>0<br>0                                                                             | *CEH<br>0.500<br>0.500<br>0.500                                                                                                    | E        |
| List Edit<br>SAP<br>CONVERS<br>CONVERS<br>CENARIC<br>2.Grp Rdg. (2)<br>2.VF0 QVF0<br>QVF1 QVF0<br>QVF2 QVF0<br>QVF2 QVF0<br>QVF3 QVF0<br>QVF4 QVF0                                                                                                    | Goto<br>Gas<br>ion Gr<br>heating va<br>roRan<br>QVF0<br>QVF0<br>QVF0<br>QVF0<br>QVF0<br>QVF0                                                                                                    | Settings S<br>Measure<br>Coups fc<br>alue & densi<br>aci Set.<br>aryw a2<br>aryw a2<br>aryw a3<br>aryw a3<br>aryw a1                                                                                                    | System I<br>ement C<br>= 7<br>or Natu<br>ty<br>Descripti<br>MQCI N.<br>MQCI N.<br>MQCI N.<br>MQCI N.                                                                                                    | elep<br>cockpit:<br>77 (1<br>ural Ga<br>ural Ga<br>AT.GAS.15<br>AT.GAS.15<br>AT.GAS.07<br>AT.GAS.25                                                                                                    | Display (                                                                                                    | Conversion G<br>More ~<br>/Hydroger<br>/Hydroger<br>                                                                                                    | P.t.<br>6<br>6<br>6<br>6<br>6                                                                       | Cos by C<br>Q<br>Q<br>Qty.EL<br>0.50<br>0.50<br>0.50<br>0.50<br>0.50                                                                                                    | Calc. Scc<br>♀                                                                                                    | <<br>enari<br>2ty WH<br>0.1<br>0.1<br>0.1<br>0.1<br>0.1                                                                                                    | a  <br>0<br>2<br>4 Qty<br>0<br>0<br>0<br>0<br>0<br>0<br>0                                                               | €                                                                                                    | E        |
| List Edit<br>SAP<br>CONVERS<br>CONVERS<br>CENARIC<br>PNG PROP<br>C.Grp Rdg. g<br>QVF0 QVF0<br>QVF1 QVF0<br>QVF1 QVF0<br>QVF2 QVF0<br>QVF2 QVF0<br>QVF3 QVF0<br>QVF4 QVF0<br>QVF5 QVF0                                                                                                    | Goto<br>Gas<br>ion Gr<br>heating va<br>no Ran<br>QVF0<br>QVF0<br>QVF0<br>QVF0<br>QVF0<br>QVF0<br>QVF0<br>QVF0                                                                                                    | Settings S<br>Measure<br>Coups for<br>alue & densi<br>acci Set.<br>aTYW 02<br>aTYW 02<br>aTYW 03<br>aTYW 03<br>aTYW 01<br>aTYW 01                                                                                                    | System I<br>ement C<br>≡ ∇<br>or Natu<br>ty<br>Descripti<br>MQCI N.<br>MQCI N.<br>MQCI N.<br>MQCI N.<br>MQCI N.<br>MQCI N.                                                                                                    | etp<br>ockpit:<br>77 (1<br>ural Ga<br>ural Ga<br>AT.GAS.15<br>AT.GAS.0/<br>AT.GAS.25<br>AT.GAS.25                                                                                                    | Display (                                                                                                    | Conversion G<br>More ~<br>/Hydroger<br>/Hydroger<br>                                                                                                    | P.t.<br>6<br>6<br>6<br>6<br>6<br>6<br>6<br>6                                                        | Cos by C<br>Q<br>Q<br>Q<br>ty.EL<br>0.50<br>0.50<br>0.50<br>0.50<br>0.50<br>0.50                                                                                                    | Calc. Sc<br>Calc. Sc<br>Calc.                                                                                                    | <     enari     c     c | ef  <br>0<br>2<br>4 Qty<br>0<br>0<br>0<br>0<br>0<br>0<br>0<br>0<br>0<br>0<br>0<br>0<br>0                                | *.EH 0.50 0.50 0.50 0.50 0.50 0.50 0.50 0.50 0.50                                                                                                    | E        |
| List Edit<br>SAP<br>Convers<br>cenaric<br>PNG PROP<br>C.Grp Rdg. (<br>QVF0<br>QVF1<br>QVF0<br>QVF1<br>QVF0<br>QVF1<br>QVF0<br>QVF1<br>QVF0<br>QVF0<br>QVF1<br>QVF0<br>QVF0<br>QVF0<br>QVF0<br>QVF0<br>QVF0<br>QVF0<br>QVF0                                                                                                    | Goto<br>Gas<br>ion Gr<br>heating va<br>noRan<br>QVF0<br>QVF0<br>QVF0<br>QVF0<br>QVF0<br>QVF0<br>QVF0<br>QVF0                                                                                                    | Settings         S           Measure           Image: Composition of the set of the set of t                                                                                                    | System I<br>ement C<br>= ∇<br>or Natu<br>ty<br>Descripti<br>MQCI N.<br>MQCI N.<br>MQCI N.<br>MQCI N.<br>MQCI N.<br>MQCI N.                                                                                                    | elep<br>Cockpit:<br>T<br>Ural Ga<br>on<br>AT.GAS,15<br>AT.GAS,0/<br>AT.GAS,25<br>AT.GAS,25<br>AT.GAS,25<br>AT.GAS,15                                                                                                    | Display (<br>2                                                                                                    | Conversion G<br>More ~<br>/Hydroger<br>/Hydroger<br>                                                                                                    | P.t.<br>6<br>6<br>6<br>6<br>6<br>6<br>6<br>6                                                        | Cos by C<br>Q<br>Q<br>Qty.EL<br>0.50<br>0.50<br>0.50<br>0.50<br>0.50<br>0.50<br>0.50                                                                                                    | Calc. Sc<br>Calc. Sc<br>Cat The second second se                                                                                                    | <     enari     c     enari      c      c      c      c      c      c      c      c      c      c      c                                                                                                    | a d  <br>0<br>2<br>4 Qty<br>0<br>0<br>0<br>0<br>0<br>0<br>0<br>0<br>0<br>0<br>0<br>0<br>0<br>0<br>0<br>0<br>0<br>0<br>0 | C.E.H 0.50 0.50 0.50 0.50 0.50 0.50 0.50 0.50 0.50 0.50 0.50 0.50 0.50 0.50 0.50 0.50 0.50 0.50 0.50 0.50 0.50 0.50                                                                                                    | E        |
| List Edit<br>CONVERS<br>CONVERS<br>CONVERS<br>CENARIC<br>PNG PROP<br>C.Grp Rdg. (<br>QVF0<br>QVF1<br>QVF2<br>QVF0<br>QVF2<br>QVF0<br>QVF2<br>QVF0<br>QVF2<br>QVF0<br>QVF0<br>Q | Goto           Gas           ion Gr           ion Gr           ion QVF0           QVF0           QVF0 | Settings         S           Measure           Image: Settings           Image: Settings           alue & densi           acci           set.           aTYW           aTYW           aTYW           aTYW           aTYW           aTYW           aTYW                                                                                                    | System I<br>ment C<br>sment C<br>sment Sment Sment                                                                                                    | elep<br>ockpit:<br>T<br>T<br>aral Ga<br>on<br>AT.GAS.15<br>AT.GAS.15<br>AT.GAS.0/<br>AT.GAS.25<br>AT.GAS.25<br>AT.GAS.15<br>AT.GAS.15                                                                                                    | Display (<br>2                                                                                                    | Conversion G<br>More V<br>/Hydroger<br>/Hydroger<br>                                                                                                    | P.t.<br>6<br>6<br>6<br>6<br>6<br>6<br>6<br>6<br>6<br>6<br>6<br>6<br>6<br>6<br>6<br>6<br>6<br>6      | Cty.EL<br>Cty.EL<br>Cty.  | Calc. Sc<br>Calc. Sc<br>Cat The second second se                                                                                                    | <                                                                                                    | an (1)<br>(1)<br>(1)<br>(1)<br>(1)<br>(1)<br>(1)<br>(1)                                                                 | <ul> <li>*:</li> <li>*:</li> <li>*</li></ul> | E        |
| List Edi<br>SAP<br>CONVERS<br>CONVERS<br>CENARIC<br>PNG PROP<br>C.Grp Rdg. g<br>QVF0 QVF0<br>QVF1 QVF0<br>QVF2 QVF0<br>QVF2 QVF0<br>QVF3 QVF0<br>QVF3 QVF0<br>QVF6 QVF0<br>QVF6 QVF0<br>QVF6 QVF0<br>QVF6 QVF0<br>QVF6 QVF0<br>QVF6 QVF0                                                                                                    | Goto           Gas           ion Gr           ion QVF0           QVF0                  | Settings         Settings         Measure           Image: Settings         Image: Settings         Settings         Settings           Oups fc         Image: Settings         Settings         Settings         Settings           alue & densit         Image: Settings         Settings         Settings         Settings         Settings           alue & densit         Image: Settings         Settings         Settings         Settings         Settings           alue & densit         Image: Settings         Settings         Settings         Settings         Settings           alue & densit         Image: Settings         Settings         Settings         Settings         Settings           alue & densit         Image: Settings         Settings         Settings         Settings         Settings           alue & densit         Image: Settings         Settings         Settings         Settings         Settings           alue & densit         Image: Settings         Settings         Settings         Settings         Settings           alue & densit         Image: Settings         Settings         Settings         Settings         Settings                                                                                                    | System I<br>Sement C<br>Sement C<br>Sement C<br>Tr Nature<br>ty<br>Descripti<br>MQCI N,<br>MQCI N,<br>MQCI | elep<br>or<br>AT.GAS.15<br>AT.GAS.25<br>AT.GAS.25<br>AT.GAS.25<br>AT.GAS.25<br>AT.GAS.25<br>AT.GAS.25<br>AT.GAS.25<br>AT.GAS.25<br>AT.GAS.25<br>AT.GAS.20                                                                                                    | Display (<br>as/LNG<br>as/LNG<br>(15 °C,IDEAL<br>(0 °C,IDEAL<br>(0 °C,IDEAL<br>(0 °C,IDEAL<br>(0 °C,IDEAL<br>(0 °C,IDEAL<br>(0 °C,IDEAL<br>(0 °C,IDEAL<br>(0 °C,IDEAL<br>(0 °C,IDEAL<br>(0 °C,IDEAL<br>(0 °C,IDEAL<br>(0 °C,IDEAL<br>(0 °C,IDEAL<br>(0 °C,IDEAL                                                                                                    | Conversion G<br>3 More ✓<br>/Hydroger<br>/Hydroger<br>                                                                                                    | P.t. 6<br>56<br>66<br>66<br>66<br>66<br>66<br>66<br>66<br>66<br>66<br>66<br>66<br>66                | Cty,EL<br>Cty,EL<br>Cty,E | Calc. Sc<br>Calc. Sc<br>Caty.WL(<br>0.10<br>0.10<br>0.          | <                                                                                                    | 6 1<br>0<br>7<br>7<br>7<br>7<br>7<br>7<br>7<br>7<br>7<br>7<br>7<br>7<br>7<br>7<br>7<br>7<br>7<br>7                      | €H<br>0.50<br>0.50<br>0.50<br>0.50<br>0.50<br>0.50<br>0.50                                                                                                    | E        |
| List Edi<br>SAP<br>CONVERS<br>CONVERS<br>CENARIC<br>PNG PROP<br>C.Grp Rdg. g<br>QVF0 QVF0<br>QVF1 QVF0<br>QVF2 QVF0<br>QVF2 QVF0<br>QVF3 QVF0<br>QVF3 QVF0<br>QVF5 QVF0<br>QVF6 QVF0<br>QVF6 QVF0<br>QVF9 QVF0<br>QVF9 QVF0<br>QVF9 QVF0<br>QVF9 QVF0                                                                                                    | Goto<br>Gas<br>ion Gr<br>heating va<br>no Ran<br>QVF0<br>QVF0<br>QVF0<br>QVF0<br>QVF0<br>QVF0<br>QVF0<br>QVF0                                                                                                    | Settings S<br>Measure<br>Coups for<br>alue & densi<br>alue & densi<br>alue & densi<br>aryw 02<br>aryw 02<br>aryw 03<br>aryw 03<br>aryw 03<br>aryw 04<br>aryw 04<br>aryw 05<br>aryw 05<br>ar | System I<br>Ement C<br>Tr Nature<br>ty<br>Description<br>MQCI N.<br>MQCI N.<br>MQCI N.<br>MQCI N.<br>MQCI N.<br>MQCI N.<br>MQCI N.                                                                                                    | elep<br>ockpit:<br>Table Cockpit:<br>Table Cockpit:                                                                                                    | Display (<br>as/LNG<br>as/LNG<br>(15 °C,IDEAL<br>(0 °C,IDEAL<br>(0                                                                                                    | Conversion G<br>3 More ✓<br>/Hydroger<br>/Hydroger<br>                                                                                                    | P.t.<br>6<br>5<br>6<br>6<br>6<br>6<br>6<br>6<br>6<br>6<br>6<br>6<br>6<br>6<br>6<br>6<br>6<br>6<br>6 | Cty.EL<br>Cty.EL<br>Cty.E | Calc. Sc<br>Calc. Sc<br>Caty WL(<br>0.10<br>0.10<br>0.10<br>0.10<br>0.10<br>0.10<br>0.10                                                                                                    | <<br>enari                                                                                                    |                                                                                                    | <ul> <li>EH</li> <li>0.50</li> <li>0.50</li> <li>0.50</li> <li>0.50</li> <li>0.50</li> <li>0.50</li> <li>0.50</li> <li>0.50</li> <li>0.50</li> <li>0.50</li> <li>0.50</li> <li>0.50</li> <li>0.50</li> <li>0.50</li> <li>0.50</li> <li>0.50</li> <li>0.50</li> <li>0.50</li> </ul>                                                                                                    | Ex       |
| List Edi<br>CONVERS<br>CONVERS<br>CONVERS<br>CCENARIO<br>PNG PROP<br>C.Grp Rdg. g<br>QVF0 QVF0<br>QVF2 QVF0<br>QVF2 QVF0<br>QVF2 QVF0<br>QVF3 QVF0<br>QVF3 QVF0<br>QVF0<br>QV                                                                         | Goto<br>Gas<br>ion Gr<br>heating va<br>avFo<br>avFo<br>avFo<br>avFo<br>avFo<br>avFo<br>avFo<br>av                                                                                                    | Settings         S           Measure           Image: Settings           Oups           alue & densi           alue & densi           alue & densi           arryw 02           arryw 03           arryw 01           arryw 01           arryw 02           arryw 03           arryw 04           arryw 05           arryw 05           arryw 06           arryw 06                                                                                                    | System I<br>Ement C<br>Tor Natu<br>ty<br>Descripti<br>Maci N.<br>Maci N.<br>Maci N.<br>Maci N.<br>Maci N.<br>Maci N.<br>Maci N.<br>Maci N.                                                                                                    | elep<br>ockpit:<br>Table Cockpit:<br>Table Cockpit:                                                                                                    | Display (<br>as/LNG<br>as/LNG<br>(15 °C.IDEAL<br>(0 °C.IDEAL<br>(0 °C.IDEAL<br>(0 °C.REAL<br>(0 °C.REAL<br>(0 °C.REAL<br>(0 °C.REAL<br>(0 °C.REAL<br>(0 °C.REAL<br>(20 °C.REAL<br>(20 °C.REAL<br>(20 °C.REAL<br>(20 °C.REAL<br>(20 °C.REAL                                                                                                    | Conversion G<br>3 More ✓<br>/Hydroger<br>/Hydroger<br>                                                                                                    | P.t.<br>6<br>5<br>6<br>6<br>6<br>6<br>6<br>6<br>6<br>6<br>6<br>6<br>6<br>6<br>6<br>6<br>6<br>6<br>6 | Cos by C<br>Q<br>Q<br>(Q<br>()<br>()<br>()<br>()<br>()<br>()<br>()<br>()<br>()<br>()<br>()<br>()<br>()                                                                                                    | Calc. Sc<br>Calc. Sc<br>Cal | <<br>enari<br>                                                                                                    |                                                                                                    | *.EH                                                                                                    | Ex       |
| List Edi<br>CONVERS<br>CONVERS<br>CONVERS<br>CENARIC<br>PNG PROP<br>C.Grp Rdg. g<br>QVF0 QVF0<br>QVF1 QVF0<br>QVF2 QVF0<br>QVF2 QVF0<br>QVF2 QVF0<br>QVF2 QVF0<br>QVF2 QVF0<br>QVF2 QVF0<br>QVF2 QVF0<br>QVF2 QVF0<br>QVF2 QVF0<br>QVF2 QVF0<br>QVF2 QVF0                                                                                                    | Goto<br>Gas<br>ion Gr<br>heating va<br>avFo<br>avFo<br>avFo<br>avFo<br>avFo<br>avFo<br>avFo<br>av                                                                                                    | Settings         S           Measure           Image: Composition of the set of the set of t                                                                                                    | System I<br>ment C<br>Sor Natu<br>ty<br>Descripti<br>MQCI N.<br>MQCI N.<br>MQCI N.<br>MQCI N.<br>MQCI N.<br>MQCI N.<br>MQCI N.<br>MQCI N.<br>MQCI N.                                                                                                    | elep<br>ockpit:<br>77 (1)<br>ural Ga<br>ural Ga<br>Ural Ga<br>Ural Ga<br>Ur | Display (<br>as/LNG<br>as/LNG<br>as/ | Conversion G<br>More ✓<br>/Hydroger<br>/Hydroger<br>LSD.PROP<br>SD.PROPERTIES<br>SD.PROPERTIES<br>SD.PROPERTIES<br>SD.PROPERTIES<br>SD.PROPERTIES<br>LSD.PROP<br>SD.PROPERTIES<br>LSD.PROP<br>SD.PROPERTIES<br>LSD.PROP<br>SD.PROPERTIES<br>SD.PROP<br>SD.PROPERTIES<br>SD.PROP<br>SD.PROPERTIES<br>SD.PROP<br>SD.PROPERTIES<br>SD.PROP<br>SD.PROP<br>SD.PROP<br>SD.PROP<br>SD.PROP<br>SD.PROP<br>SD.PROPERTIES<br>SD.PROP<br>SD.PROP | P.t.<br>6<br>6<br>6<br>6<br>6<br>6<br>6<br>6<br>6<br>6<br>6<br>6<br>6<br>6<br>6<br>6<br>6<br>6      | Cos by C<br>Q<br>Q<br>Q<br>y<br>y<br>L<br>y<br>L<br>y<br>L<br>y<br>L<br>y<br>y<br>y<br>y<br>y<br>y<br>y<br>y                                                                                                    | Calc. Sc<br>Calc. Sc<br>Calc.                                                                                                    | <<br>enari                                                                                                    |                                                                                                    | ************************************                                                                                                    | Ex       |

While each **NGL** conversion group is comprised of 4 different measurement standards:

- UoM conversion standards
- Mass-to-weight conversion standards
- CT(P)L standards ("Corrections for the effect of Temperature and Pressure on Liquid")
- Calculation model standards

Natural gas and hydrogen conversion groups fall into four main categories:

- Low pressure dry natural gas LPNG (including natural gas / hydrogen mixtures)
- High pressure dry natural gas HPNG (including natural gas / hydrogen mixtures)
- Liquefied natural gas LNG
- High pressure hydrogen HPH (100 % hydrogen)

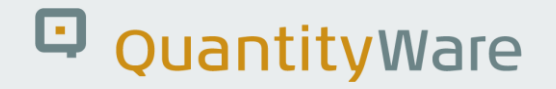

For each category, two types of conversion groups are available:

- Conversion groups configured to perform quantity conversions based on complete chemical composition and flowing conditions of the dry natural gas (LP/HP)H / NG / LNG – COMP – here, industrial gases are also covered
- Conversion groups configured to perform quantity conversions based on physical properties (heating value, density) and possibly partial chemical composition and flowing conditions of the dry natural gas (LP/HP)NG / LNG - PROP

The BCG template **MQCI** conversion groups for natural gas (LP/HP) NG and LNG are identified via 17 different calculation scenarios (considering the relevant combinations of natural gas calculation standards):

| <u> </u>                                                                                                    | Selection Utilities System Help < a 🖌 🗖 🗖 X                                                                                                    |
|----------------------------------------------------------------------------------------------------|----------------------------------------------------------------------------------------------------|
| < SAP Change \                                                                                                 | /iew "QCI: LNG, Natural Gas & Hydrogen Conversion Groups": Deta                                                                                                    |
| Dialog Structure                                                                                               |                                                                                                    |
| ✓☐ QCI: LNG, Natural Gas & Hy ☐ SAP QCI & MQCI Model I ☐ Link Reading Group to Co ☐ Assign Additional Units to | Conversion goup     QUCE     Description     MQCI     LNG     15     °C,     ISO     6578:17     QS     C K1/2       QCI:     LNG, Natural Gas & Hydrogen     Conversion Groups       Product type     Liquefied Natural Gas (LNG) |
| Assign Set ID for Physical                                                                                     | Product class Ideal/real formulas Use real gas routine                                                                                                    |
|                                                                                                    | Calculation scenario LNG COMP compos. data, ISO 6578 rev. Klosek-McKinley - D                                                                                                    |
|                                                                                                    | Use ISO tab./formula                                                                                                    |
|                                                                                                    | Density type       LNG PROP - heat. value/liquid density/gas density - G1         Heating value type       LNG PROP - heat. value/liquid density/gas mol. mass - G2         Extend range of standard                               |
| <>                                                                                                    | LNG COMP compos. data, ISO 6578 rev. Klosek-McKinley - D Metering & combustion re Metering temperature(t2) HPH COMP - flowing p, T - 100% hydrogen NIST JR VOL 113                                                                 |
|                                                                                                    |                                                                                                    |

These 17 calculation scenarios are mapped in the following table to the 7 possible classification combinations (as defined above):

| Category | Туре | Conversion group calculation scenario                                     |
|----------|------|---------------------------------------------------------------------------|
| LPNG     | СОМР | complete composition data                                                 |
|          |      |                                                                           |
| LPNG     | PROP | heating value & density                                                   |
|          |      |                                                                           |
| HPNG     | СОМР | compos. data AGA8-92DC, use all AGA8 res D1 – incl. industrial gases      |
| HPNG     | СОМР | compos. data AGA8-92DC, use ISO res. & AGA8 - D2 – incl. industrial gases |
| HPNG     | СОМР | compos. data GERG2008, use all GERG 2008 r D1 – incl. industrial gases    |
| HPNG     | СОМР | compos. data GERG2008, use ISO res. & GERG - D2 – incl. industrial gases  |
| HPNG     | СОМР | composition data - VNIC SMV / GOST 30319-2 D                              |
|          |      |                                                                           |
| HPNG     | PROP | heating value/density/CO2/H2 - SGERG 88 - G                               |
| HPNG     | PROP | heating value/density/CO2/H2 - SGERG-mod-H2 - G                           |
| HPNG     | PROP | heating value/density/CO2/H2 - AGA8 - G1                                  |
| HPNG     | PROP | heating value/density/CO2/CO/H2 - AGA8 - G2                               |
| HPNG     | PROP | density/N2/CO2 - GERG 91 / GOST 30319-2 G1                                |
| HPNG     | PROP | density/N2/CO2 - NX19 modified /GOST 30319-2 G2                           |
|          |      |                                                                           |
| LNG      | СОМР | compos. data, ISO 6578 rev. Klosek-McKinley - D                           |
|          |      |                                                                           |
| LNG      | PROP | heat. value/liquid density/gas density - G1                               |
| LNG      | PROP | LNG PROP - heat. value/liquid density/gas mol. mass - G2                  |
|          |      |                                                                           |
| НРН      | СОМР | flowing p, T - 100% hydrogen NIST JR VOL 113                              |

## 6.5. MQCI Calculation Models

All current and future models are implemented via standard SAP QCI customizing table settings. As described above, a model consists of a sequence of function module calls, which are defined in a conversion group customizing table. This sequence is executed for each conversion calculation to calculate a target quantity based on a set of conversion parameters and a source quantity.

A model sequence typically consists of implementations of complex parameter calculation functions (based on measurement standards, e.g., AGA Report No. 8) as well as the conversion calculation model functions (also based on measurement standards, e.g., DIN 51650 for NGL/LPG) which are defined in the correct processing order.

This document describes the MQCI and implementations for all available conversion models.

A single conversion model can be utilized for several products, where each product may require a different standard implementation allowing the calculation of (e.g.) volume correction factors or density values.

Once new models beyond the currently available models described in this document are available, these will be documented in an updated version of this document. However, with the currently available basic models many different conversion models can already be configured. As an example, integration of ASTM table 1 conversion factors is possible via customizing and configuration of a conversion group for NGL/LPG products.

Also, legacy system results that operate on fixed point arithmetic can be reproduced with a flexible rounding model, which is part of all but the DIN 51650 model functions.

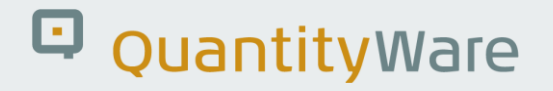

### 6.5.1. DIN 51650 SI Model – Net Quantities

This model is described in German standard DIN 51650 "Testing of mineral oils and related products – determination of quantity". It describes the relevant conversion formulas used to calculate a target quantity at ambient conditions from a given source quantity for the quantities ("dimensions"):

- Mass
- Weight
- Volume

It also specifies rounding of intermediate results (mass in kg to 0 decimals, volume in L to 0 decimals).

### 6.5.2. SI Base Model – Net Quantities

This model is also known as the SAP QCI mode. It is an open model based on DIN 51650 without built-in intermediate rounding.

#### 6.5.3. Alternate Base Model – Net Quantities

This model supports all possible alternate base conversion UoM for density, mass, weight and volume conversions. The flexibility of this model enables MQCI conversion group configurations for all possible models that utilize a volume correction factor approach, using density **in vacuum** and density **in air** data that is calculated as defined in a specific standard.

#### 6.5.4. API MPMS 12.2 / 11.5.1/2/3 Model – Inverse Densities – Net Quantities

This model supports all possible alternate base conversion UoM for density, mass, weight and volume conversions in conjunction with the inverse density approach defined in API MPMS Chapter 11.5. The flexibility of this model enables MQCI conversion group configurations for all possible models using a volume correction factor approach.

### 6.5.5. LPG Vapor Model (Mass, Weight, Volume) – Net Quantities

This model supports calculation of LPG tank vapor space volumes as defined in DIN 51650 and ISO 6578.

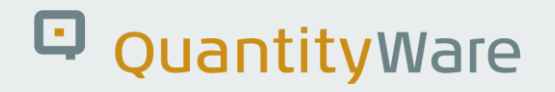

### 6.5.6. LPG Vapor Model (Mass, Weight, Volume, Energy) – Net Quantities

This model supports calculation of LPG tank vapor space volumes as defined in DIN 51650 and ISO 6578, as well as calculation of LPG energy values. This model is implemented in two versions; one version utilizes the LPG base density to convert between masses, weights and volumes, the other version utilizes the LPG observed and alternate density for the conversion. Important: These models calculate the total masses, weights, and energies if vapor space calculations are triggered. Volumes are **not updated** with the equivalent vapor volumes. See <u>FAQ LPG Total Volumes</u> for additional information.

NOTE: the models described above are relevant for LNG/LPG only.

NOTE: All 17 LNG, hydrogen and natural gas calculation scenarios described in section 6.4. utilize one of the three following calculation models:

#### 6.5.7. LNG Alternate Base Model

This model supports all possible alternate base conversion UoM for density, mass, energy, heating value, liquid volume and gaseous volume conversions. The flexibility of this model enables MQCI conversion group configurations for all possible LNG scenarios. Conversion from and to quantity values is always achieved via a mass conversion.

#### 6.5.8. Natural Gas Alternate Base Model

This model supports all possible alternate base conversion UoM for density, mass, energy, heating value, liquid volume and gaseous volume conversions. The flexibility of this model enables MQCI conversion group configurations for all possible natural gas (pipeline, storage, gas plant) scenarios.

#### 6.5.9. 100% Hydrogen Alternate Base Model

This model supports all possible alternate base conversion UoM for density, mass and gaseous volume conversions. The flexibility of this model enables MQCI conversion group configurations for 100% hydrogen scenarios.

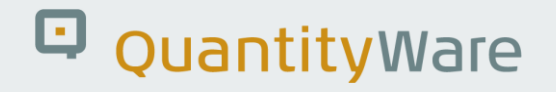

## 6.6. MQCI Quantity Value Calculation & Rounding

### 6.6.1. Calculation Steps - MQCI Models

All MQCI models described above perform a sequence of conversion steps to convert a given transaction quantity (volume, mass, weight) at observed conditions to a target quantity (volume, mass, weight, energy) at alternate conditions.

In step one, the transaction quantity value is converted to the quantity value in the base conversion UoM BCUNIT\_dim1 (the BCUNIT\_dim1 is of the same dimension as the transaction quantity). The transaction quantity is at **observed** conditions.

The BCUNIT\_dim1 quantity value is then converted to the base condition, BCUNIT\_dim1 in step two.

This quantity value is then converted to the BCUNIT\_dim2 (e.g., from volume to weight dimension) in step three, utilizing parameters like density, heating value at base – whatever is appropriate.

Conversion to the quantity value in BCUNIT\_dim2 at **alternate** conditions is performed in step four.

Finally, the BCUNIT\_dim2 quantity value is converted in step five to the target UoM at alternate conditions

BCG Example: Conversion group Q735 is defined at standard temperature 60 °F. Base conversion volume UoM is UGL (U.S. gallon), Base conversion weight UoM is LBA (pound in air), Base conversion mass UoM is LB (pound in vacuum) - See the screen print below:

| <u> <u> </u> <u> </u> <u> </u> <u> </u> <u> </u> <u> </u> <u> </u> <u> </u> <u> </u> </u> | <u>S</u> election | Utilities Sy   | stem <u>F</u> | <u> 1</u> elp |           |            |        |         |      |      |     |                   |                           |   | ď | _ | □ ×    |
|-------------------------------------------------------------------------------------------|-------------------|----------------|---------------|---------------|-----------|------------|--------|---------|------|------|-----|-------------------|---------------------------|---|---|---|--------|
| < <b>SAP</b>                                                                              |                   | Change V       | /iew "A       | Assign        | Addit     | ional l    | Jnits  | s to Co | nver | sion | Gro | oup": Ove         | erview                    |   |   |   |        |
| ✓ []                                                                                      | 8 %               | New Entries    | 8             | ⊖ <b>±</b>    |           | 8 <u>0</u> | 86     | Cancel  | Û    | Û    | C,  | C.                | Ē                         | Ŗ | 5 | ° | Exit   |
| Dialog Structure                                                                          | Assign Ac         | ditional Units | to Con        | version       | Group     |            |        |         |      |      |     |                   |                           |   |   |   | ٢      |
| CI Conversion Group Main                                                                  | Conve             | ersion group   |               | Q             | CI unit o | f measure  | e (UoN | 1)      |      |      |     | UoM               | QCI unit description      |   |   |   |        |
| SAP QCI - MQCI Model F                                                                    | Q735              |                |               | US            | _BASE_    | DENSITY    | Y_UON  | 1       |      |      |     | PPG               | Alternate base density Uo | М |   |   | 0      |
| Assign Additional Units to                                                                | Q735              |                |               | US            | _BASE_    | MASS_UC    | DM     |         |      |      |     | LB                | Alternate base mass UoM   |   |   |   |        |
| Assign Set ID for Physical                                                                | 🗌 Q735            |                |               | US            | _BASE_    | VOLUME_    | _UOM   |         |      |      |     | UGL               | Alternate base volumeUol  | M |   |   |        |
| SAP QCI - MQCI Docume                                                                     | Q735              |                |               | US            | BASE_     | WEIGHT     | _UOM   |         |      |      |     | LBA               | Alternate base weight Uol | M |   |   |        |
|                                                                                           |                   |                |               |               |           |            |        |         |      |      |     |                   |                           |   |   |   |        |
|                                                                                           |                   |                |               |               |           |            |        |         |      |      |     |                   |                           |   |   |   |        |
|                                                                                           |                   |                |               |               |           |            |        |         |      |      |     |                   |                           |   |   |   |        |
|                                                                                           |                   |                |               |               |           |            |        |         |      |      |     |                   |                           |   |   |   |        |
|                                                                                           |                   |                |               |               |           |            |        |         |      |      |     |                   |                           |   |   |   |        |
|                                                                                           |                   |                |               |               |           |            |        |         |      |      |     |                   |                           |   |   |   |        |
|                                                                                           |                   |                |               |               |           |            |        |         |      |      |     |                   |                           |   |   |   |        |
|                                                                                           |                   |                |               |               |           |            |        |         |      |      |     |                   |                           |   |   |   | ~      |
|                                                                                           |                   |                |               |               |           |            |        |         |      |      |     | $\langle \rangle$ |                           |   |   |   | $\sim$ |
|                                                                                           |                   |                |               |               |           | _          |        |         |      |      |     |                   |                           |   |   |   |        |
|                                                                                           |                   |                | ÷             | Positio       | n         |            |        | Entry 1 | of 4 |      |     |                   |                           |   |   |   |        |
|                                                                                           |                   |                |               |               |           |            |        |         |      |      |     |                   |                           |   |   |   |        |
|                                                                                           |                   |                |               |               |           |            |        |         |      |      |     |                   |                           |   |   |   |        |

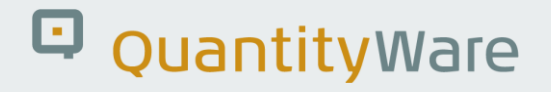

### 6.6.2. The Base Conversion Unit Concept

As described above, the base conversion UoM for density, mass, weight, and volume (and energy, gross volume, heating value if required by model) is defined for each model. The SI based models always use the SI UoM as base conversion UoM. Important for the alternate definitions is, that the base conversion UoM are consistent. If you choose LB (pound) as mass or weight base conversion UoM, and UGL (U.S. gallon) as volume base conversion UoM, the density base conversion UoM must be LB/UGL =: PPG (pound per gallon) in SAP configuration terminology.

For BCG NGL/LPG conversion groups, you maintain the base UoM for all relevant dimensions as shown in section 6.5.1 (Additional UoM Assignment). The SI base conversion units for NGL/LPG conversion groups are not explicitly maintained in a conversion group for SI models. For BCG natural gas and BCG LNG conversion groups, you define the coherent base units within the conversion group detail maintenance:

| ≡      | <u>T</u> able View | <u>E</u> dit | <u>G</u> oto | Selection | <u>U</u> tilities | System       | <u>H</u> elp |        |            |           |         |             |              |         |              |    | £    | _ | □ ×  |
|--------|--------------------|--------------|--------------|-----------|-------------------|--------------|--------------|--------|------------|-----------|---------|-------------|--------------|---------|--------------|----|------|---|------|
| <      | SAP                |              | Cha          | nge Viev  | w "QCI <u>:</u> L | NG, <u>N</u> | latura       | al Gas | s & I      | Hydrog    | en C    | Convers     | sion Gro     | ups": I | Deta         |    |      |   |      |
|        |                    |              |              |           | New Entrie        |              |              | 4      | -          | <b>•</b>  |         | ancel       |              |         | A            | _  | _    | 0 | Evit |
| ~      |                    |              | ~            | Gi 97     | New Entrie        | 5 1          | Θ            | Ð      | €          | L→ →≣     | Ca      | ancel       |              |         | Ē            | L* | ـــه | ò | EXIL |
| Dialo  | og Structure       |              |              | Metering  | z & combus        | tion refe    | erence       | condit | tions      |           |         |             |              |         |              |    |      |   | Ŷ    |
| ~15    | QCI: LNG, N        | latural C    | Gas & Hy     | Meteri    | ing temperati     | ure(t2)      |              | 15     | 00         | Comb      | ustion  | n temperat  | ture(t1)     |         | 15 00        |    |      |   |      |
|        | SAP QCI            | & MQC        | I Model I    | Meter     | ing temperati     |              |              | 15     | CEL        | Comb      | ustion  | n temperat  | ture LloM    |         | CEL          |    |      |   |      |
|        |                    | ding Gro     | oup to Co    | Meter     | ing pressure(     | n2)          |              | 101    | 325        | Comb      | ustion  |             | (n1)         | 1.0     | 1 325        |    |      |   |      |
|        |                    | at ID for    | Physical     | Motor     | ing pressure(     | UoM          |              | 101.1  | 525<br>KDA | Comb      | ustion  |             | (pr)         | 10      | 1.325<br>KDA |    |      |   |      |
|        | C Assign St        |              | Thysical     | Weter     | ing pressure      | 00101        |              |        | KFA        | Contra    | Justion | ii piessuie | OOW          |         | KFA          |    |      |   |      |
|        |                    |              |              | Base co   | nversion un       | its of m     | easure       | •      |            |           |         |             |              |         |              |    |      |   |      |
|        |                    |              |              | Heatin    | ig value (volu    | me) Uol      | M            | Ī      | MJM        | Base      | conve   | ersion UoN  | 1 - volume   |         | MЗG          |    |      |   |      |
|        |                    |              |              | Heatin    | ig value (mol     | ar) UoM      |              | 1      | MJL        | Base      | conve   | ersion UoN  | 1 - energy   |         | MEJ          |    |      |   |      |
|        |                    |              |              | Heatin    | ig value (mas     | s) UoM       |              | ī      | MJK        | Base      | conve   | ersion UoN  | 1 - mass     |         | KG           |    |      |   |      |
|        |                    |              |              | : Densit  | y (absolute)      | UoM          |              | Ĩ      | KGV        | Base      | conve   | ersion UoN  | 1 - LNG vol. |         | МЗ           |    |      |   |      |
|        |                    |              |              | Wobb      | e index UoM       |              |              | 1      | MJM        | Base      | molar   | r mass (we  | eight) UoM   |         | KGM          |    |      |   |      |
|        |                    |              |              |           |                   |              |              |        |            |           |         | -           |              |         |              |    |      |   |      |
|        |                    |              |              | Compre    | ssion factor      | calcula      | tion st      | andard | d: uni     | ts of mea | sure    |             |              |         |              |    |      |   |      |
|        |                    |              |              | Stan      | dard Heating      | value U      | oM           |        |            | Stand     | lard te | emperatur   | e UoM        |         |              |    |      |   |      |
|        |                    |              |              | Stan      | dard Density      | UoM          |              |        |            | Stand     | lard p  | ressure Uo  | Mc           |         |              |    |      |   |      |
|        |                    |              |              |           |                   |              |              |        |            |           |         |             |              |         |              |    |      |   |      |
|        |                    |              |              | LNG set   | tings             |              |              |        |            |           |         |             |              |         |              |    |      |   |      |
|        |                    |              |              | LNG       | base temper       | ature        |              | -161   | . 00       | LNG       | base    | e density U | oM           |         | KCM          |    |      |   |      |
|        |                    |              |              | LNG       | base temp. l      | JoM          |              | (      | CEL        | LNG       | base    | heat.val.(  | liq.) UoM    |         | MJM          |    |      |   |      |
| $\sim$ |                    |              | $\sim$       |           |                   |              |              |        |            |           |         |             |              |         |              |    |      |   | 2    |
|        |                    |              |              |           |                   |              |              |        |            |           |         |             |              |         |              |    |      |   |      |
|        |                    |              |              |           |                   |              |              |        |            |           |         |             |              |         |              |    |      |   |      |

### 6.6.3. Rounding Steps

As described above, up to five (5) calculation steps are possibly to convert a transaction quantity to a target quantity value. Within each step, you may want to apply UoM specific rounding to the intermediate results.

QuantityWare recommends applying rounding only to the initial transaction quantity value and the final target quantity value and to utilize maximum floating-point accuracy for the intermediate steps. However, it may also be necessary to apply rounding to intermediate results, if legacy system results need to be mapped, or national standards require such rounding.

#### 6.6.3.1. Transaction Quantity Rounding

The transaction quantity is passed via SAP transactions to the MQCI. SAP transactions typically do not support rounding of the transaction quantity. You can enforce rounding within the MQCI of the transaction quantity by assigning the rounding function /QTYW/MQCI\_ROUND\_TRAN\_QUANTITY to the MQCI configuration. You need to set the UoM rounding settings to the required decimals (see description below in point 6.6.3.6 how to perform these settings).

#### 6.6.3.2. Base Transaction Quantity Rounding

Base transaction quantity rounding can be achieved by setting the "Round base transaction quantity" flag in the conversion group. The base quantity value is then rounded as defined by the UoM rounding settings of the Base conversion UoM.

#### 6.6.3.3. Intermediate Value Rounding

Intermediate rounding is achieved by setting the "round intermediate results" flag in the conversion group. The intermediate quantity value is then also rounded as defined by the UoM rounding settings of the Base conversion UoM.

#### 6.6.3.4. Base Target Quantity Rounding

Base target (alternate) quantity rounding can be achieved by setting the "Round base target quantity" flag in the conversion group. The base target quantity value is then rounded as defined by the UoM rounding settings of the Base conversion UoM.

#### 6.6.3.5. Target Quantity Rounding

MQCI implementations contain a generic function /QTYW/MQCI\_ROUND\_ALT\_QUANTITY which is part of every conversion group configuration contained in our MQCI template. Within this function, final target/alternate quantity value rounding (masses, volumes, weights, energies etc.) can be performed, if the corresponding unit of measure is to be rounded (defined in customizing, see 6.6.3.6.). The rounding is activated in the conversion group details.

#### 6.6.3.6. Rounding Definition

The rounding definition must be made separately via transaction /QTYW/UOM\_ROUND for each unit of measure. You can also access this transaction via the QuantityWare Gas Measurement Cockpit (BCG): Goto -> QuantityWare IMG:

| ≡    | Implen | nentation Guide  | <u>E</u> dit | <u>G</u> oto | Additional Info  | rmatior  | n <u>U</u> tilities | System  | n <u>H</u> elp |                   |   |                |    | ď | _ | ⊐ ×  |
|------|--------|------------------|--------------|--------------|------------------|----------|---------------------|---------|----------------|-------------------|---|----------------|----|---|---|------|
| <    | SA     | 2                |              |              |                  |          | Dis                 | splav I | MG             |                   |   |                |    |   |   |      |
|      |        | <b>7</b>         |              |              |                  |          |                     | - (     |                |                   |   |                |    |   |   |      |
| ~    |        |                  | $\sim$       | <b>∻</b> →≣  | Existing BC      | Sets     | i Release           | e Notes | Change Log     | More $\checkmark$ | Q | Q <sup>+</sup> | □. | 5 | ° | Exit |
|      |        |                  |              |              |                  |          |                     |         |                |                   |   |                |    |   |   |      |
| Stru | cture  |                  |              |              |                  |          |                     |         |                |                   |   |                |    |   |   |      |
|      | ~      | QuantityWare So  | olutions     |              |                  |          |                     |         |                |                   |   |                |    |   |   |      |
|      | >      | Bulk Calculat    | ions - Pe    | etroleum     | (BCP)            |          |                     |         |                |                   |   |                |    |   |   |      |
|      | >      | Compliance 8     | Transp       | arency -     | Petroleum (C)    | P)       |                     |         |                |                   |   |                |    |   |   |      |
|      | $\sim$ | Bulk Calculat    | ions - G     | as (BCG      | )                |          |                     |         |                |                   |   |                |    |   |   |      |
|      | $\sim$ | Basic Setti      | ngs & C      | onstants     |                  |          |                     |         |                |                   |   |                |    |   |   |      |
|      |        | 🚯 🕒 Check U      | Inits of I   | Measure      | ment (UoM)       |          |                     |         |                |                   |   |                |    |   |   |      |
|      |        | 🙆 🕒 Define C     | Combust      | ion Dime     | ensions for Nat  | ural Gas | 5                   |         |                |                   |   |                |    |   |   |      |
|      |        | 🛃 🤤 Maintair     | basic C      | QCI para     | meters           |          |                     |         |                |                   |   |                |    |   |   |      |
|      |        | Tea (S) Maintair | functio      | n modul      | e repository     |          |                     |         |                |                   |   |                |    |   |   |      |
|      |        | 🛃 🤤 Define N     |              | M round      | ling             |          |                     |         |                |                   |   |                |    |   |   |      |
|      |        | Ca C Define C    | JOM TOT      | API grav     | ity and relative | density  | /                   |         |                |                   |   |                |    |   |   |      |
|      |        |                  | e SAP (      | JCI mes      | sage nandung     | for hu   | cinoss trops        | ootions |                |                   |   |                |    |   |   |      |
|      |        | Beleti q         | onversio     | on mode      | for business tr  | ancactic |                     | actions |                |                   |   |                |    |   |   |      |
|      | >      | Quantity C       | onversio     | on Settin    | de               | ansacut  | 5115                |         |                |                   |   |                |    |   |   |      |
|      | Ś      | Product &        | Standar      | d Specifi    | c Settings       |          |                     |         |                |                   |   |                |    |   |   |      |
|      | >      | Gas Measu        | rement       | Cockpit      | Settings         |          |                     |         |                |                   |   |                |    |   |   |      |
|      | >      | Compliance 8     | Transp       | arency -     | Gas (CTG)        |          |                     |         |                |                   |   |                |    |   |   |      |
|      |        |                  |              |              |                  |          |                     |         |                |                   |   |                |    |   |   |      |
|      |        |                  |              |              |                  |          |                     |         |                |                   |   |                |    |   |   |      |
|      |        |                  |              |              |                  |          |                     |         |                |                   |   |                |    |   |   |      |
|      |        |                  |              |              |                  |          |                     |         |                |                   |   |                |    |   |   |      |
|      |        |                  |              |              |                  |          |                     |         |                |                   |   |                |    |   |   |      |
|      |        |                  |              |              |                  |          |                     |         |                |                   |   |                |    |   |   |      |
|      |        |                  |              |              |                  |          |                     |         |                |                   |   |                |    |   |   |      |
|      |        |                  |              |              |                  |          |                     |         |                |                   |   |                |    |   |   |      |

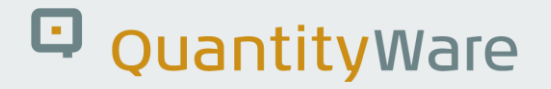

If you maintain a valid entry in the field: "Decimal places rounding", the values for that UoM are rounded. Rounding settings are delivered with the BCG template for test purposes of the Installation Test Scenarios only:

| $\equiv$ <u>T</u> able View <u>E</u> d | it <u>G</u> oto | Selection    | <u>U</u> tilities | System | <u>H</u> elp |      |      |       |       |          |         |    | <  | ß | _          | □ ×  |
|----------------------------------------|-----------------|--------------|-------------------|--------|--------------|------|------|-------|-------|----------|---------|----|----|---|------------|------|
| < SAP                                  |                 |              | Chang             | e View | "UoN         | 1 Ro | undi | ng Se | ettin | Igs": OI | verview |    |    |   |            |      |
|                                        | ×               | (C) 62       | Now Entri         |        | 0            | 6    |      |       | 00    | Cancel   | Mara    | a  | _  | _ | <u>0</u> . | Evit |
| •                                      |                 | 6            | New Enui          | es en  | U            | و    | •0   | 03    | 00    | Cancer   | wore V  | ъ. | L. | 6 | 0          | EXIL |
| UoM Rounding Setti                     | ngs             |              |                   | 0      |              |      |      |       |       |          |         |    |    |   |            |      |
| Bulk product UoM                       | Decimal p       | places round | ling              |        |              |      |      |       |       |          |         |    |    |   |            |      |
| BB0                                    | )               |              |                   | 0      |              |      |      |       |       |          |         |    |    |   |            |      |
| BB6                                    | 3               |              |                   |        |              |      |      |       |       |          |         |    |    |   |            |      |
| CBR                                    | 10              |              |                   |        |              |      |      |       |       |          |         |    |    |   |            |      |
| CRD                                    | 10              |              |                   |        |              |      |      |       |       |          |         |    |    |   |            |      |
| 🗆 КСМ                                  | 1               |              |                   |        |              |      |      |       |       |          |         |    |    |   |            |      |
| LTO                                    | 3               |              |                   |        |              |      |      |       |       |          |         |    |    |   |            |      |
| PRD                                    | 10              |              |                   |        |              |      |      |       |       |          |         |    |    |   |            |      |
| 🗌 R10                                  | 10              |              |                   | . B.   |              |      |      |       |       |          |         |    |    |   |            |      |
| 🗌 R11                                  | 11              |              |                   |        |              |      |      |       |       |          |         |    |    |   |            |      |
| RP0                                    |                 |              |                   |        |              |      |      |       |       |          |         |    |    |   |            |      |
| RP1                                    | 1               |              |                   |        |              |      |      |       |       |          |         |    |    |   |            |      |
| RP2                                    | 2               |              |                   |        |              |      |      |       |       |          |         |    |    |   |            |      |
| 🗆 RP3                                  | 3               |              |                   |        |              |      |      |       |       |          |         |    |    |   |            |      |
| RP4                                    | 4               |              |                   |        |              |      |      |       |       |          |         |    |    |   |            |      |
| RP5                                    | 5               |              |                   |        |              |      |      |       |       |          |         |    |    |   |            |      |
| RP6                                    | 6               |              |                   |        |              |      |      |       |       |          |         |    |    |   |            |      |
| RP7                                    | 7               |              |                   | ~      |              |      |      |       |       |          |         |    |    |   |            |      |
|                                        | $\sim$          |              |                   | <> ~   |              |      |      |       |       |          |         |    |    |   |            |      |
|                                        |                 |              |                   |        |              |      |      |       |       |          |         |    |    |   |            |      |
|                                        | →               | Position     |                   | En     | try 1 of     | 20   |      |       |       |          |         |    |    |   |            |      |
|                                        |                 |              |                   |        |              |      |      |       |       |          |         |    |    |   |            |      |
|                                        |                 |              |                   |        |              |      |      |       |       |          |         |    |    |   |            |      |

Valid entries for "Decimal places rounding" are:

Any number between 14 and 0 (rounding to the 14th up to 0 decimal places after the period)

Any number between -1 and -10 (rounding to the second up to the 10th digit before the period).

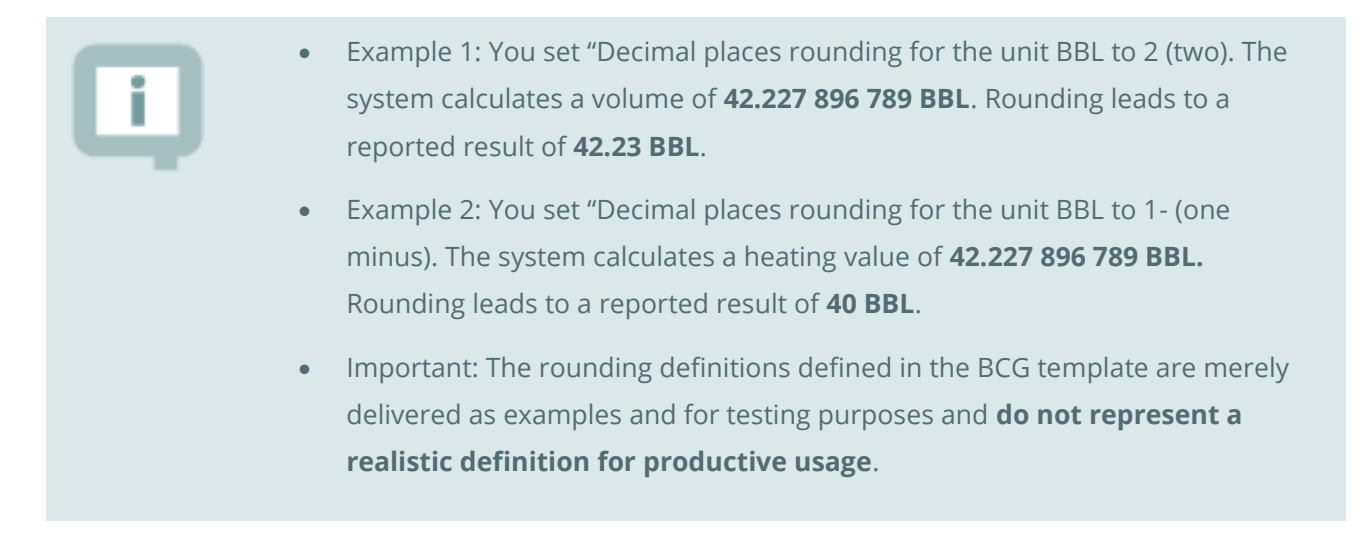

#### 6.6.3.7. Statistician's Rounding

In a conversion group, you can define that all rounding within the MQCI model functions is done using statistician's rounding.

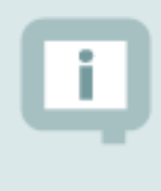

In the conversion group settings, you define the base conversion units for **natural gas** and **LNG**, which are utilized for intermediate rounding. You also define rounding UoM for temperature, pressure, combustion correction and compression factors.

## 6.7. MQCI Property Rounding

Physical properties such as densities (in vacuum and in air), heating values etc. may require rounding as defined in business contracts or national standards. MQCI conversion groups can be configured to apply such rounding via dedicated MQCI rounding functions. Examples are provided via Q\* template conversion groups.

**Not all template conversion groups are equipped with such rounding functions**. This task needs to be completed within your implementation project and requires careful analysis of the property values.

### 6.7.1. Physical Property Data Rounding Settings

For each physical property data set, you define rounding settings and rounding UoM in customizing – relevant if properties are calculated from composition:

| $\equiv$ Table View Edit Goto Selection | on Utilities System Help                                                                            | < 🖻 🗕 🗖 🗙             |
|-----------------------------------------|----------------------------------------------------------------------------------------------------|-----------------------|
| < SAP                                   | Change View "Maintain Rounding Settings for Fractions": Overview                                    |                       |
|                                         |                                                                                                    |                       |
| ✓ @ 0                                   | ≫ <b>⊃</b> ∎5, 85, 66, Cancel [^ [] [↓ [↓                                                           | L¥ 8⊒ 104 Exit        |
| Dialog Structure Mainta                 | ain Rounding Settings for Fractions                                                                 | (B)                   |
| Summation Factor / Heating              | t ID Description Rd Rd Rd Rd. ind. molar mass Rd. ind. summ. factor                                 | Rd. inc               |
| Maintain Rounding Settings              | QW: 60 °F / 14.696 PSI GPA 2172:96 RP4 RP5 RP5 RP1 Round individual product : VRound individual pr  | roduct : VRound 🗘     |
|                                         | QW: 25 °C / 0 °C ISO 6976:95 Round final sum according t… ∨Round final sum acc                      | cording VRound        |
| Q2                                      | QW: 15 °C / 15 °C ISO 6976:95 Round final sum according t v Round final sum acc                     | cording VRound        |
| _ Q3                                    | QW: 0 °C / 0 °C ISO 6976:95 Round final sum according t v Round final sum acc                       | cording ∨Round        |
| Q4                                      | QW: 15 °C / 0 °C ISO 6976:95 Round final sum according t v Round final sum acc                      | cording ∨Round        |
| Q5                                      | QW: 20 °C / 20 °C ISO 6976:95 Round final sum according t v Round final sum acc                     | cording VRound        |
| Q6                                      | QW: 25 °C / 20 °C ISO 6976:95 Round final sum according t… √Round final sum acc                     | cording ∨Round        |
| Q7                                      | QW: 25 °C / 15 °C ISO 6976:95 Round final sum according t vRound final sum acc                      | cording ∨Round        |
| 08                                      | QW: 15 °C / 15 °C ISO 6578:91 LNG Round final sum according t v Round final sum acc                 | cording … ∨Round      |
| Q9                                      | QW: 15 °C ISO 6578:91 NGL/LPG Round final sum according t. vRound final sum acc                     | cording … ∨Round      |
| A0                                      | QW: 60 °F / 14.696 PSI GPA 2145:03 Round final sum according t vRound final sum acc                 | cording ∨Round        |
| QB                                      | QW: 60 °F / 14.696 PSI GPA 2145:09 RP4 RP5 RP5 RP1 Round individual product : V Round individual pr | roduct : ∨Round       |
| _ oc                                    | QW: 15 °C / 101.325 KPA GPA 2145:09 RP4 RP5 RP5 RP3 Round individual product : VRound individual pr | roduct : VRound       |
| D QD                                    | QW: 15 °C / 101.325 KPA GPA 2145:03 Round final sum according t v Round final sum acc               | cording ∨Round        |
| QE                                      | QW: 60 °F / 15.025 PSI GPA 2145:09 RP4 RP5 RP5 RP1 Round individual product : V Round individual pr | roduct : ∨Round       |
| QF                                      | QW: 60 °F / 14.730 PSI GPA 2145:09 RP4 RP5 RP5 RP1 Round individual product : v Round individual pr | roduct : ∨ Round      |
| QG                                      | QW: 60 °F / 14.650 PSI GPA 2145:09 RP4 RP5 RP5 RP1 Round individual product : v Round individual pr | roduct : $\sim$ Round |
|                                         |                                                                                                    | < > ~                 |
|                                         |                                                                                                    |                       |
| $\circ$ $\circ$                         | →≣ Position Entry 1 of 42                                                                           |                       |
|                                         |                                                                                                    |                       |
|                                         |                                                                                                    |                       |

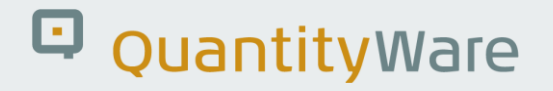

### 6.8. MQCI and SAP QCI: Parameter Range Checks

Within the standard SAP QCI (without BCG installed), you <u>cannot</u> define that certain measurement parameters need to lie within a specified range of values.

An example would be the natural gas heating value. In the standard SAP Oil, Gas, & Energy system, you can enter any value between 0.000 01 and 1 000 000 000.000 MJM (Mega joule per cubic meter), and the system calculates volume and energy quantity values for any heating value.

Typically, several parameters are required for the quantity conversion, thus data entry can be cumbersome and, if not checked, lead to erroneous results which may have considerable financial impact on your business. This is true for automated data input via SAP BAPI as well as manual user data entry.

To provide the parameter ranges requirement, QuantityWare delivers customizing tables which for all template reading groups, contain the relevant parameter data sets within the configuration template (client 045) with initial values, for which data range checks can be maintained. It is not possible to deliver the datasets with preset range values, since these values depend greatly on customer specific business process details and specific product characteristics. If you select one specific reading group, you may select all available parameters for which the following data can be maintained:

High level error limit: Any number with up to 6 decimal places

Low level error limit: Any number with up to 6 decimal places

High level warning limit: Any number with up to 6 decimal places

Low level warning limit: Any number with up to 6 decimal places

The unit of measure (UoM) for each parameter

For character format parameters, you can define an exact match or if a value needs to be excluded.

The range check function can be activated for both SAP QCI as well as QuantityWare MQCI conversion groups.

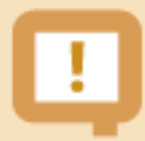

It is not required to maintain all data for all parameters. You may - for example - just maintain lower limits (E and W), or just warning limits.

Technically, the range checks are executed if function /QTYW/CHECK\_PARAM\_RANGES is included within the conversion group. This is the case for all BCG template conversion groups (Q7\*\*, QT\*\*, QU\*\*, QV\*\*). As soon as range data is maintained, the checks are performed for each quantity conversion calculation.

## 6.9. MQCI ASTM Table 1 – NGL/LPG

ASTM Table 1 defines conversion factors for volume, weight, and length units. Since this table is a "de facto" industry standard for liquid petroleum products, QuantityWare supports - within the MQCI quantity conversions between masses, weights and volumes - the ASTM Table 1 factors – <u>for NGL and LPG MQCI conversion groups.</u>

In the "Extended conversion group maintenance" transaction (accessible via the GMC) you define if the ASTM Table 1 conversion factors or the standard SAP conversion factors are to be utilized for each conversion group. QuantityWare delivers the ASTM Table 1 values as part of the QuantityWare BCG BC set for SAP Dimension ID (DIMID) VOLUME and QuantityWare Dimension ID (DIMID) WGHTA (Weight in air). For other DIMID (e.g., MASS or VMASS or gross volume GRSVOL) you simply assign the correct UoM to the corresponding WGHTA or VOLUME UoM.

QuantityWare delivers ASTM Table 1 conversion factors based on ASTM D1250-80 and ASTM D1250-08. You select which version of the factors the conversion group shall utilize.

You also select whether the MQCI solely uses ASTM Table 1 factors, raising an error if an entry is missing, or continues with the SAP standard conversion factor if no ASTM Table 1 conversion factor is maintained or available.

You also choose whether the MQCI skips the conversion to the base UoM if source and target UoM are identical (except for possible temperature assignments). This setting avoids rounding issues that will occur quite naturally due to the limited accuracy and non-symmetric definition of the ASTM Table 1 conversion factors, especially when converting back and forth between base UoM and source and target UoM.

| i |
|---|
|   |

With Note 000055, the ASTM Table 1 concept has been extended considerably. Read QuantityWare <u>Note 000055</u> for additional configuration options.

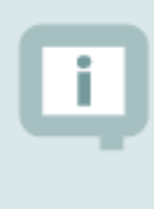

For natural gas and LNG conversions, ASTM Table 1 is not relevant. If customers require a similar approach that is well defined in an international standard, integration into the relevant model functions can be made available in a future BCG support package or release.

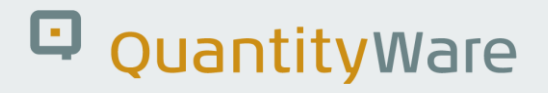

### 6.10. MQCI Tolerance Group

As described in our working paper "Quantity Data Flow in the Natural Gas and LNG Supply Chain", quantity data - that is passed from external measurement systems to the SAP ERP system - needs to be <u>checked and possibly enriched</u>, before ERP documents with financial impact are posted.

Standard SAP QCI supports the definition of tolerance settings for a conversion group. You define percentage limits for quantity value deviations, which trigger a warning or error message if quantity values passed from external systems (or manual changes made by users) deviate from the calculated results.

For the QuantityWare MQCI, you may define tolerance groups in addition to this simple standard SAP check.

| ≡          | Table View   | Edit   | <u>G</u> oto       | <u>S</u> elect                  | tion                                  | <u>U</u> tilities     | System                                                 | <u>H</u> elp                                                |       |                                          |                                                 |                                                  |                                                   |         |          |            |    |   | £ | _  | □ × □ |
|------------|--------------|--------|--------------------|---------------------------------|---------------------------------------|-----------------------|--------------------------------------------------------|-------------------------------------------------------------|-------|------------------------------------------|-------------------------------------------------|--------------------------------------------------|---------------------------------------------------|---------|----------|------------|----|---|---|----|-------|
| <          | SAP          |        |                    |                                 |                                       | Cha                   | ange Vi                                                | iew "M                                                      | lain  | tain <sup>-</sup>                        | Toler                                           | ance                                             | Grou                                              | ps": D  | etails   |            |    |   |   |    |       |
| ~          |              |        | $\sim$             | B                               | 6                                     | New Ent               | ries 🗐                                                 | Θ                                                           | 5     | €]                                       | G                                               | →≣                                               | Cancel                                            |         |          |            | đ  | • | 5 | °o | Exit  |
|            | g Structure  | erance | Groups<br>Settings | Tolera<br>Maini<br>Desa<br>Defa | ance g<br>tain To<br>cription<br>ault | roup<br>olerance<br>n | Q000<br>Groups<br>QUANT<br>Use sta<br>Use sta<br>Raise | ITYWARE<br>andard co<br>standard<br>e warning<br>e error me | E EXJ | AMPLE<br>sion gr<br>ersion<br>sage if qu | TOLE<br>oup %<br>group '<br>aquanti<br>antity i | RANCE<br>check<br>% check<br>ity not<br>is not e | GROUP<br>ranges<br>ck ranges<br>exact an<br>exact | P FOR B | CP API M | PMS 11.5 U | DM |   |   |    |       |
| $\bigcirc$ |              |        | $\langle \rangle$  |                                 |                                       |                       |                                                        |                                                             |       |                                          |                                                 |                                                  |                                                   |         |          |            |    |   |   |    |       |
| 0          | One entry ch | osen V | iew deta           | ils                             |                                       |                       |                                                        |                                                             |       |                                          |                                                 |                                                  |                                                   |         |          |            |    |   |   |    |       |

You assign all relevant UoM to the tolerance group, for which an individual check is made. In the header of a tolerance group, you define the behavior if no detailed limits for a UoM are defined.

For each UoM, you define either a percentage deviation or a deviation after rounding to 3, 4, 5...10 significant digits. If a quantity value for that UoM deviates from these defined limits, a warning or error message is raised:

| $\equiv$ <u>T</u> able View <u>E</u> dit <u>G</u> oto | Selection Utilities Sy                                             | stem <u>H</u> elp                                                       | < @ _ 🗆 ×  |
|-------------------------------------------------------|--------------------------------------------------------------------|-------------------------------------------------------------------------|------------|
| < 💁                                                   | Change V                                                           | ew "Define Tolerance Settings for UoM": Details                         |            |
| ✓                                                     | 🖫 😚 New Entries                                                    | lag ⊙ <b>5</b> <] [-] →≣ Cancel ਰਿ                                      | 🖬 🔂 🗞 Exit |
| Dialog Structure                                      | Tolerance group QC<br>Unit of measure L1<br>Define Tolerance Setti | 50<br>5<br>Igs for UoM                                                  |            |
|                                                       | Error high<br>% value                                              | Use rounded values to 8 significant digits as range limit<br>0.000dpto0 |            |
|                                                       | Warning high<br>% value                                            | Use rounded values to 10 significant digits as range limit  V 0.0000000 |            |
|                                                       | Warning low                                                        | Use rounded values to 10 significant digits as range limit $\sim$       |            |
|                                                       | Error low<br>% value                                               | Use rounded values to 8 significant digits as range limit<br>0.0000000  |            |
| 0 0                                                   |                                                                    |                                                                         |            |
|                                                       |                                                                    |                                                                         |            |

You assign a tolerance group to a conversion group.

With this concept, you ensure that quantity value deviations for UoM which are (e.g.) relevant for pricing and excise duty calculations, are tightly controlled. For UoM that are (e.g.) relevant for logistics control only, higher deviations are possible.

Additionally, the implementing MQCI function /QTYW/MQCI\_QW\_QUANTITY\_CHECK - which you need to assign to your conversion group to activate a tolerance group check - contains the following logic based on the manual entry indicator (SAP domain OIB\_MANEN):

Initial Quantity calculated by QCI

- X Quantity checked by QCI, deviation within tolerance
- U Quantity passed through interface; Not checked
- C Quantity passed through interface, deviation within tolerance

If the manual indicator is set to "U" or "C", no check will be performed, since the value is passed from external systems and has been checked there - "U" or has already been checked once before within the SAP ERP system – "C". See SAP note 568867 for additional details.

Example:

UoM L15 (liter @ 15 °C) is the basis for your NGL product price calculations. Here you define a tolerance limit where equality up to 8 significant digits is required.

UoM L (liter at ambient) is utilized for tank capacity control. Since the L quantity values show a high fluctuation depending on the current observed temperature, you define a 0.1 percentage deviation which is still acceptable and does not lead to unnecessary process flow interruptions.

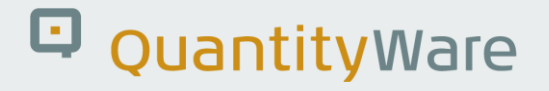

## 6.11. MQCI Advanced Configuration Options

### 6.11.1. MQCI LNG & NGL/LPG configuration options

For LNG and NGL/LPG products (e.g., commercial propane, commercial butane, and mixtures) LNG/NGL/LPG vapor space calculations as defined in DIN 51650 and ISO 6578 are supported by the MQCI.

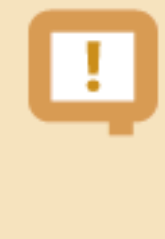

Mass and energy quantity values are updated with the vapor mass and vapor energy, such that these values contain the total LNG or NGL/LPG product quantity for valuation purposes. Volume quantity values always contain the liquid volume quantity w/o vapor volume.

For the calculation of LNG or NGL/LPG quantities (masses, weights, and volumes) the following data is typically required:

- LNG or NGL/LPG base density at conversion group base temperature (You may also extend the reading group to enable entry of a density at a temperature different than base temperature)
- LNG or NGL/LPG observed temperature
- LNG or NGL/LPG molar weight (required for vapor calculation)
- LNG or NGL/LPG vapor pressure
- LNG or NGL/LPG vapor temperature (can be defaulted from observed temperature)
- Tank capacity
- Apply vapor corr. (tank dip): An indicator that triggers static tank measurement vapor calculation
- Vapor recovery (movement) ind.; An indicator that triggers vapor correction for goods movements

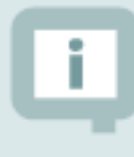

All required data parameters such as density, temperature and pressure values may be defaulted using SAP transaction /no3defaults. In addition, the QuantityWare MQCI design supports customer specific defaulting into the MQCI model sequence.

#### 6.11.1.1. Vapor Correction Indicators

Set the "Apply vapor corr. (tank dip)" indicator if you enter a tank dip in SAP tank management and enter the tanks' capacity. Once this has been entered, the vapor mass is calculated too and added to the liquid product mass and the observed vapor density. The vapor mass is added to the liquid product mass that is derived from the liquid product level.

You combine an opening and closing tank dip and calculate the quantity differences (masses and volumes) which are then posted as movement quantities. You may do this directly via SAP tank management.

Alternatively, you may take this data and enter the differences as movement data within your logistics processes (e.g., TD transactions). Here, enter the transferred liquid volume and the density of the liquid being transferred, as well as the final transfer LNG or NGL/LPG parameters (vapor pressure and temperature) and set the "Vapor recovery (movement)" indicator. As defined in ISO 6578, the mass of the liquid transferred will be calculated (which is basically the mass of the liquid transferred minus the vapor mass displaced by the liquid). This calculation does not require a tank capacity.

You may also directly enter all additional quantities derived from two tank dips (differences between opening and closing quantity values). Using this scenario, you must ensure that the tolerance settings allow such postings.

#### 6.11.1.2. Vapor pressure correction

Typically, the vapor pressure is measured as gauge pressure and needs to be corrected to absolute pressure. This can be achieved the following way:

You enter a pressure value using a pressure UoM that is not defined as base pressure UoM in the conversion group (in our template, we utilize kilopascal (kPa, SAP UoM KPA) as a base pressure UoM).

Example:

Conversion group Q731 is defined at the base atmospheric pressure of 101.300 kPa (DIN definition), Q732 and Q733 are defined at 101.325 kPa (ISO definition), Q735 at 14.696 lbf/in<sup>2</sup> (SAP UoM PSI - U.S. standard base). This value is also used for the vapor calculation formula.

Technically, the vapor correction is calculated by function /QTYW/MQCI\_BCG\_ABS\_PRESS\_CALC in the MQCI model sequence, which you may remove if you enter absolute pressure values.

< SAP QCI : Calculator for additional quantities 🖂 🔄 Material 🔺 (Re)use Defaults 🛛 Cancel 🗔 🔂 🗞 Exit ~ Calculation parameters 
 Conv. Group
 Q731
 LPG VAPOR GPA 8217 15 °C DIN 51650

 UoM Group
 QTA
 QUANTITYWARE MASS/WEIGHT LIQUIDS TEST
 01.02.2023 18:11:32 Date Add.parameters for chemicals Innut Otv Transactn. qty. 1000000 L Base density Base density Therm. expan. coeff. 
 Parameter
 C...
 Value
 U...
 @ AddLqty
 U...
 M...

 Observed temperature
 -2.95
 CEL
 \$543544.419KG
 567.66
 KGV
 \$443544.419KGA
 1000000.000L
 1000000.000L
 1000000.000L
 1000000.000L
 1000000.000L
 1000000.000L
 1000000.000L
 1000000.000L
 1000000.000L
 1000000.000L
 1000000.000L
 1000000.000L
 1000000.000L
 1000000.000L
 1000000.000L
 1000000.000L
 1000000.000L
 1000000.000L
 1000000.000L
 1000000.000L
 1000000.000L
 1000000.000L
 1000000.000L
 10000000.000L
 10000000.000L
 10000000.000L
 10000000.000L
 10000000.000L
 10000000.000L
 10000000.000L
 10000000.000L
 10000000.000L
 10000000.000L
 10000000.000L
 10000000.000L
 10000000.000L
 10000000.000L
 10000000.000L
 10000000.000L
 10000000.000L
 10000000.000L
 10000000.000L
 10000000.000L
 10000000.000L
 10000000.000L
 10000000.000L
 10000000.000L
 10000000.000L
 10000000.000L
 10000000.000L
 10000000.000L
 10000000.000L
 10000000.000L
 10000000.000L
 <t Result U... M... 🕸 🛅 \$ ľ Molar weight A. 0952000 KM 100000.000L 1 Apply vapor corr. (tank dip) 1040560.370L12 1 Vapor recovery (movement) ind. 5.8 BAR 1065199.078L20 ...

Example: You enter the gauge pressure value of 5.8 bar (SAP UoM BAR):

The system converts your pressure value by adding the base pressure defined in the conversion group and utilizes this value for the detailed calculations and displays the corrected absolute pressure in kPa:

| $\equiv$ <u>Calculator</u> <u>Edit</u> | <u>G</u> oto S | System  | Help  |             |            |       |               |         |      |            |   | ß | _  | □ ×  |
|----------------------------------------|----------------|---------|-------|-------------|------------|-------|---------------|---------|------|------------|---|---|----|------|
| < SAP                                  |                |         |       | QCI : Cal   | culator    | fo    | r additional  | quantii | ties |            |   |   |    |      |
| <ul> <li></li></ul>                    | ~              | ि Mate  | rial  | ★ (Re)use E | )efaults   | Ca    | incel         |         |      |            | Ģ | 5 | °o | Exit |
| Calculation paramete                   | ers            |         |       |             |            |       |               |         |      |            |   |   |    |      |
| Conv. Group                            | Q731           | LPG V   | APOR  | GPA 8217    | 15 °C D    | IN    | 51650         |         |      |            |   |   |    |      |
| UoM Group                              | QTA            | QUANT   | ITYW  | ARE MASS/W  | EIGHT L    | IQU   | IDS TEST      |         |      |            |   |   |    |      |
| Date                                   | 01.02.2        | 2023 18 | :11:: | 32          |            |       |               |         |      |            |   |   |    |      |
| Input Qty                              |                |         |       | Ado         | i.parame   | eters | for chemicals |         |      |            |   |   |    |      |
| Transactn. qty.                        |                | 100     | 0000  | L Ba        | ise densit | ty    |               |         |      |            |   |   |    |      |
|                                        |                |         |       | Th          | ierm. exp  | an. c | coeff.        |         |      |            |   |   |    |      |
| Result                                 |                |         |       |             |            |       |               |         |      |            |   |   |    |      |
| Parameter                              |                |         | C     | Value       | U          | ۲     | Addl.qty      | U       | м    | ۵.         |   |   |    |      |
| Observed temperatu                     | re             |         |       | -2.95       | CEL        | 0     | 532741        | 428KG   |      | িছ         |   |   |    |      |
| Base density(vac.)                     |                |         |       | 507.60      | KGV        |       | 532741.       | 428KGA  |      |            |   |   |    |      |
| Molar weight                           |                |         |       | 44.0962000  | 0 KKM      | 0     | 1000000.      | 000 L   |      | с. н.      |   |   |    |      |
| Apply vapor corr. (ta                  | nk dip)        |         |       |             |            |       | 1040560.      | 370L12  |      |            |   |   |    |      |
| Vapor recovery (mov                    | ement) ind     |         |       | _           |            |       | 1049530.      | 000L15  |      |            |   |   |    |      |
| Vapor pressure(gaug                    | (e)            |         |       | 681.300     | KPA        | , ¢ . | 1065199.      | 078L20  |      | , <b>•</b> |   |   |    |      |
|                                        |                |         |       |             |            |       |               |         |      |            |   |   |    |      |
|                                        |                |         |       |             |            |       |               |         |      |            |   |   |    |      |
|                                        |                |         |       |             |            |       |               |         |      |            |   |   |    |      |
|                                        |                |         |       |             |            |       |               |         |      |            |   |   |    |      |

#### 6.11.1.3. Tank Capacity Defaulting

Within SAP tank management, you must enter the tank capacity into the quantity conversion sub screen. Conversion group Q732 is configured to default the tank capacity via function /QTYW/LPG\_GET\_TANK\_CAPACITY. This defaulting will only work if you have configured SAP tank management so that a **single** storage location is assigned to a **single** tank and vice-versa.

If this is not required, you should remove function /QTYW/LPG\_GET\_TANK\_CAPACITY from your MQCI configuration. Read the <u>FAQ on SAP Tank Management integration</u> for additional details.

#### 6.11.1.4. Weight Calculations

NGL/LPG products are stored in closed containers. As defined in DIN 51650, the air buoyancy for the gross and tare measurement are basically identical. This means that the air buoyancy correction can be set to 0, i.e., the density **in vacuum** and in air are equal - in first order.

Hence the conversion groups Q73\* are configured with function /QTYW/CALC\_BDICH\_AIR\_VAC\_LPG\_C in the MQCI function model sequence. If you wish to apply the standard air buoyancy calculation, this function needs to be replaced with the appropriate MQCI model function.

#### 6.11.2. MQCI Energy Calculations

With BCG, energy calculations (based on ISO 6578 / ISO 6976) for NGL/LPG products and natural gas and LNG products are supported. Preconfigured conversion groups are delivered with the BCG template where you calculate energy values; simply assign the required energy units of measure to the UoM group.

#### 6.11.3. MQCI Parameter Defaulting

In BCG you can configure all conversion groups so that certain required measurement parameters (e.g., test density temperature is always set to base temperature) are defaulted as defined by your business requirements. This way you minimize the number of parameters required for input.

### 6.11.4. MQCI Business Integration Logic

BCG contains business specific functions (delivered within function group /QTYW/MQCI\_COMMON), which you can add to your MQCI conversion group function sequence. QuantityWare welcomes your new requirements for analysis; if a solution is technically feasible, it will be delivered as new integration logic with a CSP.

### 6.11.5. MQCI External System Data Synchronization

BCG contains function /QTYW/MQCI\_SYNC\_EXT\_VALUES, which you can add to your own MQCI conversion group logic. This function detects data from external systems passed to the SAP ERP system (via the "manual entry indicator") and synchronizes dependent quantity values based on that data.

All QuantityWare MQCI template conversion groups are configured such that the MQCI function module sequence contains function /QTYW/MQCI\_SYNC\_EXT\_VALUES. If not required, you may remove this function from your copy of the template conversion group. Read the <u>Synchronization FAQ</u> for details.

### 6.11.6. MQCI Country Specific Base Temperature Definition

For GPA 8217 / TP-27 (NGL/LPG) you can configure your SAP QCI and MQCI conversion groups to calculate standard based CTPL for any required base temperature, e.g., 23 °C (Egypt) or 85 °F (Pakistan). The QuantityWare GPA 8217 / TP-27 implementation has been extended via a soft conversion to support all possible base temperatures.

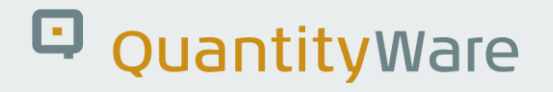

### 6.12. MQCI Support of CPL Calculations

Implementations of API MPMS Chapter 11.2.2(M) and GPA 8117 / TP-15 are delivered with BCG, together with template conversion groups for LPG/NGL, which are configured to calculate combined CTL and CPL correction factors based on these standards. List printing of API MPMS Chapter 11.2.1(M) and API MPMS Chapter 11.2.2(M) compressibility factors is provided via the PMC "Print Standards Lists" tab strip. CPL calculations are supported for MQCI conversion groups in conjunction with the GPA TP-27 CTL standard. The CPL calculation needs to be activated for a conversion group via customizing – e.g., Q72A:

|                                     | <u>S</u> election <u>U</u> tilities Sys | tem <u>H</u> elp                                             | < 🖻 🗕 🗆 ×    |  |  |  |  |  |  |  |
|-------------------------------------|-----------------------------------------|--------------------------------------------------------------|--------------|--|--|--|--|--|--|--|
|                                     | Change View "QC                         | I Conversion Group Maintenance'': Details                    |              |  |  |  |  |  |  |  |
|                                     |                                         |                                                              |              |  |  |  |  |  |  |  |
| ✓                                   | Rew Entries                             | 🗐 — S <□ S → E Cancel                                        | 🖶 📮 🔁 🗞 Exit |  |  |  |  |  |  |  |
| Dialog Structure                    | <ul> <li>Activate dynamic 0</li> </ul>  | CPL calculation                                              |              |  |  |  |  |  |  |  |
| ✓☐ QCI Conversion Group Main        |                                         |                                                              |              |  |  |  |  |  |  |  |
| 🗋 SAP QCI - MQCI Model F            | Temperature and press                   | ure base settings                                            |              |  |  |  |  |  |  |  |
| Link Reading Group to Co            | Base temperature                        | 15.00 CEL                                                    |              |  |  |  |  |  |  |  |
| Assign Additional Units to          | Base pressure                           | 101.325 KPA                                                  |              |  |  |  |  |  |  |  |
| SAP QCI - MQCI Docume               |                                         |                                                              |              |  |  |  |  |  |  |  |
|                                     | Standard and model specific settings    |                                                              |              |  |  |  |  |  |  |  |
|                                     | Ext Vers                                | $\sim$                                                       |              |  |  |  |  |  |  |  |
|                                     | Liquid handling                         | call external routines                                       | $\sim$       |  |  |  |  |  |  |  |
|                                     |                                         | Meter CorrFactorInd.                                         |              |  |  |  |  |  |  |  |
|                                     | Activate no.rd.                         | Round CTPL as defined in ASTM D1250-80/04                    | $\sim$       |  |  |  |  |  |  |  |
|                                     | Vol.correction                          | First Volume Correction Factor (5 decimal places)            | ~            |  |  |  |  |  |  |  |
|                                     | ASTM Table 1                            | Do not use ASTM Table 1 conversion factors                   | ~            |  |  |  |  |  |  |  |
|                                     | ASTM Tab.1 Ver.                         | Use ASTM D1250-80 version (Volume XI/XII Table 1)            | ~            |  |  |  |  |  |  |  |
|                                     | CPL calc. logic                         | Apply CPL to source & target volume qty, only NOV/GOV        | ~            |  |  |  |  |  |  |  |
|                                     | LPG specific settings                   |                                                              |              |  |  |  |  |  |  |  |
|                                     | LPG dens. calc.                         | Not relevant                                                 | $\sim$       |  |  |  |  |  |  |  |
|                                     | LPG Hval. calc.                         | Not relevant                                                 | ~            |  |  |  |  |  |  |  |
|                                     | LPG Hval. class                         |                                                              | $\sim$       |  |  |  |  |  |  |  |
|                                     | LPG st.vol.cor.                         | Do not correct standardized transaction volume for vap. cor. | $\sim$       |  |  |  |  |  |  |  |
|                                     | LPG v.pr. calc.                         | Calculate vapor pressure for dynamic CPL calc GPA 8117       | <u> </u>     |  |  |  |  |  |  |  |
| $\leftrightarrow$ $\leftrightarrow$ |                                         |                                                              | \$           |  |  |  |  |  |  |  |
|                                     |                                         |                                                              |              |  |  |  |  |  |  |  |
|                                     |                                         |                                                              |              |  |  |  |  |  |  |  |

A CPL calculator is available, allowing CPL factors to be calculated online for control and audit purposes.

### 6.13. Summary

Leveraging the flexibility of the SAP Oil, Gas, & Energy solutions' technical design, the Model-based QCI from QuantityWare can operate as a "single solution", or in parallel with existing SAP QCI functionality, allowing customers to represent business- and regulatory-driven calculation requirements accurately and transparently in a single, controlled environment, on demand.

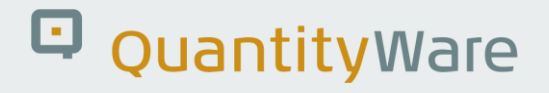

## 7. BCG - Customizing Transactions

### 7.1. Introduction

With BCG, QuantityWare delivers a complete configuration template to the oil & gas and allied industries. This template is delivered as a BC set. QuantityWare requires installation of this template into exactly one client (recommended 045, if not already in use) in one development system in your system landscape, from where the implementation project team selects the relevant configuration (via SAP customizing transports) based on customer specific requirements.

Within this chapter, we provide an overview of BCG customizing transaction access, as well as some basic documentation on the configuration options provided via customizing options.

## 7.2. QuantityWare Customizing Transactions

QuantityWare delivers client specific customizing data for BCG that are maintainable via transactions. All relevant customizing transactions for bulk quantity conversion configuration can be accessed via the QuantityWare Gas Measurement Cockpit (transaction /QTYW/COCKPIT\_GAS):

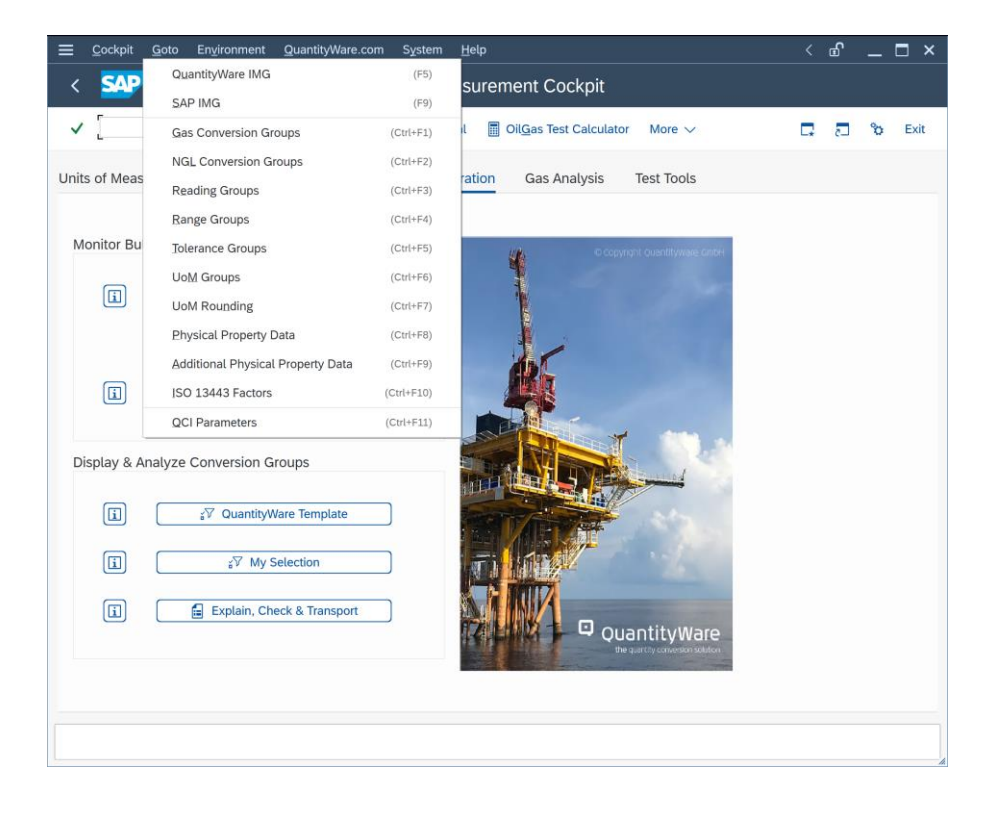

Under menu path GOTO you can navigate to the QuantityWare IMG, as well as to the complete SAP IMG, where the QuantityWare IMG is included as well. For fast access, the following transactions can be called directly from the menu:

- Gas Conversion Groups /n/QTYW/MQCI\_GAS
- NGL Conversion Groups /n/QTYW/MQCI
- Reading Groups /n/QTYW/READINGGROUP
- Range Groups /n/QTYW/RANGES
- Tolerance Groups /n/QTYW/TOLERANCE
- UoM Groups /n/QTYW/UOMGR
- UoM Rounding /n/QTYW/UOM\_ROUND
- Physical Property Data /n/QTYW/PPP\_DATA
- Additional Physical Property Data /n/QTYW/PPP\_SUMMATION
- ISO 13443 Factors /n//QTYW/ISO13443
- QCI parameters /n/QTYW/QCI

To provide a structured implementation guide (IMG) for all relevant customizing transactions for bulk quantity conversions, these transactions are collected within the QuantityWare customizing IMG structure (Transaction SIMGH – IMG Structure "QuantityWare Solutions") or you can access the BCG IMG directly via the Gas Measurement Cockpit, Menu: Goto – QuantityWare IMG and expand the "Bulk calculations gas – BCG" node:

| ≡    | Implen | rentation Guide Edit Goto Additional Information Utilities System Help < @ X |
|------|--------|------------------------------------------------------------------------------|
| <    | SA     | Display IMG                                                                  |
|      |        |                                                                              |
| ~    |        | ✓                                                                            |
|      |        |                                                                              |
| Stru | cture  |                                                                              |
|      | $\sim$ | Bulk Calculations - Gas (BCG)                                                |
|      | >      | Basic Settings & Constants                                                   |
|      | $\sim$ | Quantity Conversion Settings                                                 |
|      |        | 🕼 🔆 Maintain reading group data                                              |
|      |        | (b) Co Define ranges for reading group data                                  |
|      |        | [6] C Conversion group maintenance (natural gas, LNG & hydrogen)             |
|      |        | Conversion group maintenance (liquid & solid products, including LPG/NGL)    |
|      |        | Assimutian tolerance group settings                                          |
|      |        | C Assign Live volume Dimit (inquire and gas)                                 |
|      | ~      | Product & Standard Specific Settings                                         |
|      |        | A C Assign natural gas & I NG main component technical keys                  |
|      |        | C Define basic natural gas. LNG & LPG physical constants & values            |
|      |        | C Define compression factors for dry air                                     |
|      |        | The Construction of the conversion factors                                   |
|      |        | 6 🔆 Maintain physical property data for natural gas, LNG & LPG components    |
|      |        | 🕼 🕒 Maintain additional physical property data settings                      |
|      |        | 🕵 🕞 Define empirical formula for natural gas components                      |
|      |        | 🙆 🕒 Maintain ISO 6578 constants for LPG density calculation                  |
|      |        | 🕼 😳 Maintain orthobaric molar volumes of individual components of LNG        |
|      |        | 🕼 🕒 Maintain correction factors for volume reduction of LNG mixtures         |
|      |        | 🔝 🕒 Maintain UoM Compliance Analysis reference data                          |
|      | >      | Gas Measurement Cockpit Settings                                             |
|      | >      | Compliance & Transparency - Gas (CTG)                                        |
|      |        | v.                                                                           |
|      |        |                                                                              |

With QuantityWare BCG, all business user-relevant customizing template entries are delivered in languages English (EN), French (FR), Spanish (ES) and Portuguese (PT) as part of the BCG BC set. QuantityWare recommends that you perform your configuration work using the GMC in logon language English (EN). As a last step, you check and possibly enhance the configuration data in your required language. With BCG, you may also launch the GMC in all other logon languages. The Cockpit UI is only available in English (EN).

In detail, the following configuration data is translated within the BCG template:

- All UoM definitions (dimensions, ISO/UNECE codes, UoM short and long texts)
- All conversion group definitions (header texts)
- All reading group definitions (header texts and individual parameter descriptions)
- All range group definitions (header texts and individual parameter descriptions)
- All UoM group definitions (header texts)

### 7.3. Summary

Via a comprehensive IMG structure, the complex and detailed customizing required for modern quantity conversions can be accessed and governed in an efficient and transparent manner.

## 8. BCG - Natural Gas Component Physical Properties Data

### 8.1. Introduction

All comprehensive natural gas conversions require data sets containing physical property data for all natural gas components. Based on these data, natural gas properties such as compression factors, heating values, molecular weight and densities can be calculated.

QuantityWare delivers 42 data sets for natural gas, LNG and NGL/LPG conversions. These data sets are based on seven standards:

- ISO 6976:2016
- DIN EN ISO 6976:2005 (English version of ISO 6976:1995 incl. Corrigendum 1:1997, Corrigendum 2:1997 and Corrigendum 3:1999)
- ISO 6578:1991, First edition
- ISO 6578:2017, Second edition
- GPA 2145-03, Rev.02 (07/07)
- GPA 2172-96
- GPA 2145-09
- GPA 2145-16
- GOST 30319.1-96
- GOST 22667-82

As an example, LNG contracts typically specify which data sets need to be applied for custody transfer measurements and calculations. QuantityWare has selected these data sets based on an analysis of publicly available contract data. If customers require data sets based on other standards or other versions of the standards noted above, QuantityWare can deliver such sets together with the relevant validation test reports as part of the maintenance agreement.

In this chapter, we describe the delivered data sets and how data correctness can be validated using QuantityWare validation tools.

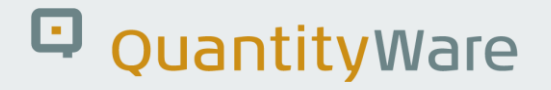

### 8.2. Physical Properties - Data Set Description

The following 42 data sets are contained in BCG and can be easily accessed directly from the GMC via tab strip "Print Standards Lists ->Physical Property Data – Gas Components -> Display Data Set:

| ≡ ī                                                                                                    | <u>L</u> ist <u>E</u> dit <u>G</u> oto S <u>y</u> stem <u>H</u> elp |                       |             |                       |            |            |         |                 |          | < 🗹        | <u>-</u> ۲ | □ ×    |
|----------------------------------------------------------------------------------------------------|---------------------------------------------------------------------|-----------------------|-------------|-----------------------|------------|------------|---------|-----------------|----------|------------|------------|--------|
| <                                                                                                    | SAP Gas Meas                                                        | surement              | Cockpi      | t: Print Physical I   | Propertie  | es of Hyc  | drocar  | bons            |          |            |            |        |
| ~                                                                                                    |                                                                     | PP Set 🚺              | Information | Cancel 🖆 🚺            | ្រ ្       |            |         | Q Q*            | 7        | <b>G</b> 8 | ⊡°0        | : Exit |
| Physical Property Data Sets - Natural Gas Components         Select Set ID -> display Set components         Select colume 3> display Set header data |                                                                     |                       |             |                       |            |            |         |                 |          | ~          |            |        |
| 0.110                                                                                                    |                                                                     | 0 T 184               |             |                       |            |            |         |                 |          |            |            |        |
| Set ID                                                                                                    | Description                                                         | B. Imp. HV            | Base temp   | Unit Unit description | B.Press.HV | B.Press.VL | DCL no  | nit description |          | Inch       |            | ^      |
| 01                                                                                                    | QW: 60 F / 14.696 PSI GPA 21/2.96                                   | 25.00                 | 0.00        | CEL degree Calaius    | 101 225    | 101 225    | PSI po  | leneesel        | rsquare  | Inch       |            | ~      |
| 02                                                                                                    | QW: 25 C / 0 C ISO 6976.95                                          | <u>25.00</u><br>15.00 | 15.00       | CEL degree Celsius    | 101.325    | 101.325    |         | lopascal        |          |            |            |        |
| 02                                                                                                    | QW: 15 C / 15 C 150 6976.95                                         | 0.00                  | 0.00        | CEL degree Celsius    | 101.325    | 101.325    |         | lopascal        |          |            |            |        |
| 04                                                                                                    | 0.00 0 0 0 0 0 0 0 0 0 0 0 0 0 0 0 0 0                              | 15.00                 | 0.00        | CEL degree Celsius    | 101.325    | 101.325    |         | leneeeel        |          |            |            |        |
| 05                                                                                                    | QW: 15 C / 0 C 130 6976.95                                          | 20.00                 | 20.00       | CEL degree Celsius    | 101.325    | 101.325    |         | lopascal        |          |            |            |        |
| 00                                                                                                    | 014/ 25 °C / 20 °C ISO 6576.55                                      | 20.00                 | 20.00       | CEL degree Celsius    | 101.325    | 101.325    |         | leneeeel        |          |            |            |        |
| 07                                                                                                    | QW: 25 C / 20 C ISO 6976.95                                         | 25.00                 | 15.00       | CEL degree Celsius    | 101.325    | 101.325    | KPA KI  | lopascal        |          |            |            |        |
| 08                                                                                                    | QW: 25 C / 15 C ISO 6578:01 LNC                                     | 15.00                 | 15.00       | CEL degree Celsius    | 101.325    | 101.325    |         | lopascal        |          |            |            |        |
| 00                                                                                                    | QW: 15 C / 15 C 130 6578.91 NOL / PC                                | 200 450               | 200 150     | K Kelvin              | 101.325    | 101.325    |         | leneeeel        |          |            |            |        |
| 00                                                                                                    | OW: 80 °E / 14 898 BSI GBA 2145-02                                  | 200.100               | 200.100     |                       | 14 606     | 14 606     |         | ound force no   |          | Inch       |            |        |
| OR                                                                                                    | QW: 60 °F / 14.696 PSI GPA 2145.05                                  | 60.00                 | 60.00       | FAH degree Fahrenheit | 14.090     | 14.696     |         | ound force pe   | r square | Inch       |            |        |
| 00                                                                                                    | OW: 15 °C / 101 325 KPA CPA 2145:00                                 | 15.00                 | 15.00       | CEL dogroo Coloino    | 101 325    | 101 325    | KDA La  | lonaccal        | Syllare  | men        |            |        |
|                                                                                                    | OW: 15 °C / 101 225 KPA GPA 2145.03                                 | 15.00                 | 15.00       | CEL degree Celsius    | 101.325    | 101.325    |         | lopacod         |          |            |            |        |
| OF                                                                                                    | OW: 60 °E / 15 025 PSI GPA 2145:00                                  | 60.00                 | 60.00       | EAH degree Eshrenheit | 15 025     | 15 025     | PSI no  | ound-force ne   | r cauara | Inch       |            | 0      |
|                                                                                                    | 4                                                                   |                       | 00.00       |                       |            | 10.020     | . or pu | Janu-Ioroo pe   | Suudio   | 2 mon      |            |        |

| ≡         | <u>L</u> ist <u>E</u> dit <u>G</u> oto S <u>y</u> stem <u>H</u> elp           |              |                |                        |            |                |                       | < (         | ъ°. |      | ×      |
|-----------|-------------------------------------------------------------------------------|--------------|----------------|------------------------|------------|----------------|-----------------------|-------------|-----|------|--------|
| <         | < SAP Gas Measurement Cockpit: Print Physical Properties of Hydrocarbons      |              |                |                        |            |                |                       |             |     |      |        |
| ~         | ·····································                                         | P Set 👔      | Information    | Cancel f f             | ំ ព        |                | Q                     | @ □         | 5   | °o e | Exit   |
| Ph        | Physical Property Data Sets - Natural Gas Components                          |              |                |                        |            |                |                       |             |     |      | ^      |
|           | ,,                                                                            |              |                |                        |            |                |                       |             |     |      |        |
| Sele      | ect Set ID -> display Set components<br>ect colume 3> display Set header data |              |                |                        |            |                |                       |             |     |      |        |
|           |                                                                               |              |                |                        |            |                |                       |             |     |      |        |
|           |                                                                               |              |                |                        |            |                |                       |             |     |      | $\sim$ |
| Set ID    | Description                                                                   | B. Tmp. HV   | Base temp      | Unit Unit description  | B.Press.HV | B.Press.VL     | Unit Unit description |             |     |      |        |
| QS        | QW: 15 °C / 15 °C ISO 6578:2017 LNG                                           | <u>15.00</u> | <u>15.00</u>   | CEL degree Celsius     | 101.325    | 101.325        | KPA kilopascal        |             |     |      | 0      |
| QT        | QW: 15 °C / 15 °C ISO 6578:2017 NGL/LPG                                       | 288.150      | <u>288.150</u> | <u>K</u> <u>Kelvin</u> | 101.325    | <u>101.325</u> | KPA kilopascal        |             |     |      |        |
| <u>QX</u> | QW: 15 °C / 101.325 KPA GPA 2145:16 H2                                        | 15.00        | <u>15.00</u>   | CEL degree Celsius     | 101.325    | <u>101.325</u> | KPA kilopascal        |             |     |      |        |
| QY        | QW: 60 °F / 14.696 PSI GPA 2145:16 H2                                         | 60.00        | <u>60.00</u>   | FAH degree Fahrenheit  | 14.696     | 14.696         | PSI pound-force per   | square Inch |     |      |        |
| <u>R1</u> | QW: 25 °C / 0 °C ISO 6976:16                                                  | 25.00        | 0.00           | CEL degree Celsius     | 101.325    | 101.325        | KPA kilopascal        |             |     |      |        |
| <u>R2</u> | QW: 15 °C / 15 °C ISO 6976:16                                                 | 15.00        | 15.00          | CEL degree Celsius     | 101.325    | 101.325        | KPA kilopascal        |             |     |      |        |
| <u>R3</u> | QW: 0 °C / 0 °C ISO 6976:16                                                   | 0.00         | 0.00           | CEL degree Celsius     | 101.325    | 101.325        | KPA kilopascal        |             |     |      |        |
| <u>R4</u> | QW: 15 °C / 0 °C ISO 6976:16                                                  | 15.00        | 0.00           | CEL degree Celsius     | 101.325    | 101.325        | KPA kilopascal        |             |     |      |        |
| <u>R5</u> | QW: 20 °C / 20 °C ISO 6976:16                                                 | 20.00        | 20.00          | CEL degree Celsius     | 101.325    | 101.325        | KPA kilopascal        |             |     |      |        |
| <u>R6</u> | QW: 25 °C / 20 °C ISO 6976:16                                                 | 25.00        | 20.00          | CEL degree Celsius     | 101.325    | 101.325        | KPA kilopascal        |             |     |      | 64     |
| <u>R7</u> | QW: 25 °C / 15 °C ISO 6976:16                                                 | 25.00        | <u>15.00</u>   | CEL degree Celsius     | 101.325    | 101.325        | KPA kilopascal        |             |     |      | а.     |
| <u>R8</u> | QW: 60 °F / 101.325 KPA ISO 6976:16                                           | 60.00        | <u>60.00</u>   | FAH degree Fahrenheit  | 101.325    | 101.325        | KPA kilopascal        |             |     |      | а.     |
| <u>R9</u> | QW: 60 °F / 14.696 PSI ISO 6976:16                                            | 60.00        | 60.00          | FAH degree Fahrenheit  | 14.696     | 14.696         | PSI pound-force per   | square Inch |     |      | а.     |
| RA        | QW: 60 °F / 14.696 PSI ISO 6976:16                                            | 60.00        | 60.00          | FAH degree Fahrenheit  | 14.696     | 14.696         | PSI pound-force per   | square Inch |     |      | н.     |
|           |                                                                               |              |                |                        |            |                |                       |             |     |      | 0      |
|           |                                                                               |              |                |                        |            |                |                       |             |     |      |        |
|           |                                                                               |              |                |                        |            |                |                       |             |     |      |        |

The data set Q0 is defined in GPA 2172-96. Data sets Q1 to Q7 are based on ISO 6976:1995. Each set contains the relevant physical properties for the 55 possible natural gas components defined in ISO 6976:1995. The molar heating values are maintained as given in ISO 6976:1995.

Data set Q8 contains data for 13 LNG components defined in ISO 6578:1991. The mass-based heating values are maintained as given in ISO 6578:1991.

Data set Q9 contains data for 16 NGL/LPG components defined in ISO 6578:1991. The mass-based heating values are maintained as given in ISO 6578:1991.

Sets QA to QH and QM to QR contain the data as defined in GPA 2145:03 and GPA 2145:09 The volumebased heating values are maintained as given in GPA 2145:03 and GPA 2145:09. For data set QH and QR (NGL/LPG) the mass-based heating values are maintained.

Data set QI contains data for LPG heating value calculations at 20 °C combustion temperature defined in ISO 6976:1995. Data sets QJ, QK and QL contain data defined in GOST 30319.1 and GOST 22667.

Data sets QM to QR are based on GPA 2145:16.

In detail, the following data is maintained by QuantityWare:

- Molecular weight (molar mass)
- Summation factor
- Inferior heating value (not for ISO 6976:2016)
- Superior heating value
- Relative density (only QB, QC, QE, QF; QG)
- Absolute density (only QJ)
- Critical temperature (Only Q9 & QH)
- Data sets QS and QT contain data defined in ISO 6578:2017

The definition of the summation factor is different in ISO standards and GPA standards. With GPA 2145-16, GPA supports both formats. QuantityWare supports both summation factor definitions. If you define your own data set, you need to declare which definition you intend to use for the data you maintain. Transnational standard GOST 22667 already defines heating values and relative densities corrected with the compression factor at the reference conditions. This fact is declared in the additional physical property data set settings as well.
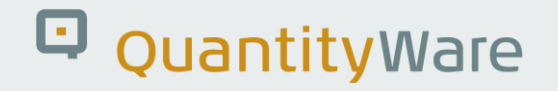

### 8.3. Fundamental Constants and Properties of Dry Air

#### 8.3.1. Fundamental Constants

Natural gas quantity conversions need to utilize the proper value of the molar gas constant R. The value of this constant changed due to progress made in scientific research. The Committee on Data for Science and Technology of the International Council of Science (CODATA) publishes data in a consistent way on a regular basis (see <u>https://codata.org/</u>). The accepted value of the molar gas constant R used to be 8.314 472 J mol-1 K<sup>-1</sup>(2017). This value can also be found at

https://physics.nist.gov/cuu/Constants/Table/allascii.txt and is published in GPA 2145-03. ISO 6976:1995 on the other hand, still references the older value of 8.314 510 J mol<sup>-1</sup> K<sup>-1</sup>. The SAP QCI also utilizes that value based on ISO 6976:1995.

The gas constant R is defined as the Avogadro constant N<sub>A</sub> multiplied by the Boltzmann constant k (or k<sub>B</sub>): Since the 2019 redefinition of SI base units, both N<sub>A</sub> and k are defined with exact numerical values when expressed in SI units. Therefore, the SI value of the molar gas constant is exactly 8.31446261815324 J·K<sup>-1</sup>·mol<sup>-1</sup>

Within BCG, QuantityWare utilizes the value 8.314 510 J mol<sup>-1</sup> K<sup>-1</sup>, to be consistent with SAP QCI for the SAP QCI conversion groups for the gas constant R. If you utilize the MQCI conversion groups, you can configure a conversion group to use any required value for R

#### 8.3.2. Properties of Dry Air

#### 8.3.2.1. Molar Mass

Natural gas quantity conversions utilize compression factors of dry air at various conditions and the molar mass of dry air for conversion calculations.

Dry air:

ISO 6976 defines the proper value of these constants. For the molar mass of dry air, it defines the value to be 0.0289626 kg/mol. GPA 2145-03, Rev.02 and GPA 2145-09 define a value of 0.0289625 kg/mol.

Within BCG, QuantityWare utilizes the value 0.0289626 kg/mol to be consistent with the SAP QCI for the SAP QCI conversion groups. If you use the MQCI conversion groups, you can configure a conversion group to use any desired value.

GPA 2145-16 defines a value of 0.028 965 46 kg/mol.

#### 8.3.2.2. Compression Factors

ISO 6976:1995 defines a compression factor of 0.999 58 at 15 °C and 101.325 kPa. GPA 2145-03 Rev.02 defines a summation factor of 0.002 01 which transforms to a compression factor of 0.999 59 (rounded value to five decimal places).

Within BCG, QuantityWare utilizes the value 0.999 58 to be consistent with SAP QCI for SAP QCI conversion groups. This value can also be reproduced in the same way as the other relevant values utilizing the virial equation defined in AGA Report No.8, equation C3-12 (page 131). QuantityWare delivers ABAP function /QTYW/CALC\_ZAIR based on that equation to calculate compression factors of dry air with an accuracy of 5 decimal places. If you utilize MQCI conversion groups, you can define any desired value in customizing.

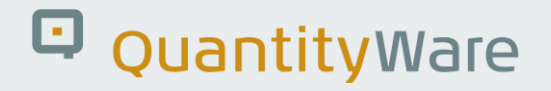

### 8.4. Physical Property Data Validation

As part of BCG, QuantityWare provides test and validation programs that can be used to test the installation and to validate the SAP QCI for natural gas conversions. The test reports are accessible from the Gas Measurement Cockpit:

| 🚍 <u>C</u> ockpit <u>G</u> oto En <u>v</u> ironment <u>Q</u> uantityWare.com System <u>H</u> elp                                                                                                    | < 🖻 🗕 🖘        |
|----------------------------------------------------------------------------------------------------|----------------|
| < SAP Gas Measurement Cockpit                                                                                                    |                |
|                                                                                                    |                |
| V II ( QuantityWare Service Portal III OliGas lest Calculator More V                                                                                                    | C∓ ∂⊐ °O; Exit |
| Units of Measurement Print Standards Lists QCI Configuration Gas Analysis Test Tools                                                                                                    |                |
|                                                                                                    | ^              |
| Kaintain Scenarios                                                                                                    | Ý              |
|                                                                                                    |                |
| Single Installation Tests by Standard Designation                                                                                                    |                |
| I ow Pressure Gas & Property Data High Pressure Gas - Compression Factors                                                                                                    |                |
| Low ressure das a riopeny bata right ressure das - compression actors                                                                                                    |                |
| ISO 6976(16) Property Calc.        ISO 6976(16) Property Calc.                                                                                                    |                |
| ISO 6976(05) Property Calc.                                                                                                    |                |
| GERG(2008) EOS - Detailed                                                                                                    |                |
| Validate GPA 2145(16) Data    GOST 30319 - Gross&Detailed                                                                                                    |                |
| Validate GPA 2145(09) Data                                                                                                    |                |
| T Validate GPA 2145(03) Data        T AGA Report No. 8 - Gross                                                                                                    |                |
|                                                                                                    |                |
| Validate ISO 6976(16) Data    Validate ISO 6976(05) Data                                                                                                    |                |
| AGA Report No. 3 - Orifice                                                                                                    |                |
| Image: The second second s |                |
|                                                                                                    | ¢              |
|                                                                                                    |                |
|                                                                                                    |                |

The validation reports check that each component value is identical with the hard-coded values within the report datasets.

### 8.5. Summary

The ability to define physical property data is revolutionary advance within the SAP Oil, Gas, & Energy solution. With the accurate definition of such data, it is possible to apply SAP Oil, Gas, & Energy business process logic to allow the processing of new materials within an ERP-system with great accuracy and transparency. The usage of physical property data and the many calculations standards provided by QuantityWare also allows differing products such as propylene to be calculated.

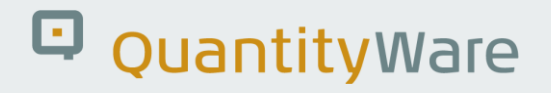

## 9. BCG - Natural Gas & LNG Measurement

### 9.1. Introduction

This chapter describes basic natural gas and LNG definitions and provides also high-level process summaries, independent of BCG specific software settings in your system. It is intended as a detailed guide to help understanding of natural gas measurement and quantity conversion principles from an engineering/business point of view and provides rough guidance as to which conversion groups should be chosen for which measurement and conversion requirements. Read the BCG PAIG (Project Assessment & Implementation Guidelines) document to utilize the proven methodology for BCG deployment into your system landscape.

BCG conversion groups are either configured for the SAP QCI or the QuantityWare MQCI. The SAP QCI conversion groups are considered legacy and serve as a reference for CTG customers only.

QuantityWare requires BCG customers to utilize **QuantityWare MQCI** conversion groups. These allow greater flexibility in defining your business relevant quantity conversion scenarios and make your implementation independent of the legacy BAdI /**QTYW/LNG.** 

### 9.2. Basic Definitions - Natural Gas Quantities and Measurements

Besides serving as a basic feedstock for the chemical industry, natural gas is predominantly used for heat production as a fuel in large industry sites and millions of households worldwide.

To define a trading value for natural gas and to ensure natural gas interchangeability, certain quantities that characterize natural gas must be defined and recorded in business transactions for various processes e.g., inventory management, quality assurance, pricing, and excise duty payments. For a comprehensive list of such quantities, we recommend ISO standard ISO 6976 as a reference.

With BCG QuantityWare delivers conversion groups that are designed for all globally known standard reference conditions for:

- Natural gas in the gas phase (low and high-pressure regime (CNG))
- NGL (Natural Gas Liquids)
- LNG (Liquefied Natural Gas)
- 100% Hydrogen

To aid comprehension of the BCG documentation, we cite the most important definitions from standards ISO 13443, ISO 12213, ISO 6976 & ISO 6578 and GOST 30319 as a reference, as well as GPA 2145 and GPA 2172.

### 9.2.1. Common Definitions

#### 9.2.1.1. Superior Calorific Value

The amount of heat which would be released by the complete combustion in air of a specified quantity of gas, in such a way that the pressure  $p_1$  at which the reaction takes place remains constant and all the products of combustion are returned to the same specified temperature  $t_1$  as that of the reactants, all products being in the gaseous state except for water formed by combustion, which is condensed to the liquid state at  $t_1$ .

A synonym for calorific value is the term **heating value**. Calorific values can be specified on a molar or mass basis. Then the calorific value depends on the combustion reference conditions  $t_1$  and  $p_1$ . More commonly, calorific values are determined based upon a volumetric basis; in this instance, the calorific value needs to be specified with the combustion reference conditions  $t_1$  and  $p_1$  as well as the volumetric reference conditions  $t_2$  and  $p_2$ .

#### 9.2.1.2. Inferior Calorific Value

The amount of heat which would be released by the complete combustion in air of a specified quantity of gas, in such a way that the pressure  $p_1$  at which the reaction takes place remains constant, and all the products of combustion are returned to the same specified temperature  $t_1$  as that of the reactants, all products being in the gaseous state.

© QuantityWare

#### 9.2.1.3. Density

The density is the mass of a gas sample divided by its volume at specified conditions of pressure and temperature.

#### 9.2.1.4. Relative Density

The density of a gas divided by the density of dry air of standard composition (see Annex B ISO 6976:1995 for a definition of dry air) at the same specified conditions of pressure and temperature.

#### 9.2.1.5. Wobbe Index

The superior calorific value on a volumetric basis at specified reference conditions, divided by the square root of the relative density at the same specified metering reference conditions – superior Wobbe index. The inferior Wobbe index is defined accordingly.

The **Wobbe index** is an important quality designation for natural gas, which is commonly used to determine trade prices and the interchangeability of natural gas.

**Legacy SAP QCI** conversion groups **do not calculate** the Wobbe index for natural gas. All MQCI BCG conversion groups calculate all possible gas property values including the Wobbe index.

#### 9.2.1.6. Gas Interchangeability:

An important business requirement when trading natural gas is that natural gas combustion is kept at a defined quality levels that are e.g., required by burners. The Wobbe index (sometimes also referred to as Wobbe number) can serve as one important quality number to ensure interchangeability of natural gas batches with (e.g.) an apparent different composition.

#### 9.2.1.7. Ideal and Real Gas Law

An ideal gas is one that obeys the ideal gas law:

 $p \cdot V_m = R \cdot T$ ...(1)wherep is the absolute pressureTis the thermodynamic temperature $V_m$  is the volume per mole of gasRis the molar gas constant, in coherent units.No real gas obeys this law. For real gases, equation (1) must be rewritten as $p \cdot V_m = Z(T,p) \cdot R \cdot T$ ...(2)

where Z(T,p) is a variable often close to unity and is known as the compression factor.

#### 9.2.1.8. Compression Factor

The actual (real) volume of a given mass of a gas at specified pressure and temperature divided by its volume, under the same conditions, as calculated by the ideal gas law.

#### 9.2.1.9. Combustion Reference Conditions

The specified temperature  $t_1$  and pressure  $p_1$ . These are the conditions at which the fuel (natural gas) is notionally burned.

#### 9.2.1.10. Metering Reference Conditions

The specified temperature t<sub>2</sub> and pressure p<sub>2</sub>. These are the conditions at which the amount of the fuel to be burned is notionally determined; there is no a priori reason for these to be the same as the combustion reference conditions.

A range of reference conditions is in use globally. To ensure ease of trade, exact conversions of natural gas quantities between different sets of reference conditions is required, based on international standards. This range of different reference conditions is also one of the main reasons why natural gas quantity conversions are complex, even in the low-pressure regime.

#### 9.2.1.11. Standard Reference Conditions of Selected Countries:

| Country        | t <sub>1</sub> | p <sub>1</sub> | t <sub>2</sub> | <b>p</b> 2  |
|----------------|----------------|----------------|----------------|-------------|
| Argentina      | -              | 101.325 kPa    | 15 °C          | 101.325 kPa |
| Australia      | 15 °C          | 101.325 kPa    | 0 °C           | 101.325 kPa |
| Austria        | 25 °C          | 101.325 kPa    | 0 °C           | 101.325 kPa |
| Belgium        | 25 °C          | 101.325 kPa    | 0 °C           | 101.325 kPa |
| Brazil         | -              | 101.325 kPa    | 0 °C           | 101.325 kPa |
| Canada         | 15 °C          | 101.325 kPa    | 15 °C          | 101.325 kPa |
| China          | 20 °C          | 101.325 kPa    | 20 °C          | 101.325 kPa |
| Czechoslovakia | 25 °C          | 101.325 kPa    | 20 °C and 0 °C | 101.325 kPa |
| Denmark        | 25 °C          | 101.325 kPa    | 0 °C           | 101.325 kPa |
| Egypt          | -              | 101.325 kPa    | 15 °C          | 101.325 kPa |
| Finland        | -              | 101.325 kPa    | 15 °C          | 101.325 kPa |
| France         | 0 °C           | 101.325 kPa    | 0 °C           | 101.325 kPa |
| Germany        | 25 °C          | 101.325 kPa    | 0 °C           | 101.325 kPa |
| Hong Kong      | -              | 101.325 kPa    | 15 °C          | 101.325 kPa |
| Hungary        | -              | 101.325 kPa    | 0 °C           | 101.325 kPa |
| India          | -              | 101.325 kPa    | 0 °C           | 101.325 kPa |
| Indonesia      | -              | 101.325 kPa    | 0 °C           | 101.325 kPa |
| Iran           | -              | 101.325 kPa    | 15 °C          | 101.325 kPa |
| Ireland        | 15 °C          | 101.325 kPa    | 15 °C          | 101.325 kPa |
| Italy          | 25 °C          | 101.325 kPa    | 0 °C           | 101.325 kPa |
| Japan          | 0 °C           | 101.325 kPa    | 0 °C           | 101.325 kPa |
| Netherlands    | 25 °C          | 101.325 kPa    | 0 °C           | 101.325 kPa |
| New Zealand    | -              | 101.325 kPa    | 15 °C          | 101.325 kPa |
| Norway         | -              | 101.325 kPa    | 15 °C          | 101.325 kPa |

© QuantityWare

BCG 3.0 Documentation Reference Manual | Page 116 of 132

| Pakistan   | -     | 101.325 kPa  | 15 °C          | 101.325 kPa  |
|------------|-------|--------------|----------------|--------------|
| Romania    | 25 °C | 101.325 kPa  | 15 °C and 0 °C | 101.325 kPa  |
| Russia     | 25 °C | 101.325 kPa  | 20 °C and 0 °C | 101.325 kPa  |
| Spain      | 0 °C  | 101.325 kPa  | 0 °C           | 101.325 kPa  |
| Sweden     | -     | 101.325 kPa  | 0 °C           | 101.325 kPa  |
| United     | 15 °C | 101 325 kPa  | 15 °C          | 101 325 kPa  |
| Kingdom    | 15 C  | 101.323 Ki u | 15 C           | 101.323 Ki u |
| USA        | 15 °C | 101.325 kPa  | 15 °C          | 101.325 kPa  |
| Yugoslavia | 0 °C  | 101.325 kPa  | 0 °C           | 101.325 kPa  |

#### Cited from: ISO 13443 and ISO 12213.

ISO 6976 specifies six sets of reference conditions for heating values on a volumetric basis (Table 5 therein), which can be extracted from the above table, and one additional set (25/15) is apparently in use in some countries. QuantityWare defines a global template for the SI system based on six sets of combustion and metering reference conditions, plus an additional three (SAP QCI) and four sets (MQCI) of U.S. customary conditions.

#### 9.2.1.12. Liquefied Natural Gas (LNG)

Liquid natural gas composed predominantly of methane.

#### 9.2.1.13. Orthobaric Density

The mass of the liquid occupying the unit volume at a given temperature, the liquid being in equilibrium with its vapor.

#### 9.2.1.14. Orifice Meter

Pipeline transmission of natural gas requires metering devices that calculate the total volume (or mass) flow rate of natural gas for a given time-period, based on e.g., pressure and temperature conditions at specific metering points.

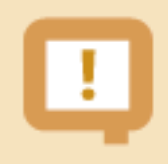

For natural gas flow rate measurements, the following definition (as defined in AGA report No. 3) needs to be considered.

An orifice meter is a fluid flow measuring device that produces a differential pressure to infer flow rate. The meter consists of the following elements:

- A thin, concentric, square-edged orifice plate
- An orifice plate holder consisting of a set of orifice flanges (or orifice fitting) equipped with the appropriate differential pressure sensing taps
- A meter tube consisting of the adjacent piping sections (with or without flow conditioners)

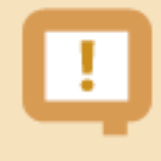

A detailed list of all orifice engineering and technical terms and their definitions can be found in AGA report No. 3, part 1: "General equations and uncertainty guidelines".

### 9.3. Basic Measurement Principles

### 9.3.1. Natural Gas – Gaseous State

In the gaseous state, natural gas is transmitted through pipeline systems that easily span thousands of kilometers. Storage for demand buffering and fluctuating seasonal demand is organized using large underground caverns or special high-pressure storage pipe systems.

After extraction, natural gas typically flows at low pressures to gas processing (gas plant) facilities, where it is "cleaned" (removal of unwanted components (e.g.) corrosives, such as hydrogen sulfide, water etc. and extraction of high value components (e.g.) butane, propane etc.). To transmit commercially relevant quantities over large distances, high pressure pipelines are then fed with pipeline quality gas, where compressor stations along the line ensure that the gas flows at high pressures to the destination locations (e.g., large utility companies or industrial consumers). Finally, end consumer delivery is achieved by a wide-spread pipeline network operating at moderate to low pressure conditions, again.

From a measurement and quantity conversion point of view, we distinguish here between low and highpressure regimes for natural gas. The definitions of these two regimes vary per literary source. We have decided to utilize the ISO standard 13443:1996(E) temperature and pressure range given therein in Annex B (informative) to define the low-pressure range, where the pressure range for reference condition conversions is given as

95 kPa < p < 105 kPa, which is approximately: 13.78 PSI < p < 15.23 PSI.

The temperature range is given as 270 K < T < 300 K which is approximately: 26 °F < T < 80 °F.

Within that range, the ideal gas law and the correction formulas for real gases can be applied as given in ISO 13443.

High pressure transmission introduces additional calculation complexity.

!

Business partners (e.g., sellers, buyers, transmission companies, utility companies) trading natural gas, need to distinguish whether they operate in the low pressure or high-pressure regime.

#### 9.3.1.1. Low Pressure Regime

If business partners operate in the low-pressure regime or if high pressure data is already converted into low pressure volumes at defined conditions, conversion groups defined for low pressure calculations are sufficient to define supply chain processes within the SAP Oil, Gas, & Energy system.

Typically, as a minimum requirement, a heating value (and density value) at specified standard reference conditions is supplied by a transmission company for a certain amount of natural gas at metering conditions. With this information, volumes, masses and energy quantity values can be calculated, also at standard reference conditions required by other business partners (e.g., buyers) that differ from the transmission conditions but are within the ISO 13443 ranges.

#### 9.3.1.2. High Pressure Regime

If business partners operate in the high-pressure regime, the calculation of volume, mass, and energy quantity values, as well as the Wobbe index requires a "compression factor". This factor can be calculated using methods defined in ISO 12213.

- The BCG template contains conversion groups that can be utilized if business partners agree to calculate quantities based on the GERG88 method, which is described in ISO 12213-3
- With BCS 30A CSP03 30B CSP02, a new SGERG-mod-H2 implementation is delivered, to support higher hydrogen mixtures with natural gases
- Alternatively, partners may agree to base their trading agreements (contracts) on AGA8 gross methods 1 or 2, which are defined in AGA Report 8 ("Compressibility Factors of Natural Gas and other related Hydrocarbon Gases" AGA Transmission Measurement Committee Report No. 8, Second Edition, November 1992, 2nd Printing July 1994, API MPMS Chapter 14.2, Second Edition, Revised August 1994, Reaffirmed, February 2006)
- If the complete molar composition of the natural gas is known, the AGA8 report Part 1 detailed characterization method described also in ISO 12213-2 is applicable. Based on this molar composition, all parameters such as heating values, densities and compression factors can be calculated. The BCG template contains predefined conversion groups based on this standard as well
- Alternatively, AGA Report No. 8 Part 2 Thermodynamic Properties of Natural Gas and Related Gases GERG–2008 Equation of State - April 2017 may be applicable. This is supported with BCS 30A CSP03 30B CSP02.

• Russian transnational standard GOST 30319.2 provides four different methods to calculate compression factors, two gross methods (NX19mod and GERG91) as well as AGA8 and VNIC SMV for detailed calculations. The BCG template contains predefined conversion groups based on this standard as well.

BCG also includes implementations of AGA report 3 "Orifice Metering of Natural Gas", third edition, August 1992. If customers require such an implementation (e.g.) within the SAP Trader's & Scheduler Workbench Ticketing transactions for pipeline metering, QuantityWare can support such an implementation based on specific project requirements.

Special attention is required if quantity conversions for wet gases are to be implemented. Contact QuantityWare if you require definition of quantity conversions for wet gases – such conversions can be supported by BCG but require careful analysis of the detailed requirements.

#### 9.3.2. LNG

While natural gas in the gaseous state is transmitted through pipelines, LNG (Liquefied Natural Gas) offers the possibility to supply global locations that cannot be reached via pipelines, e.g., Japan, South Korea and Taiwan, via special LNG tankers. In addition, LNG composition, due to the liquefaction process where components are removed, results in the delivery of a higher heating value product to market at the end of the transport process.

Simply put, LNG is natural gas with a specified composition (high methane content, low levels of corrosive components and components that would solidify during liquefaction) that is cooled down to cryogenic temperatures (typically at, or slightly below the melting point of methane - approximately minus 161 °C). At such low temperatures, the gas condenses into a liquid and experiences a volume reduction to approx. 1/600 when compared to the same amount in gaseous form. Using special tankers with insulated tanks, LNG can be shipped across oceans to reach locations where pipelines are not feasible, due to geographical, political, or environmental obstacles. The LNG market is expected to show high growth rates within the next decades. The rising demand for clean and reliable energy from LNG at an increasing number of locations justifies large investments – in liquefaction, storage, and regasification sites, as well as LNG tankers. As an example of increasing interest and investment, tanker capacities are growing; the latest plans include tankers with 250.000 cubic meter capacity, at initial investments of approx. 200 million US Dollars for one tanker.

#### © QuantityWare

From a measurement point of view, during custody transfer of the liquid (LNG), the LNG's density, molar composition and heating value are required; typically, molar composition is determined from several samples taken during transfer. Using the transfer samples, gas chromatography is applied to determine the composition (e.g., mole % of all components) of LNG, which can then be utilized to calculate the LNG density and heating values, as well as the density of the gaseous state at any desired reference condition. At a high level, the LNG process can be divided into the following steps:

- 1. Production of the natural gas
- 2. "Sweetening", Removal of undesired components and Liquefaction ("Liquefaction trains") at LNG loading sites and the storage of LNG in large tanks for shipment with LNG tankers
- 3. Liquefied product transfer to LNG tankers (shore to ship) Custody transfer point
- 4. Shipping to receiving countries LNG custody transfer into receiving storage tanks
- 5. Regasification of LNG into pipeline network (high pressure) and distribution to end consumers (low & high-pressure connectivity)

With BCG, LNG processes (transfer shore to ship, ship to shore), using the SAP Traders & Schedulers Workbench (TSW), are fully supported from a measurement and quantity conversion point of view, including corrections for gas/vapor phase quantities, as well as transmission processes for pipeline via TSW, based on the solutions described above.

Both LNG and natural gas (gaseous) measurement and conversion are typically based on the molar composition analysis of the natural gas' individual components. The physical properties of these components must be known before accurate calculations can be attempted.

### 9.4. Summary

The accurate parameter definition required for a realistic ERP-based business implementation of the materials being handled in daily physical processes is only possible with a detailed technical and process knowledge. Configurators must work closely in conjunction with engineering/business representatives to achieve this, as it is the basis for the calculation framework.

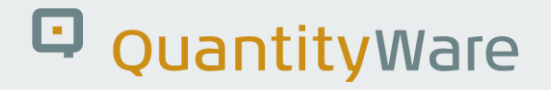

### 10. BCG – Gas Measurement Cockpit - Security

BCS contains single roles and example composite roles for PMC and GMC access and usage (including SAP QCI legacy RFC and "call system" test reports).

13 technical authorization objects are the basis for all single roles, 20 single roles are available:

| =                           | Role Name (2) 20 Entries found                                    |
|-----------------------------|-------------------------------------------------------------------|
| Single Roles Composite R    | oles Roles                                                        |
|                             | ×                                                                 |
| ✓ 🗵 Q Q" 🛪 🖉 🛱 ∨            |                                                                   |
| Single Role                 | Short Role Description                                            |
| Y_QTYW_BUSINESS_OBJ_DISPLAY | QTYW single role - display business objects                       |
| Y_QTYW_CALCULATIONS         | QTYW single Role - execute calculations                           |
| Y_QTYW_CALL_SYSTEM          | QTYW single role - CALL SYSTEM by QTYW                            |
| Y_QTYW_COCKPIT              | QTYW single role - Cockpit authorization                          |
| Y_QTYW_CROSS_CLIENT         | QTYW single role - Cross client reading of customizing data       |
| Y_QTYW_CUSTOMIZING          | QTYW single role - create, maintain and delete customizing        |
| Y_QTYW_LICENSE_MAINTAIN     | QTYW single role - install and update QW licenses                 |
| Y_QTYW_LIST                 | QTYW single role - generate and print lists of standards          |
| Y_QTYW_RFC                  | QTYW single role - authorization to use the QTYW RFC modules      |
| Y_QTYW_TABU_DISPLAY         | QTYW single role - Display QTYW customizing tables                |
| Y_QTYW_TABU_MAINTAIN        | QTYW single role - Maintain QTYW customizing tables               |
| Y_QTYW_TABU_SAP_DISPLAY     | QTYW single role - Display SAP customizing tables                 |
| Y_QTYW_TABU_SAP_MAINTAIN    | QTYW single role - Maintain SAP customizing tables                |
| Y_QTYW_TCD_CUS_MAINTAIN     | QTYW single role - create, maintain and delete customizing        |
| Y_QTYW_TCD_SAP_BUS_OBJ_DIS  | QTYW single role - display business objects of SAP                |
| Y_QTYW_TCD_SAP_CUS_MAINTAIN | QTYW single role - create, maintain and delete customizing of SAP |
| Y_QTYW_TEST_EXECUTE         | QTYW single role - execute test programs                          |
| Y_QTYW_TEST_MAINT_LOGS      | QTYW single role - maintain the scenario log database             |
| Y_QTYW_TEST_MAINT_SCENARIOS | QTYW single role - Crate, change and delete test scenarios        |
| Y_QTYW_TEST_MAINT_SNAPSHOTS | QTYW single role - maintain the scenario snapshot database        |

These single roles encompass all Petroleum and Gas Measurement capabilities for which a user may be granted authority.

i

No additional QuantityWare authority check is performed during actual quantity conversion calculations in business transactions - all QuantityWare implementations are ABAP based calculations which are already secured via the standard SAPsuggested security concepts implemented in these transactions

#### 3 composite roles are delivered as examples:

| E Role N                                      | ame (2) 3 Entries found                        | × |
|-----------------------------------------------|------------------------------------------------|---|
| Single Roles Composite Roles                  | Roles                                          | > |
|                                               |                                                |   |
| ✓ 🗵 Q Q <sup>+</sup> ★ 🖉 🖶 ∨<br>Print Locally |                                                |   |
| Composite role                                | Short Role Description                         |   |
| Y_QTYW_CERTIFIED_CONSULTANT                   | QTYW composite role - Certified BCS Consultant |   |
| Y_QTYW_EXPERT_BUSINESS_USER                   | QTYW composite role - Expert Business User     |   |
| Y_QTYW_MEASUREMENT_SPECIALIST                 | CQTYW composite role - Measurement Specialist  |   |

All roles are documented and accessible via standard SAP role maintenance. Role Y\_QTYW\_CERTIFIED\_CONSULTANT must be assigned to the user ID which is used to run the QuantityWare implementation and installation test in client 045.

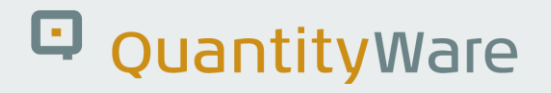

### 11. BCG - Protection of Intellectual Property

With QuantityWare BCS, QuantityWare delivers a powerful and unique quantity conversion solution to the oil & gas industries. Technically, the solution is delivered as a certified SAP Add-On to the Oil & Gas solution. To enhance customer security and protect QuantityWare GmbH's intellectual property (IP), three protection measures have been defined as an integral part of the technical ABAP solution:

Every BCS customer requires a valid software license key to execute quantity conversions. The license key is checked each time a quantity conversion is triggered

The ABAP source code that implements the license check logic, the QuantityWare MQCI and all central ABAP implementations of CTPL / CTPG standards are technically defined – using standard SAP methods – to be SAP system programs and thus <u>cannot</u> be debugged

All code comments marked internally with \*/ and empty lines are removed from all BCS ABAP sources before BCS shipment.

Measurement standards can be divided into four major classes:

- Standards defining the conversion factors between units of measure "of the same kind"
- Standards defining the corrections of the effect of temperature and pressure onto the liquid or gas (CTPL / CTPG)
- Standards defining the mass to weight conversions
- Standards defining the quantity conversion calculation model

Since CTPL / CTPG standards are the most complex to implement and on the other hand, once correctly implemented, do not require any code changes, all such implementations cannot be debugged in customer systems. The functional accuracy and correctness of such implementations is validated via dedicated installation test programs (based on implementation tests defined in the related measurement standards) and list printing reports (accessible via the PMC or GMC) and can be reproduced and tested by each customer without having to debug the ABAP source code. Software license installation is documented in the BCS Technical Installation Guide.

| i |  |
|---|--|
|   |  |

If required, it is still possible to debug SAP QCI or MQCI calculation model steps for any conversion group in customer systems, since the CTPL implementation results (typically calculating a base density or CTPL factor) can be accepted as being correct during debugging and can be validated independently (using the validation procedures described above which are available in the PMC and GMC)

### 12. Abbreviations

In this section, we provide a list of abbreviations used in the BCG documentation documents. For detailed explanations of the terms, refer to the individual BCG documentation documents:

- ABNT Associação Brasileira de Normas Técnicas (Brazilian National Standards Organization)
- AGA American Gas Association
- API (1) American Petroleum Institute
- API (2) SAP commercial key for API gravity unit
- ASTM ASTM International (originally, "American Society for Testing and Materials")
- BAdl Business Add In (SAP term)
- BCG Bulk Calculations Gas
- BCP Bulk Calculations Petroleum
- BCS Bulk Calculations Solution
- BCU Base Conversion Unit
- BTI BaTch Input (SAP term)
- CSP Component Support Package
- CTG Compliance & Transparency Gas
- CTP Compliance & Transparency Petroleum
- CTPL Correction factor for the effects of Temperature and Pressure on the Liquid
- CTPG Correction factor for the effects of Temperature and Pressure on the Gas
- DIN Deutsches Institut für Normung e.V.

© QuantityWare

- GERG Groupe Européen de Recherches Gazières
- GMC Gas Measurement Cockpit
- GOST Gossudarstwenny Standard Russian standard organization
- GPA Gas Processors Association
- GRC Governance, Risk management & Control
- HPM Hydrocarbon Product Management (SAP term)
- LNG Liquefied Natural Gas
- LPG Liquefied Petroleum Gas
- MQCI Model based Quantity Conversion Interface
- MPMS Manual of Petroleum Measurement Standards (API term)
- NGL Natural Gas Liquids
- NIST National Institute of Standards and Technology
- PAIG Project Assessment and Implementation Guidelines
- PMC Petroleum Measurement Cockpit
- QCI Quantity Conversion Interface (SAP term)

© QuantityWare

- ROI Return On Investment
- SI Système International d'unités
- TD Transportation and Distribution (SAP term)
- TSW Traders and Schedulers Workbench (SAP term)
- UoM Unit of Measure or Unit of Measurement
- VCF Volume Correction Factor

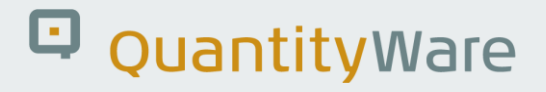

### 13. BCG - Documentation Rules

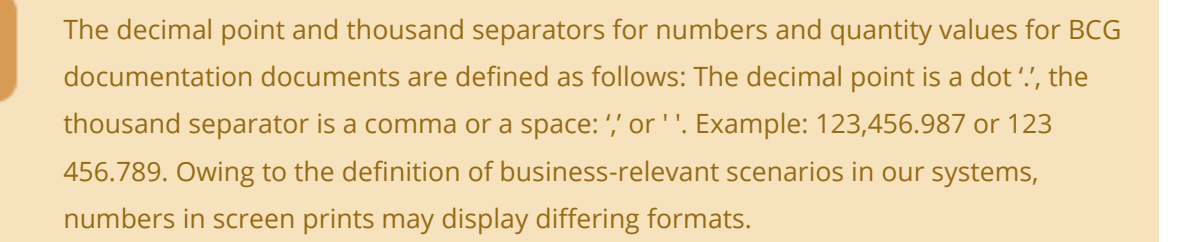

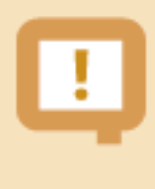

For unit of measure symbols and spelling of unit names, NIST special publication 811 (latest version) is relevant – see the document "BCG Supported Standards Manual" for details

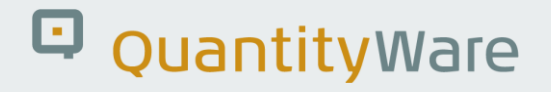

### 14. BCG - Basic System Settings

To use the SAP QCI conversion groups delivered with the BCG template in client 045, you must activate the SAP basic natural gas conversion routines in customizing in your relevant clients beyond client 045: Go to:

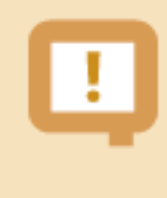

Industry Solution Oil & Gas (Downstream)  $\rightarrow$  HPM (Hydrocarbon Product Management)  $\rightarrow$  Petroleum Measurement Standards  $\rightarrow$  Quantity Conversion Interface (QCI) Configuration  $\rightarrow$  Activate SAP conversion routines for natural gas.

Here, you activate the SAP natural gas routines. Now, productive usage of the SAP QCI with BCG for natural gas is possible.

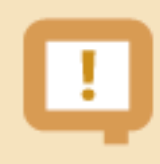

QuantityWare MQCI conversion groups do not require this activation.

## Legal Notices

© Copyright 2024 QuantityWare GmbH. All rights reserved.

SAP, R/3, mySAP, mySAP.com, xApps, xApp, SAP NetWeaver, and other SAP products and services mentioned herein as well as their respective logos are trademarks or registered trademarks of SAP AG in Germany and in several other countries all over the world. All other product and service names mentioned are the trademarks of their respective companies.

Microsoft, Windows, SQL-Server, PowerPoint and Outlook are registered trademarks of Microsoft Corporation.

These materials and the information therein are subject to change without notice. These materials are provided by the company QuantityWare GmbH for informational purposes only. There is no implied representation or warranty of any kind, and QuantityWare GmbH shall not be liable for errors or omissions with respect to the materials provided. The only warranties for the products and services of QuantityWare GmbH are those set forth in the express warranty statements accompanying such products and services, if any. No statement within this document should be construed as constituting an additional warranty.